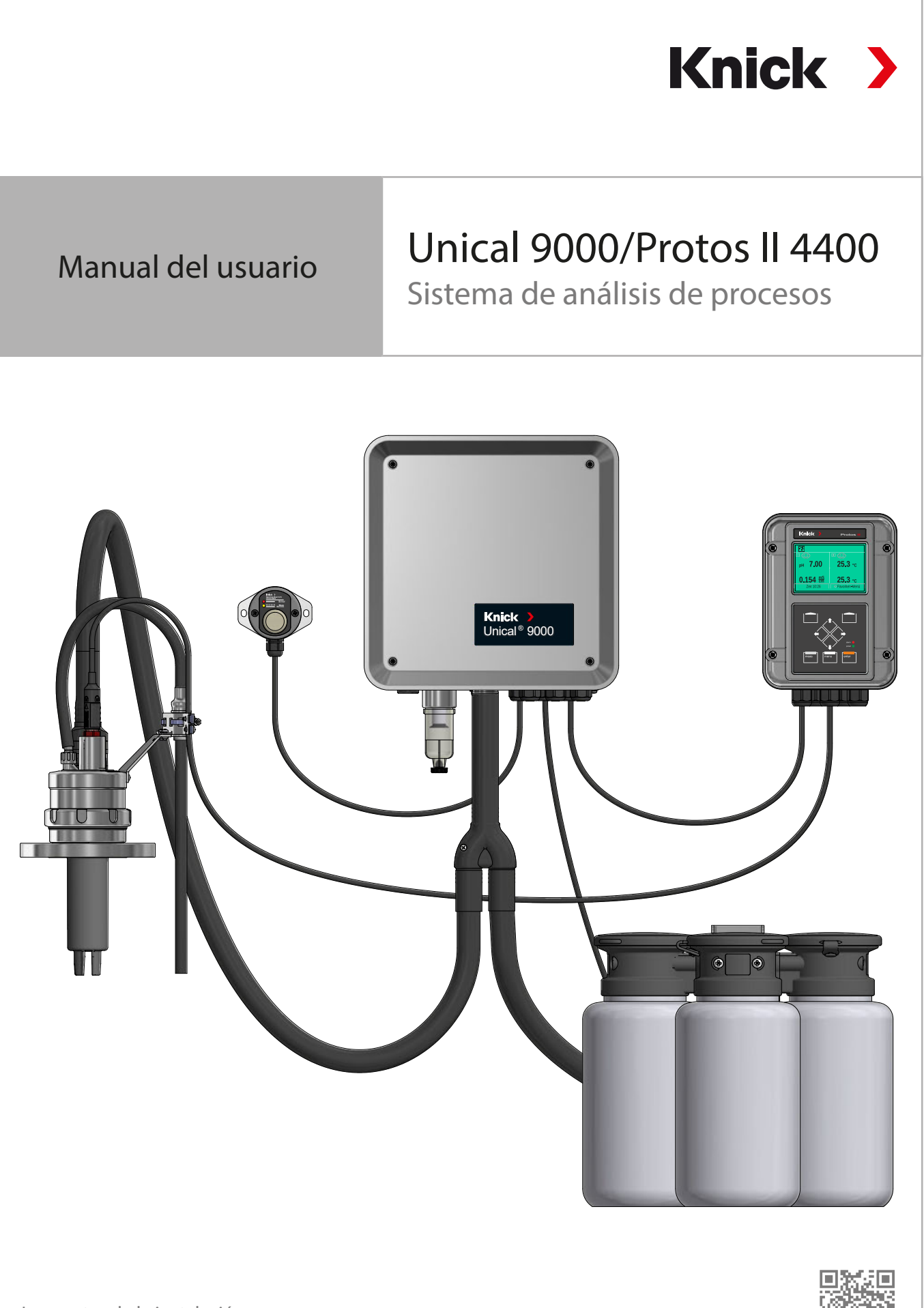

Leer antes de la instalación. Conservar para el uso futuro.

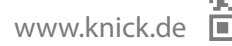

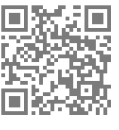

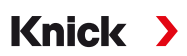

# Directivas complementarias

Lea y guarde este documento para futuras consultas. Antes de intentar montar, instalar, utilizar o realizar el mantenimiento al producto, asegúrese de comprender completamente las instrucciones y los riesgos descritos en estas. Respete siempre todas las indicaciones de seguridad. El incumplimiento de las instrucciones de este documento puede provocar lesiones graves y/o daños a la propiedad. Este documento está sujeto a cambios sin previo aviso.

Estas directivas complementarias explican cómo se presenta la información de seguridad en este documento y qué contenido abarca.

#### Capítulo Seguridad

El capítulo de seguridad de este documento está diseñado para ofrecer al lector conocimientos básicos de seguridad. Ilustra los peligros generales y ofrece estrategias para evitarlos.

#### Advertencias

Este documento utiliza las siguientes advertencias para indicar situaciones de peligro:

| Símbolo | Categoría   | Significado                                                                             | Observación                               |
|---------|-------------|-----------------------------------------------------------------------------------------|-------------------------------------------|
| A       | ADVERTENCIA | Designa una situación que puede provocar la muerte o lesiones graves (irreversibles).   | Las advertencias<br>contienen información |
| A       | PRECAUCIÓN  | Designa una situación que puede provocar lesiones leves o moderadas (reversibles).      | sobre cómo evitar el<br>peligro.          |
| Ninguno | AVISO       | Designa una situación que puede provocar daños medioambientales o daños a la propiedad. |                                           |

## Símbolos utilizados en este documento

| Símbolo       | Significado                                                          |
|---------------|----------------------------------------------------------------------|
| $\rightarrow$ | Referencia a la información adicional                                |
| $\checkmark$  | Resultado provisional o definitivo en las instrucciones de actuación |
|               | Secuencia de figuras adjunta a una instrucción de actuación          |
| 1             | Número de elemento en una figura                                     |
| (1)           | Número de elemento en texto                                          |

## **Documentos relacionados**

- Manual del usuario portasondas retráctil. → www.knick.de
- Manual del usuario transmisor industrial Protos II 4400. → knick.de
- Manuales del usuario módulos Protos. → www.knick.de
- Manual del usuario sensor. → www.knick.de

# Tabla de contenidos

| 1 | Seg  | uridad                                                                                | 5       |
|---|------|---------------------------------------------------------------------------------------|---------|
|   | 1.1  | Uso previsto                                                                          | 5       |
|   | 1.2  | Requisitos de personal                                                                | 5       |
|   | 1.3  | Protecciones de seguridad                                                             | 6       |
|   | 1.4  | Riesgos residuales                                                                    | 6       |
|   | 1.5  | Sustancias peligrosas                                                                 | 7       |
|   | 1.6  | Funcionamiento en atmósferas explosivas                                               | 7       |
|   | 1.7  | Operación e instalación                                                               | 7       |
|   | 1.8  | Mantenimiento y piezas de recambio                                                    | 8       |
|   | 1.9  | Formación en seguridad                                                                | 8       |
| ~ | Due  |                                                                                       | •       |
| 2 | Pro  | ducto                                                                                 | 9       |
|   | 2.1  | Contenido del paquete                                                                 | 9       |
|   | 2.2  | Identificación del producto                                                           | 9       |
|   |      | 2.2.1 Ejempio de una version                                                          | 9<br>10 |
|   | 22   | 2.2.2 Course de identificación                                                        | 10      |
|   | 2.5  |                                                                                       | 11      |
|   | 2.4  | Simbolos y marcas en el producto                                                      | 13      |
|   | 2.5  | Diseno del sistema de anàlisis de procesos                                            | 14      |
|   |      | 2.5.1 Diseño y función del adaptador de medios con bombas dosificadoras y recipientes | 18      |
|   |      | 2.5.3 Diseño y función del interruptor de servicio                                    | 19      |
|   |      | 2.5.4 Diseño y función de la conexión de medios                                       | 20      |
|   |      | 2.5.5 Cambios para condiciones diferentes                                             | 20      |
| 3 | Inst | alación                                                                               | 21      |
|   | 3.1  | Instrucciones generales de instalación                                                | 21      |
|   | 3.2  | Instalación mecánica                                                                  | 22      |
|   | 0.1  | 3.2.1 Instalación en la pared                                                         | 22      |
|   |      | 3.2.2 Montaje en un tubo                                                              | 24      |
|   |      | 3.2.3 Instalación de la conexión de medios                                            | 26      |
|   |      | 3.2.4 Instalación del suministro del portasondas retráctil y del adaptador de medios  | 27      |
|   |      | 3.2.5 Instalación de suministro de agua                                               | 31      |
|   |      | 3.2.6 Instalación del suministro de aire comprimido                                   | 3Z      |
|   |      | 3.2.8 Instalación del transmisor industrial                                           | 33      |
|   |      | 3.2.9 Instalación del portasondas retráctil                                           | 33      |
|   | 3.3  | Instalación eléctrica                                                                 | 34      |
|   |      | 3.3.1 Instalación eléctrica del interruptor de servicio                               | 38      |
|   |      | 3.3.2 Instalación eléctrica del adaptador de medios                                   | 38      |
|   | 3.4  | Instalación del sistema de control de procesos                                        | 39      |
| 4 | Pue  | sta en marcha                                                                         | 41      |

| 5   | Para | ametriz        | ación                                                | 42       |
|-----|------|----------------|------------------------------------------------------|----------|
|     | 5.1  | Parame         | etrización del Protos                                | 42       |
|     |      | 5.1.1          | Temporizador de calibración                          | 44       |
|     |      | 5.1.2<br>5.1.3 | Programas de control y de servicio                   | 45<br>48 |
|     |      | 5.1.4          | Configuración del desarrollo del programa            | 60       |
|     |      | 5.1.5          | Calibración                                          | 61       |
|     |      | 5.1.6          | Instalación                                          | 62       |
| 6   | Оре  | eración.       |                                                      | 67       |
|     | 6.1  | Bomba          | a dosificadora: llenado de los recipientes           | 67       |
|     | 6.2  | Indicad        | ción del progreso                                    | 69       |
| 7   | Diag | gnóstic        | OS                                                   | 71       |
|     | 7.1  | Funcio         | nes de diagnóstico de Protos                         | 71       |
|     | 7.2  | Contac         | tos de relé                                          | 72       |
| 8   | Mar  | ntenimi        | ento                                                 | 74       |
| Ŭ   | 8 1  | Inspec         | ción y mantenimiento                                 | 7/       |
|     | 0.1  | 8.1.1          | Funciones de mantenimiento de Protos                 | 74       |
|     |      | 8.1.2          | Prueba funcional de las válvulas piloto              | 78       |
|     | 8.2  | Mante          | nimiento correctivo                                  | 79       |
|     |      | 8.2.1          | Mantenimiento correctivo en las bombas dosificadoras | 79       |
|     |      | 8.2.2          | Sustitución del interruptor de presión de aire       | 81       |
|     |      | 8.2.3<br>8.2.4 | Sustitución del interruptor de presión de agua       | 82<br>82 |
| ٥   | Pos  | olución        | de problemas                                         | 03       |
| 9   | 0 1  | Monsa          | ia de avería Protos                                  | 87       |
|     | 9.1  | inclisa.       |                                                      | 07       |
| 10  | Reti | irada de       | el servicio                                          | 88       |
|     | 10.1 | Unical:        | retirada                                             | 88       |
|     | 10.2 | Devolu         | iciones                                              | 88       |
|     | 10.3 | Elimina        | ación                                                | 88       |
| 11  | Piez | as de r        | ecambio y accesorios                                 | 89       |
|     | 11.1 | Piezas         | de recambio                                          | 89       |
|     | 11.2 | Acceso         | prios                                                | 93       |
| 12  | Plar | nos de c       | limensión                                            | 95       |
| 13  | Esp  | ecificac       | iones                                                | 99       |
| 14  | Ane  | ×0             |                                                      | 103      |
| • • | 14.1 | Esquer         | nas de circuitos neumáticos                          | 103      |
|     | 14.2 | Símbo          | los y marcas en la pantalla                          | 105      |
|     | 14.3 | Vista g        | eneral de los mensajes Unical                        | 108      |
|     | Abr  | eviatur        | as1                                                  | 111      |
|     | Índi | ce             |                                                      | 112      |

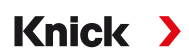

# 1 Seguridad

Este documento contiene instrucciones importantes para el uso del producto. Siga siempre todas las instrucciones y utilice el producto con precaución. Si tiene alguna pregunta, póngase en contacto con Knick Elektronische Messgeräte GmbH & Co. KG (en lo sucesivo denominada "Knick") usando la información proporcionada en la página final de este documento.

# 1.1 Uso previsto

El Unical 9000 es un control electroneumático para el control totalmente automático de procesos en mediciones de pH.

El sensor se sumerge en el medio de proceso (pos. final PROCESS) con la sonda del portasondas retráctil (carcasa del sensor o tubo de inmersión). En la posición de servicio (pos. final SERVICE), el sensor se puede limpiar, calibrar o sustituir. Los medios de limpieza o calibración se suministran automáticamente a través de la conexión de medios y del adaptador de medios.

Los Unical 9000 se pueden utilizar en combinación con los siguientes productos:

| Portasondas retráctiles | SensoGate      |
|-------------------------|----------------|
|                         | Ceramat        |
| Transmisor industrial   | Protos II 4400 |

Puede encontrar más información en la documentación del producto relevante.

Al utilizar este producto, deben respetarse las condiciones de funcionamiento nominales definidas. → Especificaciones, p. 99

Tenga cuidado en todo momento al instalar, utilizar, realizar el mantenimiento o interactuar de cualquier otra forma con el producto. Cualquier uso del producto que no sea el establecido en este documento está prohibido y puede provocar lesiones graves o la muerte, así como daños a la propiedad. La empresa operadora será el único responsable de los daños resultantes o derivados de un uso no previsto del producto.

Todas las referencias a «dispositivo», «producto», «Unical 9000», «Protos II 4400», «MSU4400-180», «COMPA3400-081» corresponden a las diferentes versiones, tanto No Ex como Ex, del dispositivo en cuestión.

La versión Unical 9000-X está certificada para el funcionamiento en lugares peligrosos.

 $\rightarrow$  Funcionamiento en atmósferas explosivas, p. 7

# 1.2 Requisitos de personal

La empresa operadora se asegurará de que todo el personal que utilice o interactúe con el producto esté debidamente formado y haya recibido las instrucciones adecuadas.

La empresa operadora cumplirá y se asegurará de que su personal cumpla con todas las leyes, reglamentos, códigos, ordenanzas y normas de cualificación de la industria pertinentes relacionadas con el producto. El incumplimiento de lo anterior constituirá una violación de las obligaciones de la empresa operadora en relación con el producto (incluyendo, entre otras cosas, un uso no previsto como el descrito en este documento).

# 1.3 Protecciones de seguridad

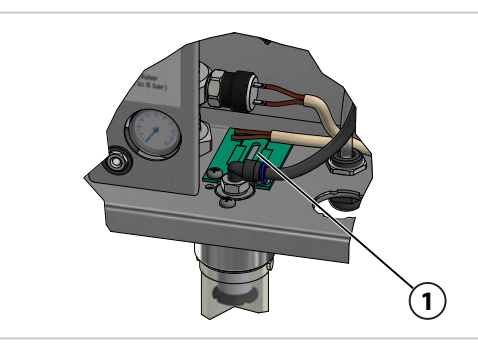

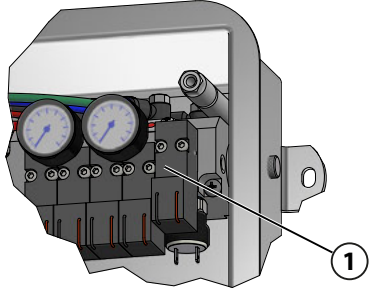

H

#### Detección de fugas de agua

Existe una placa de circuitos impresos (1) en la base de la carcasa del control. Sus superficies de contacto detectan la presencia de líquidos eléctricamente conductivos encima de ellas. Por ejemplo, si se produce una fuga de agua, un flujo de corriente genera el siguiente mensaje de error en el transmisor industrial: Sensor de fugas (U224)

#### Válvula de seguridad

La válvula de seguridad **(1)** está conectada antes de todas las válvulas piloto. Al accionar el interruptor de servicio, se despresurizan todas las válvulas piloto a través de la válvula de seguridad.

#### Protección desmontable de sensor

La protección desmontable de sensor **(1)** mide la caída o las variaciones de la presión que pueden tener lugar durante el funcionamiento del portasondas retráctil.<sup>1)</sup> Una caída de presión indica que no se encuentra ningún sensor en el portasondas retráctil. Se detiene el movimiento del portasondas retráctil a la posición de proceso (pos. final PROCESS). Mensaje en el transmisor industrial: Bloqueo de inmersión (U221)

## **1.4 Riesgos residuales**

El producto ha sido desarrollado y fabricado de conformidad con las normas y reglamentos de seguridad generalmente aceptados, así como de acuerdo con una evaluación de riesgos interna. A pesar de lo anterior, el producto puede presentar, entre otros, los siguientes riesgos:

Los efectos de la humedad, la temperatura ambiente, los productos químicos y la corrosión pueden tener un impacto negativo sobre el funcionamiento seguro del producto. Deben tenerse en cuenta las instrucciones siguientes:

- Preste atención a la temperatura ambiente admisible. Como alternativa, utilice armarios de protección y conexiones de medios calentables. → *Especificaciones, p. 99*
- Proteja el control de la luz solar directa.
- Si se utilizan medios de proceso químicos agresivos, observe y ajuste los intervalos de inspección y mantenimiento en consecuencia.

#### Conexión de agua potable

Si el Unical 9000 está conectado al suministro de agua potable, pueden aparecer impurezas producidas por el medio de enjuague y de proceso. Observe la información en EN 1717. Instale una válvula de retención apropiada en la conexión de agua o de enjuague. → *Accesorios, p. 93* 

<sup>&</sup>lt;sup>1)</sup> Solo se aplica si se utiliza un portasondas retráctil Ceramat.

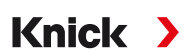

# 1.5 Sustancias peligrosas

En caso de contacto con sustancias peligrosas o cualquier otra lesión, debe buscarse inmediatamente atención médica o seguir los procedimientos pertinentes con respecto a la salud y seguridad del personal. Si no se atiende médicamente de forma inmediata, pueden producirse lesiones graves o la muerte.

En determinadas situaciones (p. ej., al sustituir el sensor o en el mantenimiento correctivo), el personal puede entrar en contacto con las siguientes sustancias peligrosas:

- Medio de proceso
- Medio de limpieza
- Soluciones tampón y de calibración

La empresa operadora es responsable de realizar una evaluación de riesgos.

Consulte las fichas de datos de seguridad de los fabricantes correspondientes para ver las indicaciones de peligro e instrucciones de seguridad sobre la manipulación de sustancias peligrosas.

## 1.6 Funcionamiento en atmósferas explosivas

El Unical 9000-X está certificado para el funcionamiento en lugares peligrosos.

- Certificado de examen modelo UE KEMA 04ATEX1036
- Certificado de conformidad IECEx DEK 22.0022

Las condiciones para la instalación y el funcionamiento en atmósferas explosivas figuran en los respectivos certificados.

Siga todos los códigos y normas locales y nacionales aplicables para la instalación del equipo eléctrico en atmósferas explosivas. Para más información, consulte lo siguiente:

- IEC 60079-14
- Directivas de la UE 2014/34/UE y 1999/92/CE (ATEX)

Los módulos que ya hayan sido utilizados se someterán a un test rutinario profesional antes de que puedan funcionar en otro tipo de atmósfera.

Antes de la puesta en servicio del producto, el operador debe proporcionar pruebas de que está permitido conectar el producto a otros equipos (incluidos cables). La conexión de componentes diseñados para atmósferas explosivas con los no diseñados para atmósferas explosivas (equipamiento mezclado) no está permitida.

#### Marcas de Unical 9000-X

La información sobre las marcas del Unical 9000-X está disponible en los certificados adjuntos.

#### Descarga electrostática

Algunos materiales utilizados en el producto son aisladores electrostáticos y pueden tener carga electrostática. Para evitar descargas electrostáticas, siga las instrucciones a continuación:

• Limpie los componentes no metálicos solo con un paño húmedo, y deje que se sequen.

#### Certificados

Las versiones actuales de los certificados aplicables están disponibles en www.knick.de.

## 1.7 Operación e instalación

Deben respetarse todas las normas locales y nacionales relativas a la instalación y el funcionamiento del producto vigentes en el lugar de destino.

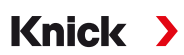

## 1.8 Mantenimiento y piezas de recambio

#### Mantenimiento preventivo

El mantenimiento preventivo puede mantener el producto en buen estado y minimizar los tiempos de inactividad. Knick proporciona los intervalos de inspección y mantenimiento recomendados. → *Mantenimiento*, *p.* 74

#### Piezas de recambio

Para el mantenimiento correctivo profesional del producto, utilice únicamente piezas de recambio originales de Knick. El uso de cualquier otro tipo de piezas de recambio representa un uso no previsto del producto.

#### Servicio de reparación

El Servicio de reparación de Knick ofrece mantenimiento correctivo profesional para que el producto ofrezca su calidad original. Si se solicita, se puede obtener una unidad de sustitución durante el tiempo que dure la reparación.

Se puede encontrar más información en www.knick.de.

## 1.9 Formación en seguridad

Tras su solicitud, Knick Elektronische Messgeräte GmbH & Co. KG ofrecerá información sobre seguridad y formación sobre el producto durante la puesta en servicio inicial del mismo. Más información disponible a través de los contactos locales correspondientes.

2 Producto

## 2.1 Contenido del paquete

- Unical 9000 en la versión encargada
- Interruptor de servicio
- 2 cables idénticos (para conectar el Unical 9000 al interruptor de servicio y el Unical 9000 al transmisor industrial)

Knick

- Cable con conector (para conectar el Unical 9000 al adaptador de medios)
- Llave de gancho
- Manual de usuario
- Declaración de conformidad UE<sup>1)</sup>
- Esquema de control<sup>1)</sup>
- Certificado de fábrica 2.2 acorde con EN 10204

# 2.2 Identificación del producto

Las diferentes versiones del Unical 9000 están codificadas en una designación del modelo.

La designación del modelo figura en la placa de identificación, en el albarán de entrega y en el embalaje del producto.  $\rightarrow$  *Placas de identificación, p. 11* 

#### 2.2.1 Ejemplo de una versión

| Unical                                                      |                                                           | 9000 | - | х | s | G | 1 | Α | 2 | 2 | 2 | С | Е | - | 4 | 0 | 0 |
|-------------------------------------------------------------|-----------------------------------------------------------|------|---|---|---|---|---|---|---|---|---|---|---|---|---|---|---|
| Protección contra<br>explosiones                            | Para áreas peligrosas Zona 1                              |      |   | х |   |   |   |   |   |   |   |   |   | - |   |   |   |
| Carcasa                                                     | Acero inoxidable, pulido                                  |      |   |   | S |   |   |   |   |   |   |   |   | - |   |   |   |
| Conexión de medio<br>(función de calibración y<br>enjuague) | 14 m (junta: EPDM)                                        |      |   |   |   |   | - |   |   |   |   |   |   |   |   |   |   |
| Interfaz de medio                                           | Sin                                                       |      |   |   |   | _ | 0 |   |   |   |   |   |   | - |   |   |   |
| Adaptador de medios<br>con puerto I-III                     | Con (junta: EPDM)                                         |      |   |   |   |   |   | - |   |   |   |   |   |   |   |   |   |
| Puerto I                                                    | Bomba dosificadora con recipiente de 3 litros 2<br>(EPDM) |      |   |   |   |   | - |   |   |   |   |   |   |   |   |   |   |
| Puerto II                                                   | Bomba dosificadora con recipiente de 3 litros<br>(EPDM) 2 |      |   |   |   |   | - |   |   |   |   |   |   |   |   |   |   |
| Puerto III                                                  | Bomba dosificadora con recipiente de 3 litros 2 (EPDM)    |      |   |   |   |   | - |   |   |   |   |   |   |   |   |   |   |
| Purga de aire adicional<br>Aux 1                            | Con                                                       |      |   |   |   |   |   |   |   |   |   | с |   | - |   |   |   |
| Válvula externa adicional<br>Aux 2                          | Con                                                       |      |   |   |   |   |   |   |   |   |   |   | E | - |   |   |   |
| Versión especial                                            | Con armario de protección y calefactor, Ex                | (    |   |   |   |   |   |   |   |   |   |   |   | - | 4 | 0 | 0 |

<sup>&</sup>lt;sup>1)</sup> Parte del contenido del paquete solo para productos con homologación Ex

#### 2.2.2 Código del producto

| Unical                                                           |                                                      | 9000      |   | _ | _ |   |   |     |   |   |     |     | _ | _ |
|------------------------------------------------------------------|------------------------------------------------------|-----------|---|---|---|---|---|-----|---|---|-----|-----|---|---|
| Protección contra                                                | Para áreas peligrosas Zona 1                         |           | Х | [ |   |   |   |     |   |   | -   | •   |   |   |
| explosiones                                                      | Sin N                                                |           |   | I |   |   |   |     |   |   | -   | •   |   |   |
| Carcasa                                                          | Acero, revestido                                     |           |   | С |   |   |   |     |   |   | -   | •   |   |   |
|                                                                  | Acero inoxidable, pulido                             |           |   | S |   |   |   |     |   |   | -   | •   |   |   |
| Conexión de medio (solo                                          | 5 m (junta: FKM)                                     |           |   |   | 1 | ( | 9 |     |   |   | -   | •   |   |   |
| función de enjuague)                                             | 10 m (junta: FKM)                                    |           |   |   | 2 | ( | 9 |     |   |   | -   | •   |   |   |
|                                                                  | 15 m (junta: FKM)                                    |           |   |   | 5 | ( | 9 |     |   |   | -   | •   |   |   |
|                                                                  | 5 m (junta: EPDM)                                    |           |   |   | Α | ( | 9 |     |   |   | -   | •   |   |   |
|                                                                  | 10 m (junta: EPDM)                                   |           |   |   | В | ( | 9 |     |   |   | -   | •   |   |   |
|                                                                  | 15 m (junta: EPDM)                                   |           |   |   | Е | ( | 9 |     |   |   | -   | •   |   |   |
| Conexión de medio                                                | 5 m (junta: FKM)                                     |           |   |   | 3 |   |   |     |   |   | -   | •   |   |   |
| (función de calibración y                                        | 10 m (junta: FKM)                                    |           |   |   | 4 |   |   |     |   |   | -   | •   |   |   |
| enjuague)                                                        | 14 m (junta: FKM)                                    |           |   |   | 7 |   |   |     |   |   | -   | •   |   |   |
|                                                                  | 17 m (junta: FKM)                                    |           |   |   | 6 |   |   |     |   |   | -   | •   |   |   |
|                                                                  | 5 m (junta: EPDM)                                    |           |   |   | с |   |   |     |   |   | -   | •   |   |   |
|                                                                  | 10 m (junta: EPDM)                                   |           |   |   | D |   |   |     |   |   | -   | •   |   |   |
|                                                                  | 14 m (junta: EPDM)                                   |           |   |   | G |   |   |     |   |   | -   | •   |   |   |
|                                                                  | 17 m (junta: EPDM)                                   |           |   |   | F |   |   |     |   |   |     |     |   |   |
| Interfaz de medio                                                | Con <sup>1)</sup>                                    |           |   |   |   | 1 |   |     |   |   |     |     |   |   |
|                                                                  | Sin <sup>2)</sup>                                    |           |   |   |   | 0 |   |     |   |   | -   |     |   |   |
| Adaptador de medios                                              | Con (junta: FKM)                                     |           |   |   | _ | : | 1 |     |   |   | -   | •   |   |   |
| con puerto I-III                                                 | Con (junta: EPDM)                                    |           |   |   |   |   | 4 |     |   |   | -   | •   |   |   |
|                                                                  | Sin                                                  |           |   |   |   | ( | 9 |     |   |   | -   | •   |   |   |
| Puerto I Bomba dosificadora con recipiente de 3 litros<br>(EPDM) |                                                      |           |   |   |   |   | 2 | 2   |   |   | -   | •   |   |   |
|                                                                  | Sin                                                  |           |   |   |   |   | e | )   |   |   | -   | •   |   |   |
| Puerto II                                                        | Bomba dosificadora con recipiente de 3 lit<br>(EPDM) | tros      |   |   |   |   |   | 2   |   |   | -   | •   |   |   |
|                                                                  | Sin                                                  |           |   |   |   |   |   | 0   |   |   | -   | •   |   |   |
| Puerto III                                                       | Bomba dosificadora con recipiente de 3 lit<br>(EPDM) | tros      |   |   |   |   |   |     | 2 |   | -   | •   |   |   |
|                                                                  | Bomba dosificadora con recipiente de 3 lit           | tros (FKM | ) |   |   |   |   |     | В |   | -   | •   |   |   |
|                                                                  | Sin                                                  |           |   |   |   |   |   |     | 0 |   | -   | •   |   |   |
| Purga de aire adicional                                          | Con                                                  |           |   |   |   |   |   |     |   | С | -   | •   |   |   |
| Aux 1                                                            | Sin                                                  |           |   |   |   |   |   |     |   | N | -   | •   |   |   |
| Válvula externa adicional                                        | Con                                                  |           |   |   |   |   |   |     |   |   | E - | •   |   |   |
| Aux 2                                                            | Sin                                                  |           |   |   |   |   |   |     |   | I | N - | •   |   |   |
| Versión especial                                                 | Sin                                                  |           |   |   |   |   |   |     |   |   | -   | • 0 | 0 | 0 |
|                                                                  | Con armario de protección, No Ex                     |           |   |   |   |   |   |     |   |   | -   | • 1 | 0 | 0 |
|                                                                  | Con armario de protección y calefactor, No           | o Ex      |   |   |   |   |   |     |   |   | -   | • 2 | 0 | 0 |
|                                                                  | Con armario de protección, Ex                        |           |   |   |   |   |   |     |   |   | -   | • 3 | 0 | 0 |
|                                                                  | Con armario de protección y calefactor, Ex           |           |   |   |   |   | - | - 4 | 0 | 0 |     |     |   |   |

<sup>&</sup>lt;sup>1)</sup> Interfaz para la conexión de portasondas retráctiles de otros fabricantes

<sup>&</sup>lt;sup>2)</sup> Para portasondas retráctiles WA130, WA130H, WA132, WA150, WA153, WA154, WA155 o WA160

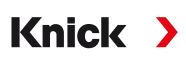

# 2.3 Placas de identificación

El control electroneumático Unical 9000 está identificado con una placa de identificación situada en el exterior del panel derecho dela carcasa.

#### Placa de identificación Unical, sin homologación ATEX

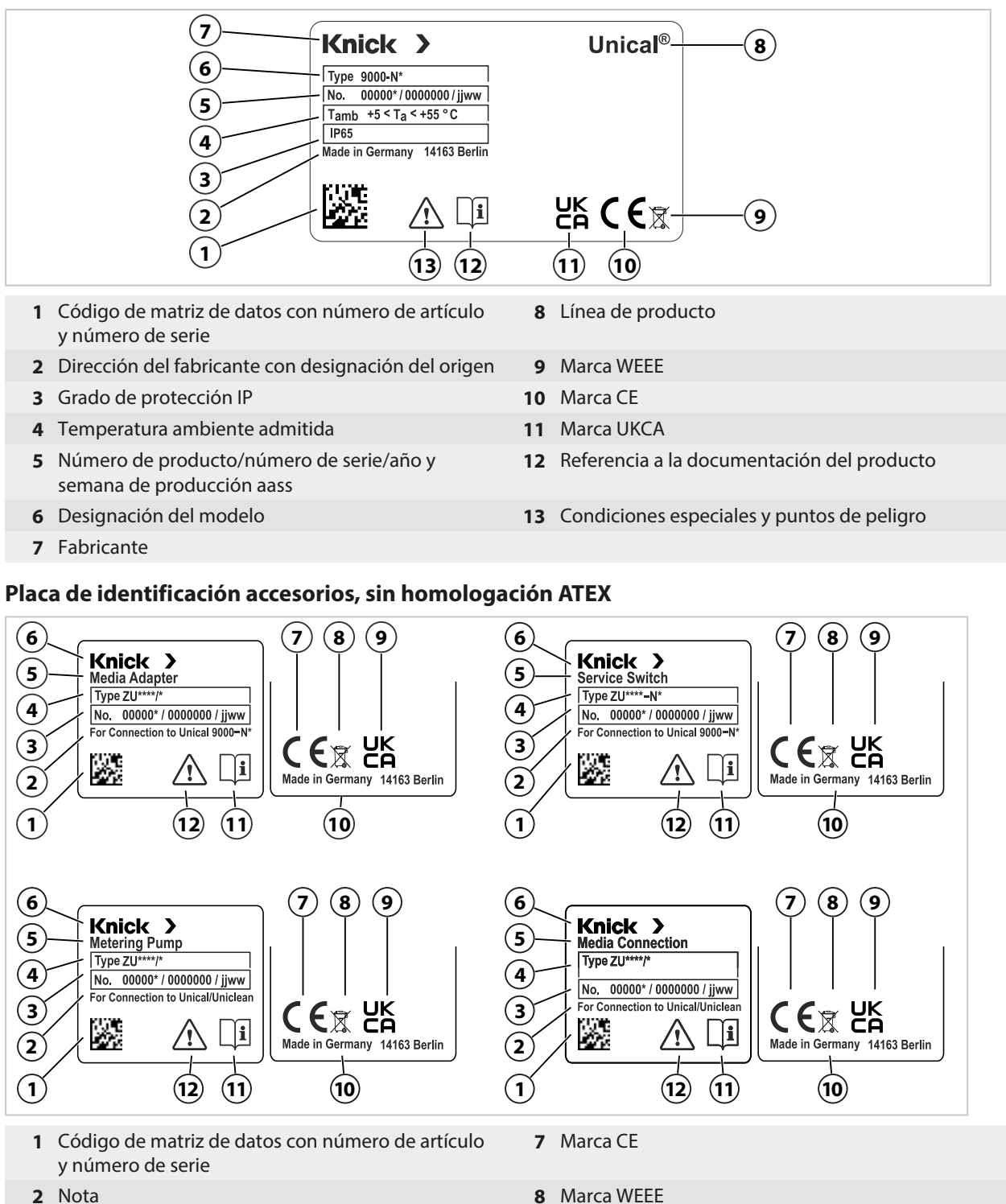

- 3 Número de producto/número de serie/año y semana de producción aass
- 4 Designación del modelo
- 5 Línea de producto
- 6 Fabricante

- 8 Marca WEEE
- 9 Marca UKCA
- 10 Dirección del fabricante con designación del origen
- 11 Referencia a la documentación del producto
- 12 Condiciones especiales y puntos de peligro

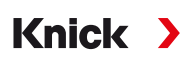

#### Placa de identificación Unical, con homologación ATEX

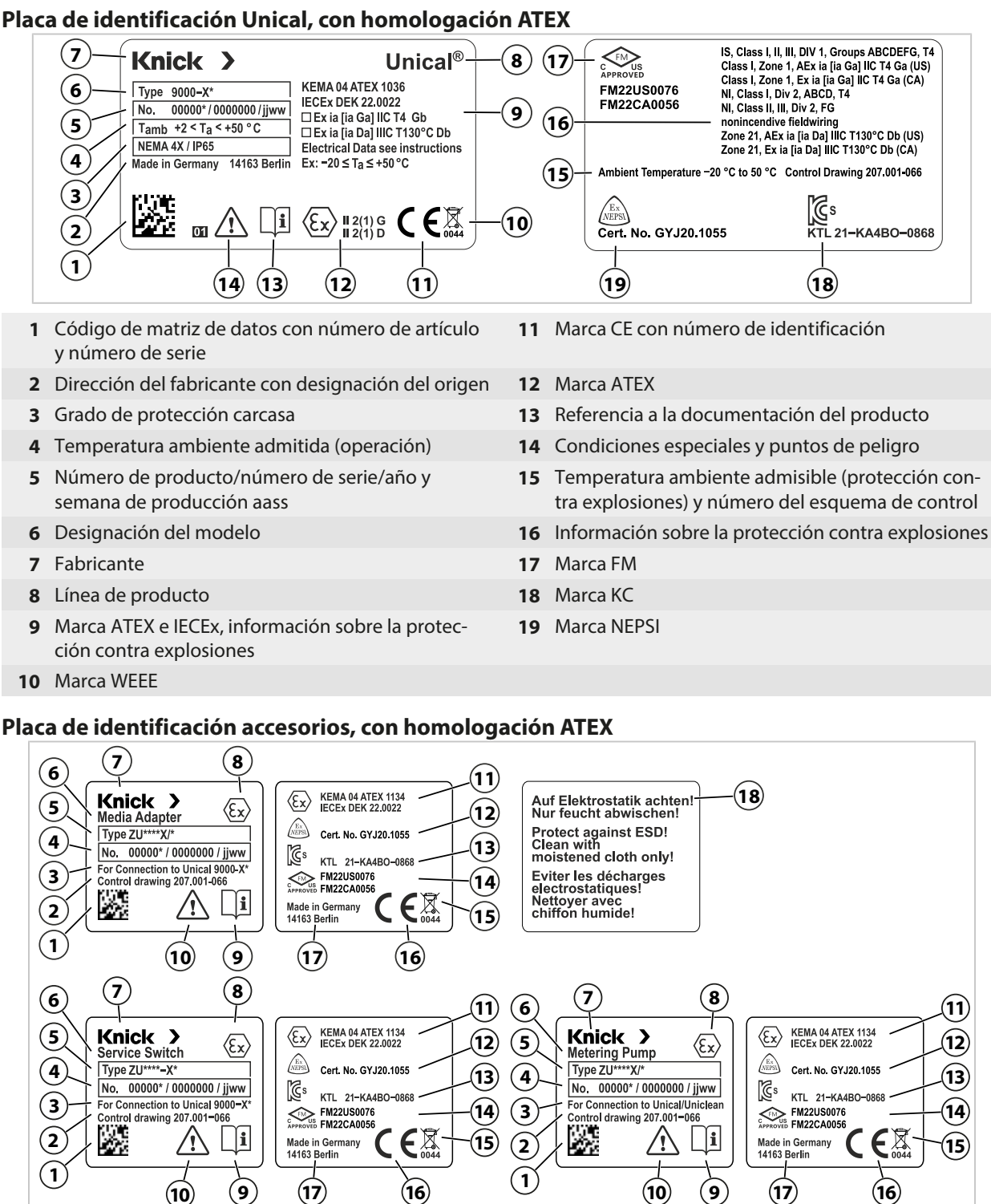

- 1 Código de matriz de datos con número de artículo 10 y número de serie 2 Número del esquema de control 11
- 3 Nota
- Número de producto/número de serie/año y 4 semana de producción aass
- 5 Designación del modelo
- Línea de producto 6
- 7 Fabricante
- Marca ATEX 8
- 9 Referencia a la documentación del producto

- Condiciones especiales y puntos de peligro
- Marca ATEX e IECEx
- 12 Marca NEPSI
- Marca KC 13
- 14 Marca FM
- Marca WEEE 15
- Marca CE con número de identificación 16
- Dirección del fabricante con designación del origen 17
- 18 Nota

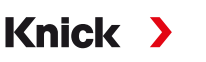

# 2.4 Símbolos y marcas en el producto

¡Condiciones especiales y puntos de peligro! Siga la información de seguridad y la instrucciones sobre uso seguro del producto como se indica en la documentación del producto. Recordatorio de leer la documentación i Marca CE con número de identificación<sup>1)</sup> del organismo notificado involucrado en el control de la (64 producción Marcado ATEX<sup>1)</sup> de la Unión Europea para la operación del Unical 9000-X en lugares peligrosos → Funcionamiento en atmósferas explosivas, p. 7 Evaluación de conformidad UK: marca de conformidad para el Reino Unido (Inglaterra, Escocia y Gales) UK СА Homologación KC para Corea Ğs Marca de la organización china NEPSI para la operación en lugares peligrosos NEPS Homologación FM para EE. UU. y Canadá FM El símbolo en los productos Knick significa que los dispositivos desechados se deben eliminar separadamente de los residuos urbanos sin clasificar.

<sup>&</sup>lt;sup>1)</sup> Dependiendo de la versión pedida  $\rightarrow$  *Código del producto, p. 10* 

# 2.5 Diseño del sistema de análisis de procesos

La figura muestra un ejemplo de instalación de un sistema de análisis de procesos Knick.

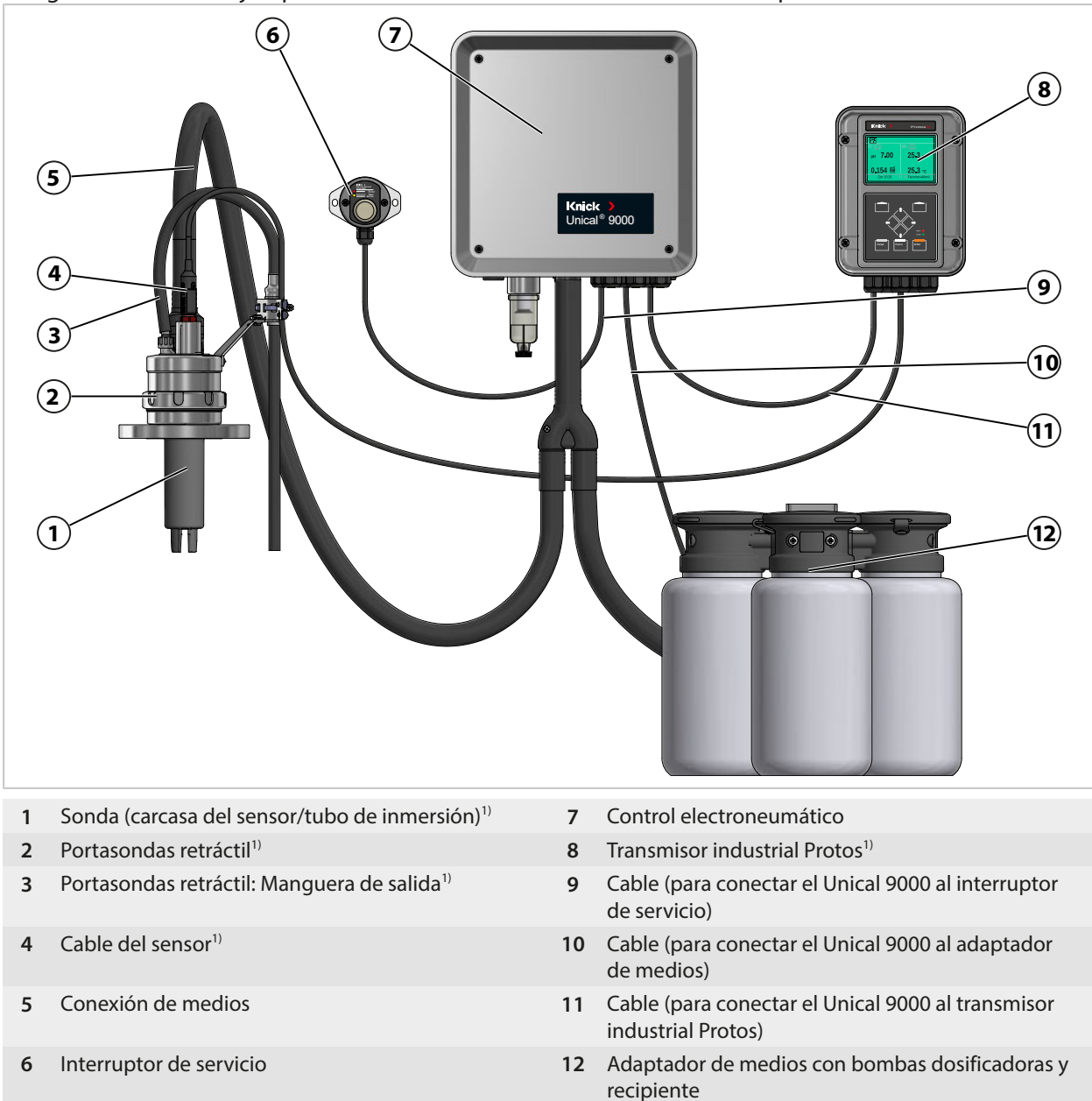

<sup>&</sup>lt;sup>1)</sup> No incluido en el contenido del paquete.

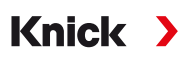

#### 2.5.1 Diseño y función del control electroneumático

El control electroneumático controla los movimientos de la sonda (carcasa del sensor/tubo de inmersión) en el proceso y las posiciones de servicio y las líneas de alimentación de medio de calibración y limpieza.

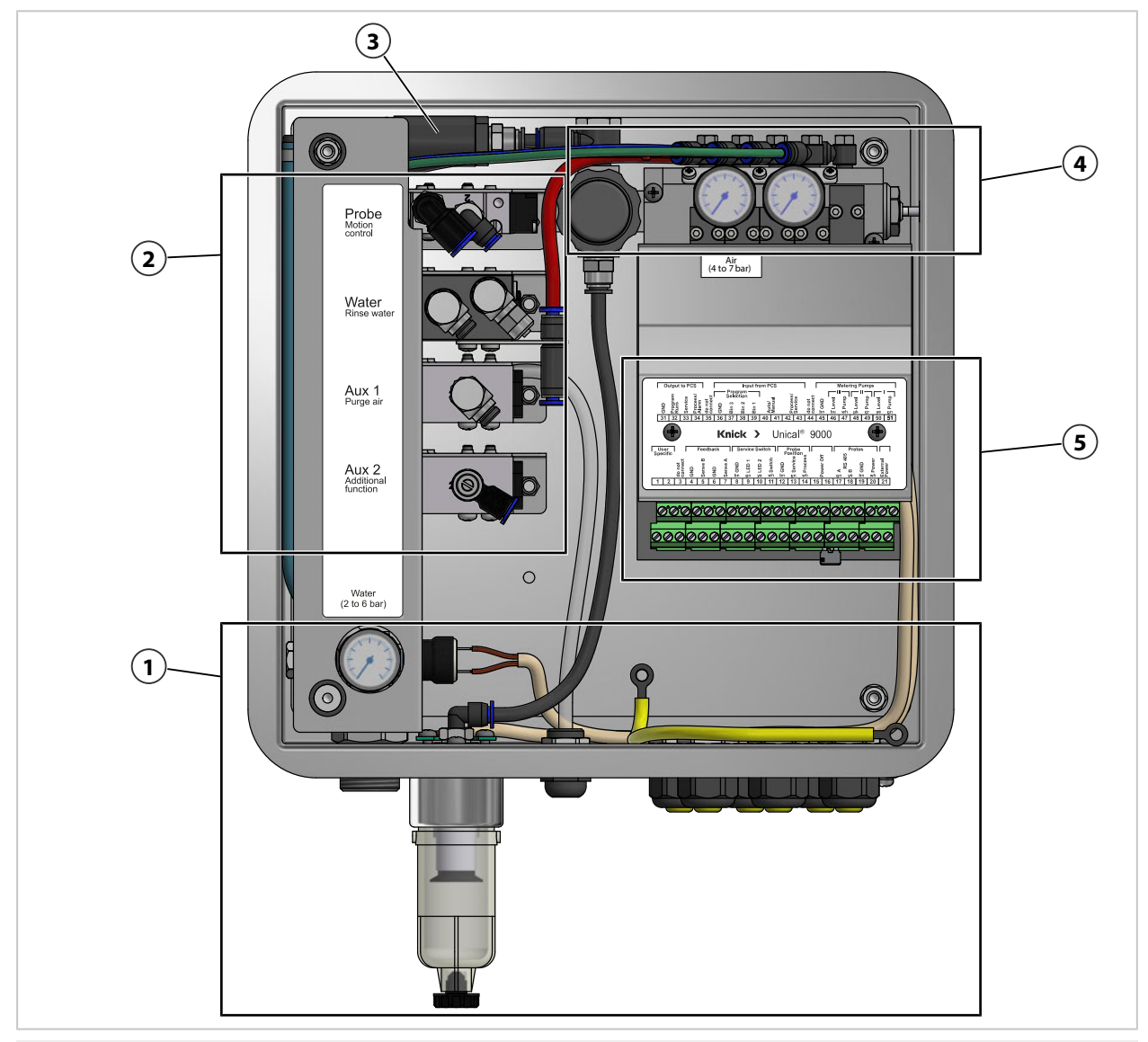

- 1 Suministro de medios
- 2 Suministro portasondas retráctil y adaptador de medios
- **3** Protección desmontable de sensor

- 4 Bloque de válvulas
- 5 Bornes

#### Suministro de medios

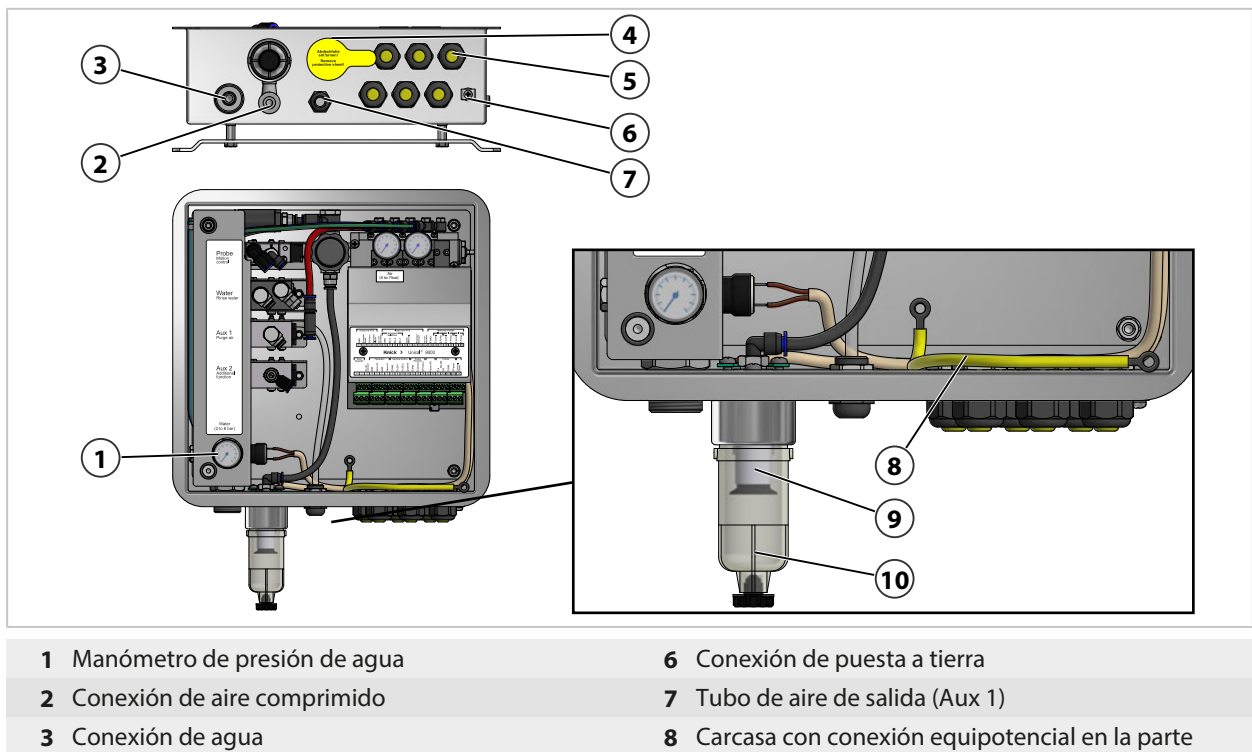

- 4 Pasacables para la conexión de medios
- 5 Prensacables (6)

- superior
- 9 Filtro de aire comprimido
- 10 Separador de agua

#### Suministro portasondas retráctil y adaptador de medios

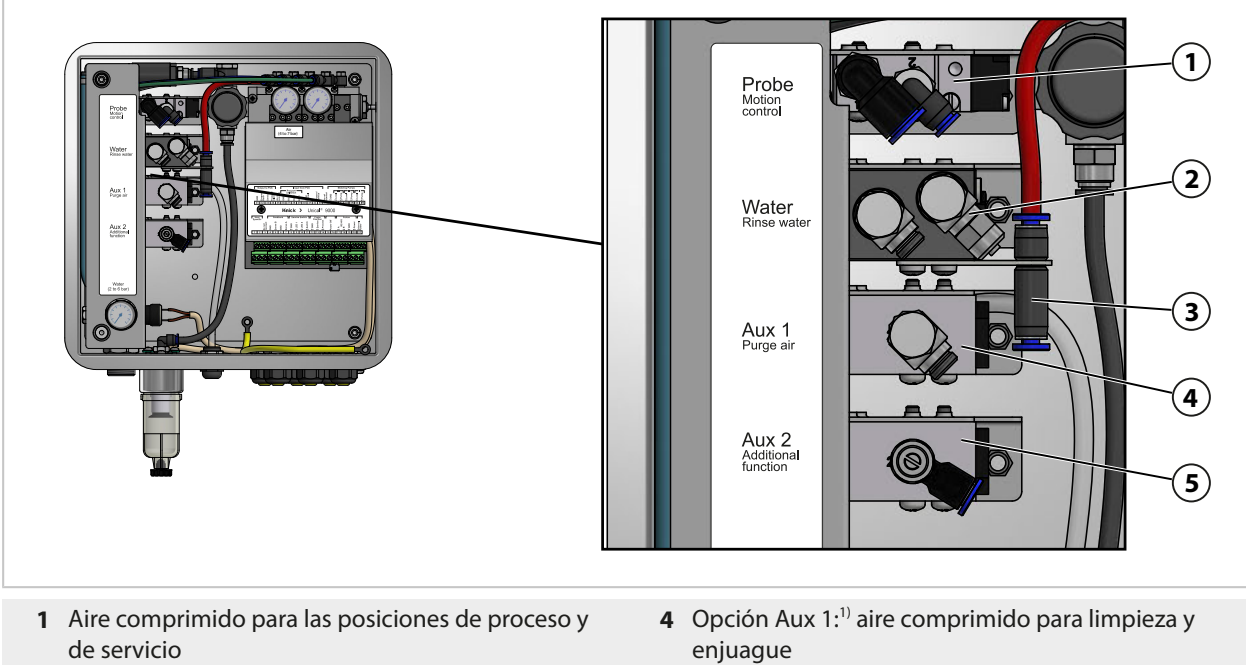

- 3 Aire comprimido para adaptador de medios

2 Agua para limpieza y enjuague

**5** Opción Aux 2:<sup>1)</sup> aire comprimido para varias aplicaciones

<sup>1)</sup> Disponibilidad dependiendo de la versión pedida → Código del producto, p. 10

#### Bloque de válvulas

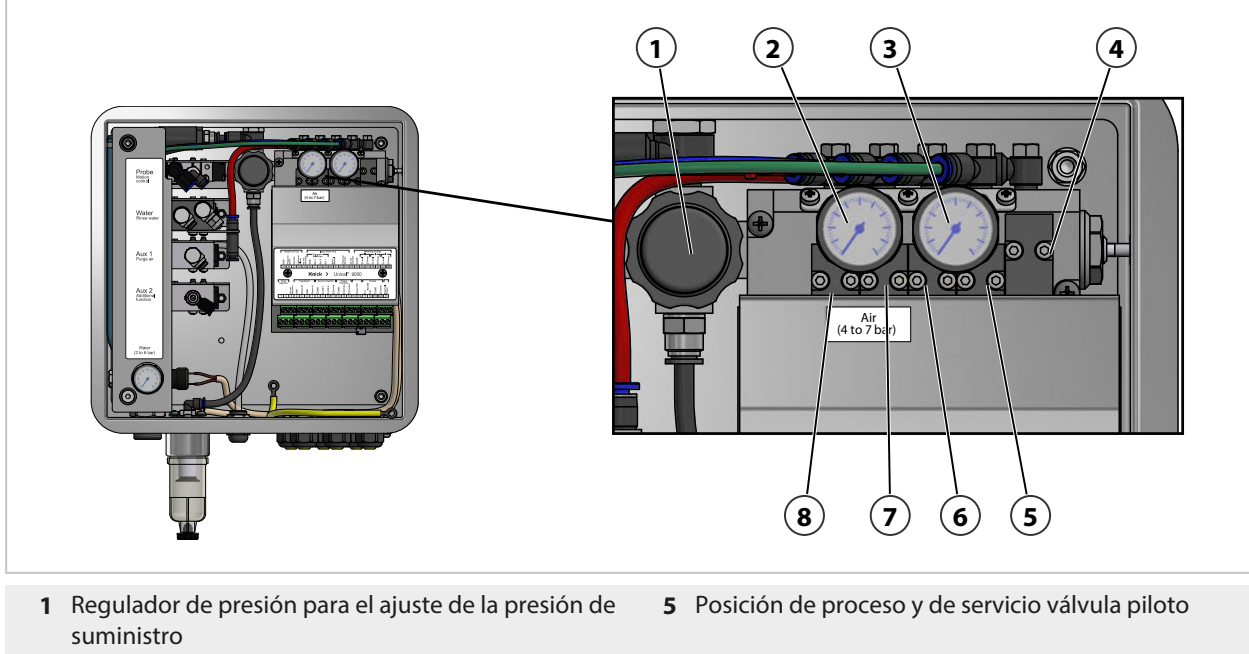

- 2 Manómetro de presión del aire para regulador de presión (1)
- 3 Manómetro de presión piloto
- 4 Válvula de seguridad

- 6 Válvula piloto de agua
- 7 Opción: válvula piloto Aux 1
- 8 Opción: válvula piloto Aux 2

#### Bornes

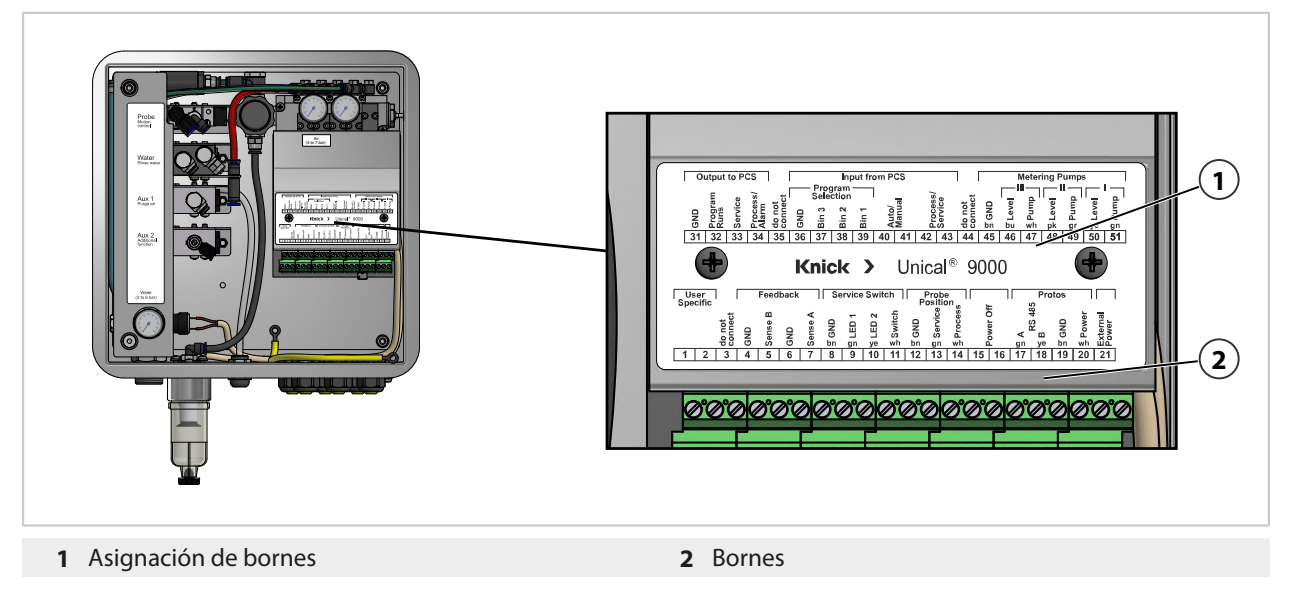

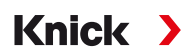

#### 2.5.2 Diseño y función del adaptador de medios con bombas dosificadoras y recipientes

El adaptador de medios con bombas dosificadoras y recipientes almacena los medios de calibración y de limpieza. Estos medios se suministran al portasondas retráctil a través de las bombas dosificadoras y la conexión de medios.

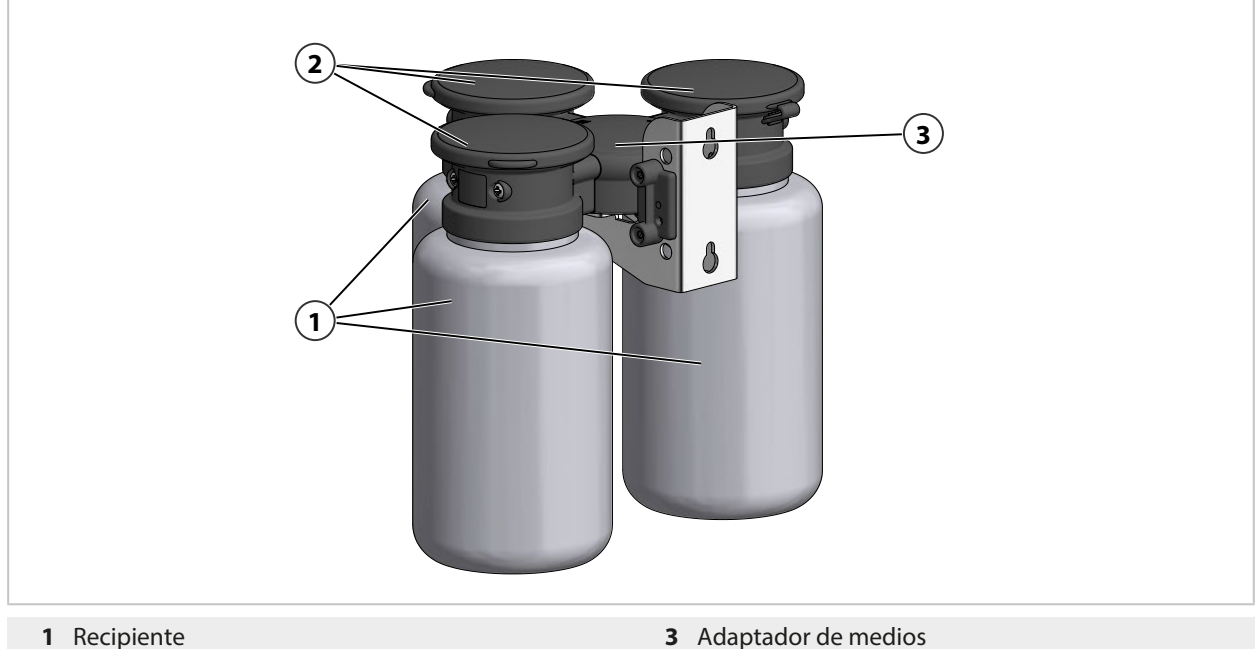

- 1 Recipiente
- 2 Bombas dosificadoras

#### Adaptador de medios

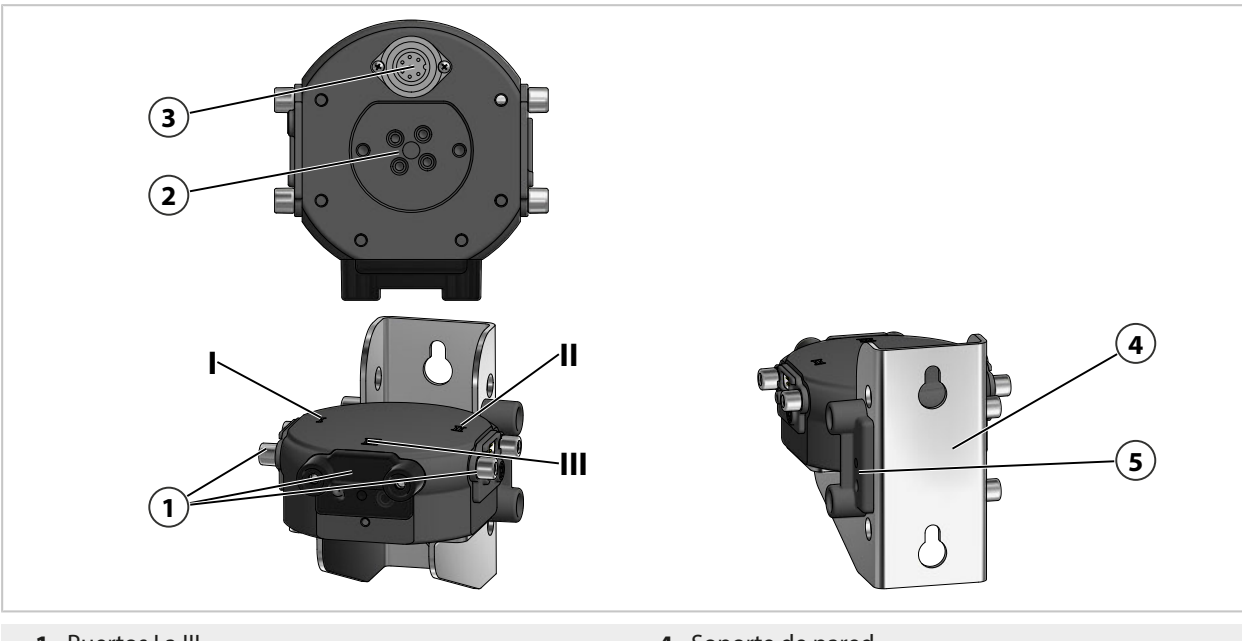

- 1 Puertos I a III
- 2 Conexión de medios
- 3 Conexión del control electroneumático Unical
- 4 Soporte de pared
- 5 Soporte de placa ciega

#### Bomba dosificadora con recipiente

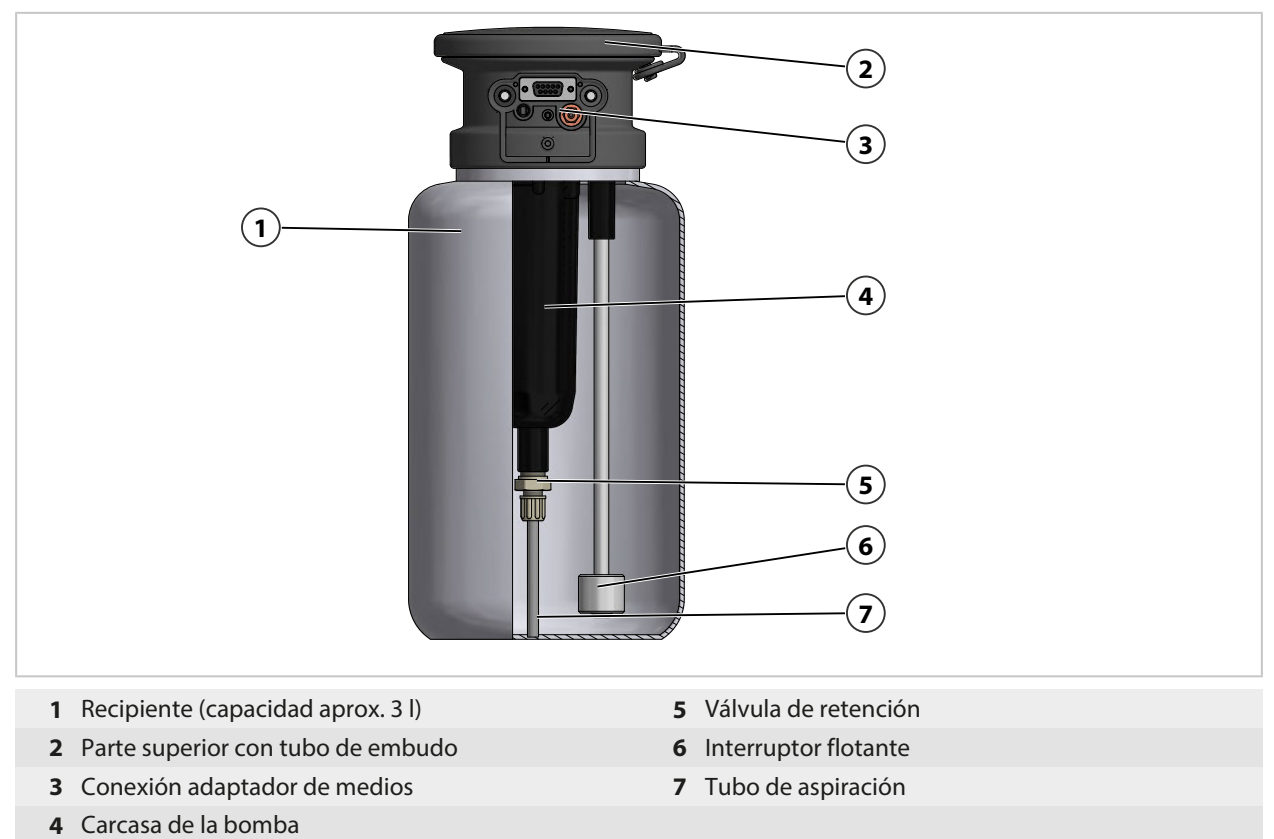

#### 2.5.3 Diseño y función del interruptor de servicio

El interruptor de servicio suministra la señal para el movimiento de la sonda (carcasa del sensor/tubo de inmersión) a la posición de servicio (pos. final SERVICIO). El sistema entra en el modo de servicio. → *Modo de servicio*, *p. 74* 

El interruptor de servicio se tiene que volver a accionar para salir del modo de servicio.

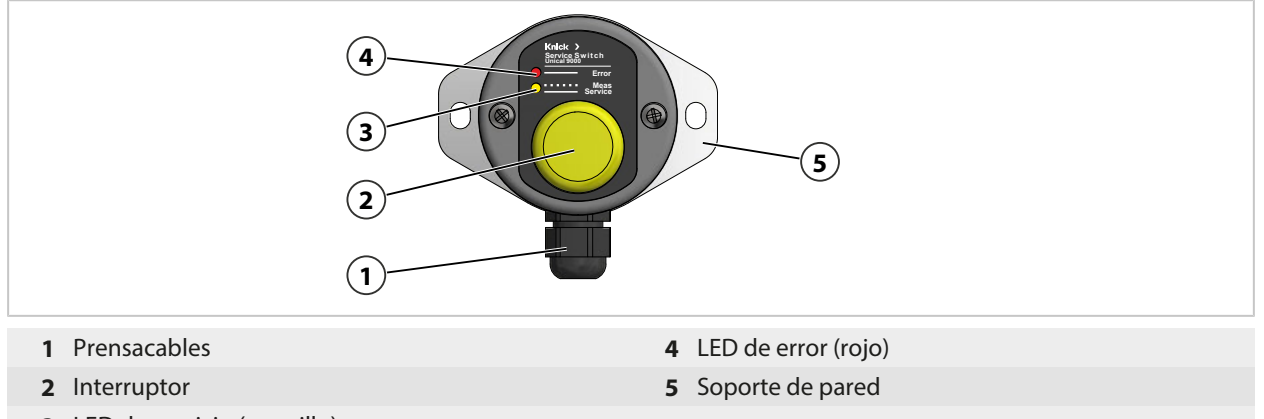

3 LED de servicio (amarillo)

**Mensajes LED** 

#### de servicio (amari

| LED de error<br>(rojo) | LED de servicio<br>(amarillo) | Estado                                                                                                  |
|------------------------|-------------------------------|----------------------------------------------------------------------------------------------------|
|                        | Parpadeo                      | Portasondas retráctil en la posición PROCESS.                                                           |
|                        |                               | Interruptor de servicio accionado.                                                                      |
|                        | Encendido                     | Portasondas retráctil en la posición PROCESS, la válvula de seguridad despresuriza las válvulas piloto. |
| Encendido              |                               | Posición SERVICE no alcanzada. $\rightarrow$ Resolución de problemas, p. 83                             |

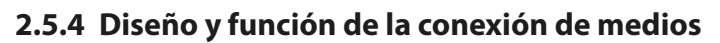

La conexión de medios conecta el control electroneumático Unical 9000 y el adaptador de medios a las bombas dosificadoras y al portasondas retráctil. La manguera corrugada contiene ocho tubos de medios y un cable. Compruebe las válvulas en el conector múltiple, reduciendo al mínimo el arrastre y evitando la retromezcla del medio de calibración.

Knick

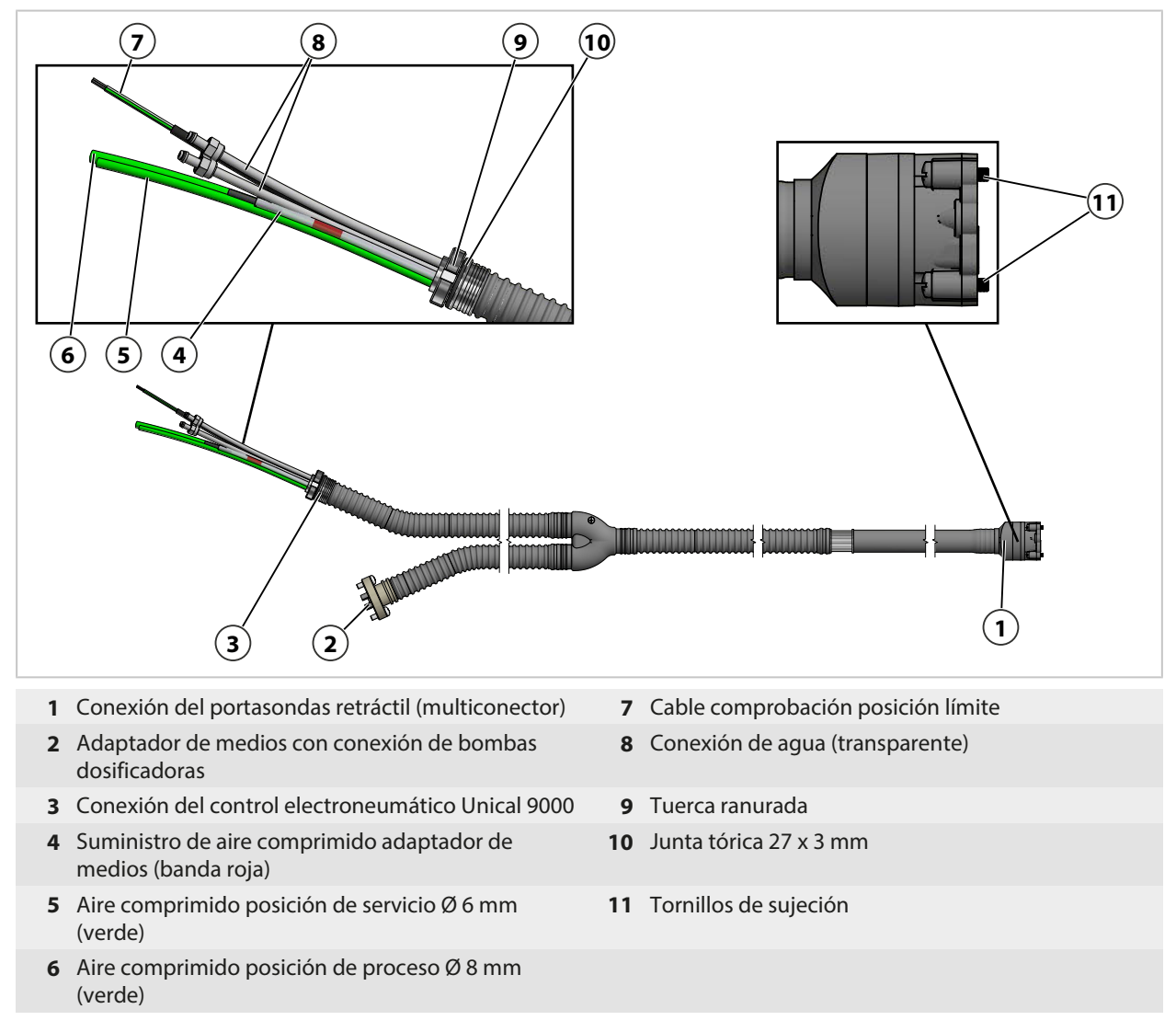

#### 2.5.5 Cambios para condiciones diferentes

El cliente puede adaptar el Unical 9000 en caso de cambio de las condiciones. Antes de realizar cualquier cambio, consulte a Knick Elektronische Messgeräte GmbH & Co. KG. Los siguientes son ejemplos de posibles cambios:

• Instalación de una válvula de presión de aire adicional

Cualquier cambio puede resultar en desviaciones entre la información de la placa de identificación y la versión real del Unical 9000. La empresa operadora debe evaluar y documentar los cambios. En caso de un cambio en la versión, el producto debe ser identificado en consecuencia.

Se recomienda hacer ejecutar los cambios en el Unical 9000 por el Servicio de reparación de Knick. Después de realizar los cambios necesarios, se ejecuta una prueba funcional y de presión y se fija una placa de identificación modificada si es necesario.  $\rightarrow$  Servicio Reparación de Knick, p. 82

# 3 Instalación

## 3.1 Instrucciones generales de instalación

- El Unical 9000 se puede instalar en una pared o un tubo.
- El lugar de montaje debe ser suficientemente resistente y libre de vibraciones.
- En caso de instalación en el exterior, preste atención a la temperatura ambiente.
   *→ Especificaciones, p. 99*

Knick

- Si es necesario, tome las medidas de protección oportunas.
- Instale el interruptor de servicio cerca del portasondas retráctil.

Nota: Todas las dimensiones se indican en milímetros [pulgadas].

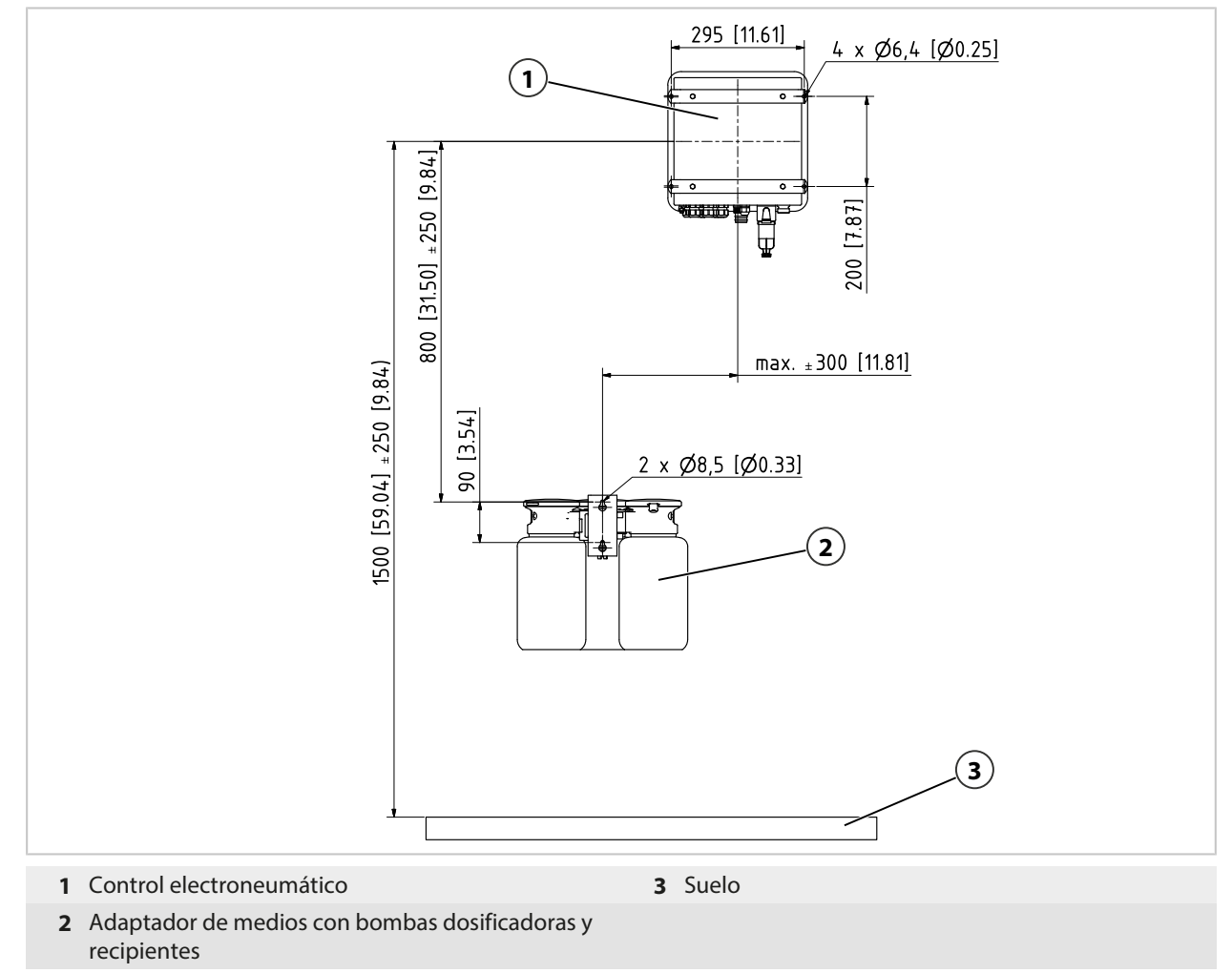

Las distancias quedan determinadas por las longitudes estándar de los cables.

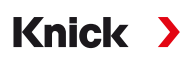

## La longitud de la conexión de medios estándar se mide como sigue: **Nota:** Todas las dimensiones se indican en milímetros [pulgadas].

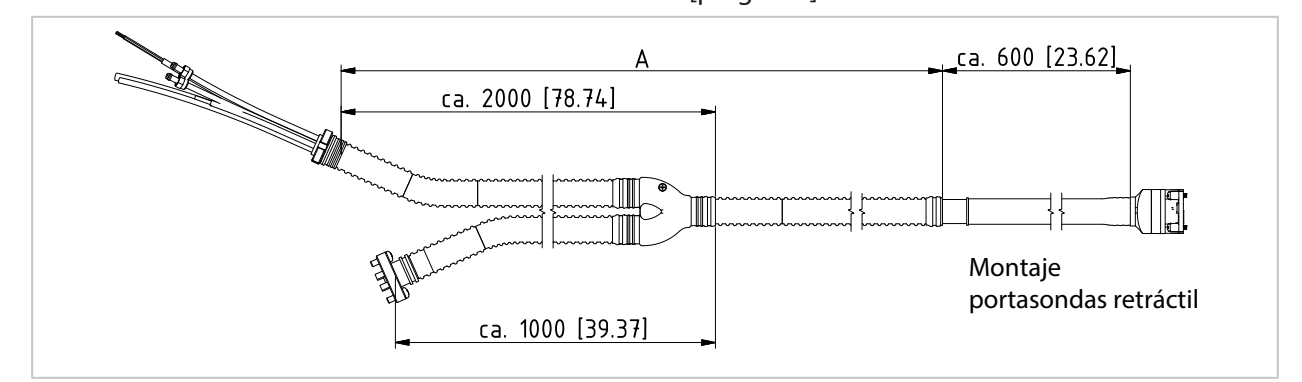

## Longitudes

|                                                                             |                          | suministradas                                           |
|-----------------------------------------------------------------------------|--------------------------|---------------------------------------------------------|
| Cable (para conectar el Unical 9000 al transmisor industrial)               |                          | Aprox. 10 m                                             |
| Cable (para conectar el Unical 9000 al interruptor de servicio)             |                          | Aprox. 10 m                                             |
| Unical 9000 con portasondas retráctil (conexión de medios) <sup>1) 2)</sup> | Longitud suministrada A: | aprox. 5 m<br>aprox. 10 m<br>aprox. 14 m<br>aprox. 17 m |

## 3.2 Instalación mecánica

#### 3.2.1 Instalación en la pared

#### Control electroneumático

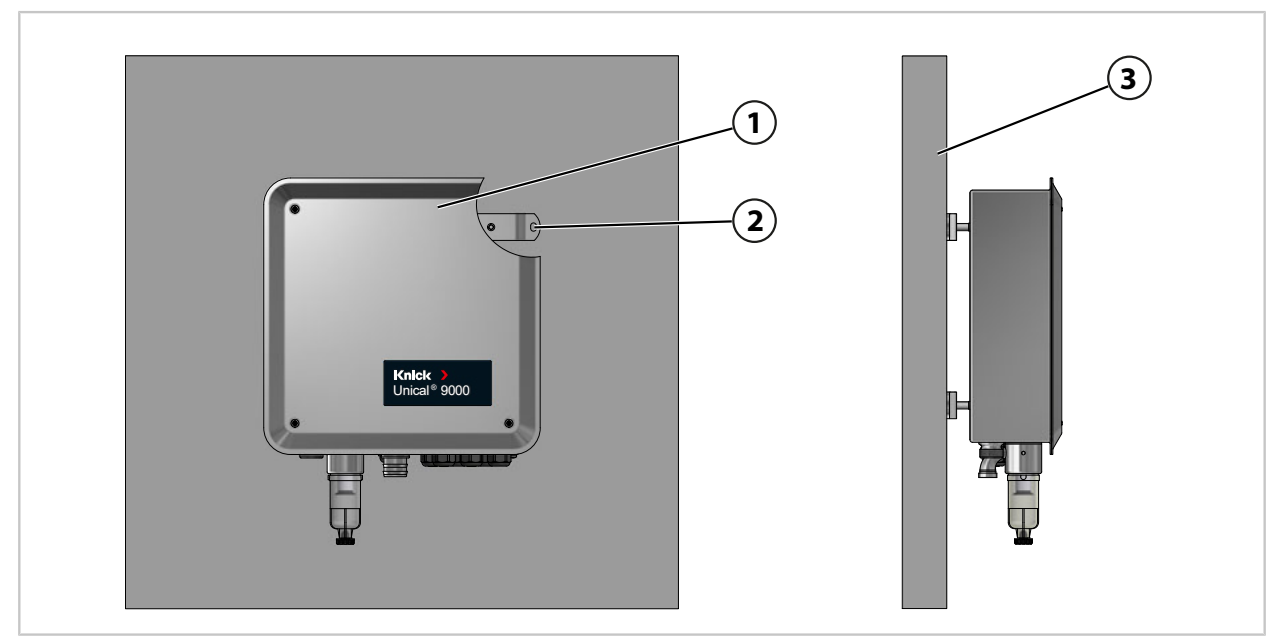

- 01. Compruebe que el Unical 9000 (1) no muestra daños.
- 02. Prepare los agujeros conforme al esquema de dimensiones. → Planos de dimensión, p. 95
- 03. Fije el Unical 9000 en la pared (3) con la ayuda de tornillos y arandelas<sup>3)</sup> en los cuatro agujeros (2).
- 04. Compruebe el ajuste firme.

<sup>&</sup>lt;sup>1)</sup> Disponibilidad dependiendo de la versión pedida  $\rightarrow$  *Código del producto, p. 10* 

<sup>&</sup>lt;sup>2)</sup> Otras longitudes bajo pedido

<sup>&</sup>lt;sup>3)</sup> No incluido en el contenido del paquete.

#### Interruptor de servicio

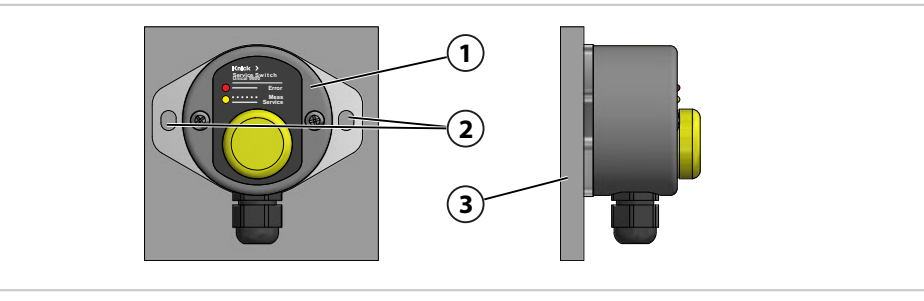

- 01. Compruebe que el interruptor de servicio (1) no muestra daños.
- 02. Prepare los agujeros conforme al esquema de dimensiones. → Planos de dimensión, p. 95
- 03. Fije el interruptor de servicio en la pared (3) con la ayuda de tornillos y arandelas<sup>1)</sup> en los dos agujeros (2).
- 04. Compruebe el ajuste firme.

#### Adaptador de medios con bombas dosificadoras y recipientes

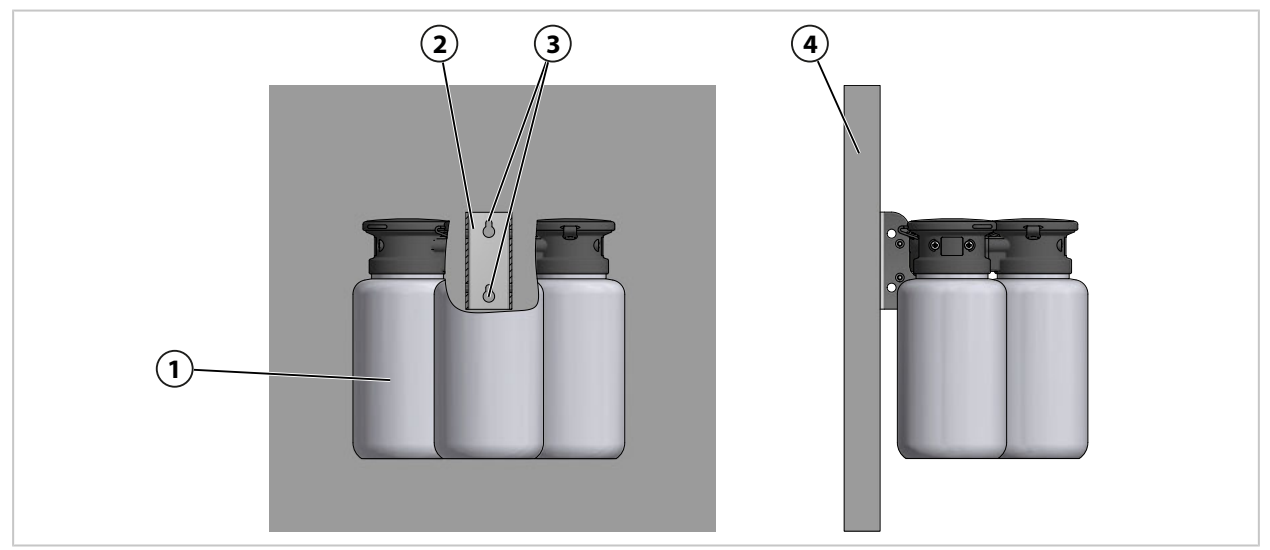

- 01. Compruebe que el adaptador de medios con bombas dosificadoras y recipientes (1) no muestra daños.
- 02. Prepare los agujeros conforme al esquema de dimensiones. → Planos de dimensión, p. 95
- 03. Fije el soporte de pared (2) en la pared (5) con la ayuda de tornillos y arandelas<sup>1)</sup> en los dos agujeros (3).
- 04. Compruebe el ajuste firme.

<sup>&</sup>lt;sup>1)</sup> No incluido en el contenido del paquete.

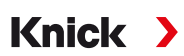

#### 3.2.2 Montaje en un tubo

#### **Control electroneumático Unical 9000**

Nota: Los accesorios ZU0601 y ZU0606 son apropiados para un diámetro de tubo de 30...65 mm.

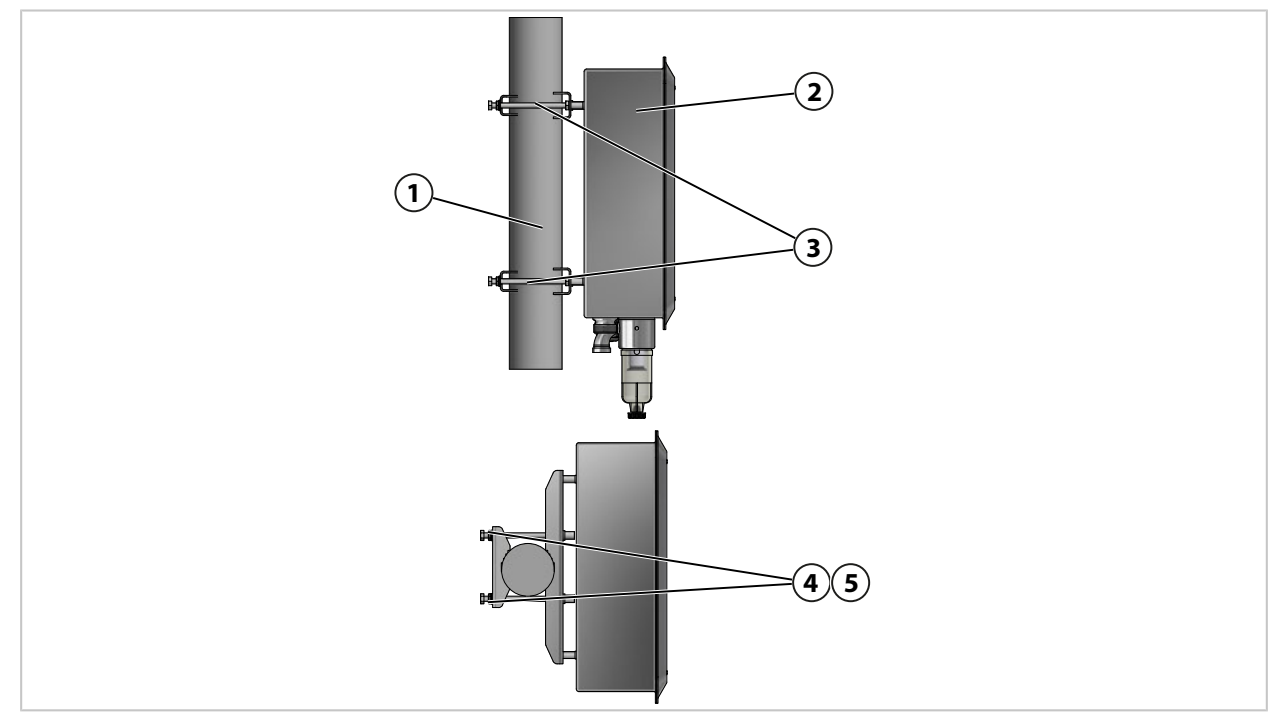

- 01. Compruebe que el Unical 9000 (2) no muestra daños.
- 02. Fije el kit de montaje en tubo ZU0601<sup>1)</sup> (3) en la parte posterior de la carcasa.
- 03. Retire los tornillos (4) y las arandelas (5) del kit de montaje en tubo ZU0601 (3).
- 04. Posicione el Unical 9000 en el tubo (1) y fíjelo con los tornillos (4) y las arandelas (5).
- 05. Compruebe el ajuste firme.

<sup>&</sup>lt;sup>1)</sup> Consulte el manual del usuario con respecto al accesorio ZU0601.

#### Interruptor de servicio

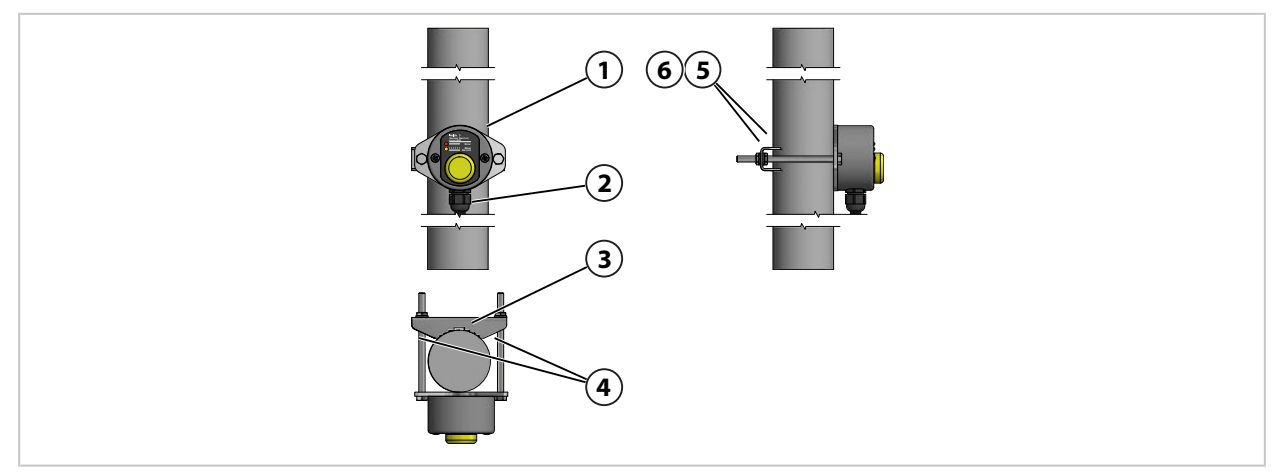

- 01. Compruebe que el interruptor de servicio (1) no muestra daños.
- 02. Fije la abrazadera de tubería (3) y los tornillos (4) en el interruptor de servicio (1).
- 03. Retire las tuercas (5) y las arandelas (6).
- 04. Posicione el interruptor de servicio (1) en el tubo (2) y fíjelo con las tuercas (5) y las arandelas (6).
- 05. Compruebe el ajuste firme.

#### Adaptador de medios con bombas dosificadoras y recipientes

Nota: Los accesorios ZU0601 y ZU0606 son apropiados para un diámetro de tubo de 30...65 mm.

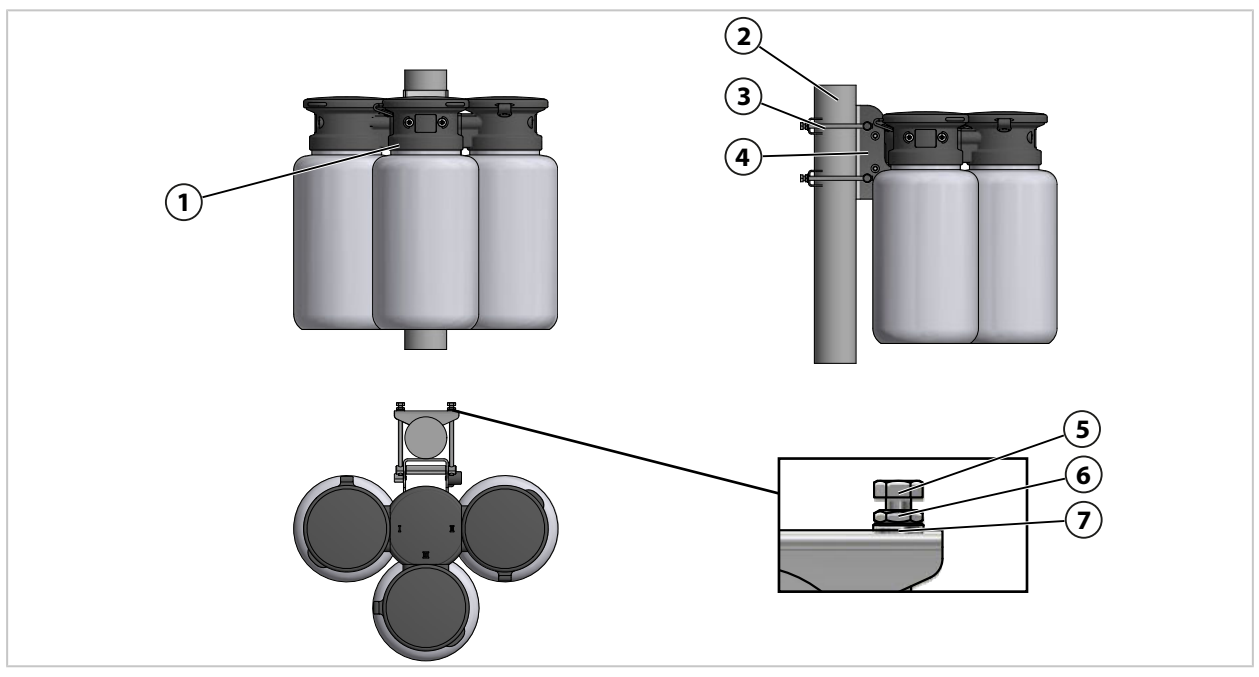

- 01. Compruebe que el adaptador de medios con bombas dosificadoras y recipientes (1) no muestra daños.
- 02. Fije el kit de montaje en tubo ZU0606<sup>1)</sup> (3) en el soporte de pared (4).
- 03. Retire las tuerca de sombrerete (5), las tuercas (6) y las arandelas (7).
- 04. Posicione el kit de montaje en tubo ZU0606 (3) en el tubo (2) y fíjelo con las tuercas de sombrerete (5), las tuercas (6) y las arandelas (7).
- 05. Compruebe el ajuste firme.

<sup>&</sup>lt;sup>1)</sup> Consulte el manual del usuario con respecto al accesorio ZU0606.

#### 3.2.3 Instalación de la conexión de medios

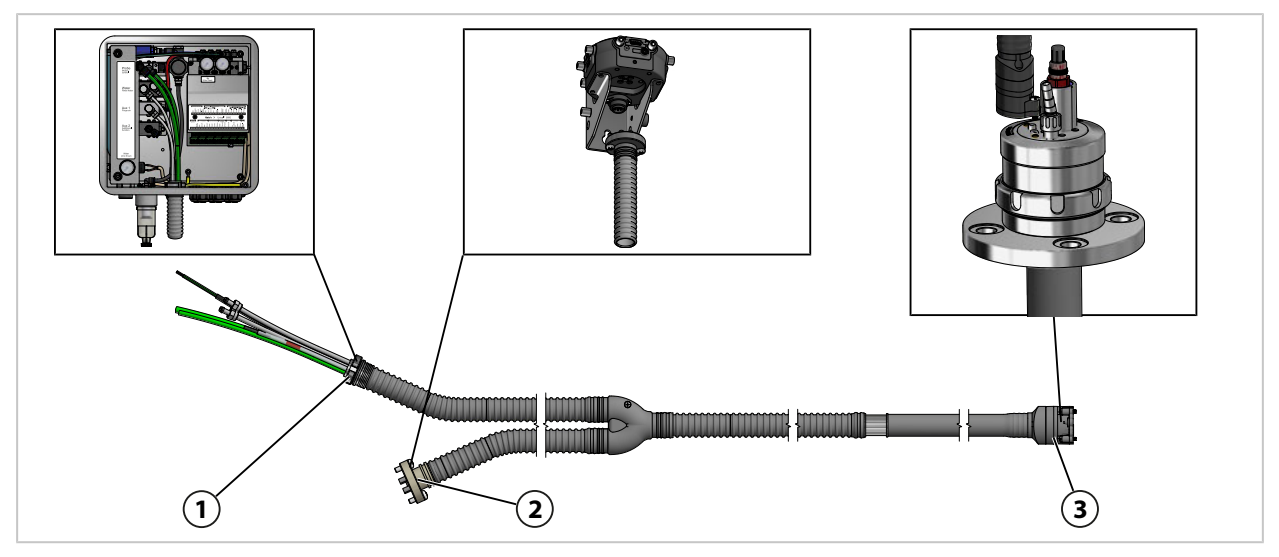

Knick >

- 01. Fije la conexión de medios (1) en el Unical 9000. → Instalación del suministro del portasondas retráctil y del adaptador de medios, p. 27
- 02. Fije la conexión de medios (2) en el adaptador de medios con bombas dosificadoras.
   → Instalación del adaptador de medios con bombas dosificadoras y recipientes, p. 33
   Nota: La información al respecto se encuentra en el manual del usuario del portasondas retráctil.
- 03. Fije la conexión de medios (3) en el portasondas retráctil.

#### 3.2.4 Instalación del suministro del portasondas retráctil y del adaptador de medios

Vista general de las conexiones de suministro:

|                                           |                                                                                                    |                      | Probe<br>control<br>Water<br>Rinse water<br>Aux 1<br>Purge air<br>Aux 2<br>Additional    |  |  |  |  |  |
|-------------------------------------------|----------------------------------------------------------------------------------------------------|----------------------|------------------------------------------------------------------------------------------|--|--|--|--|--|
| 1 Aire comprimido pa<br>de servicio       | ara las posiciones de proceso y                                                                       | <b>4</b> Op<br>en    | pción Aux 1 <sup>1)</sup> : aire comprimido para limpieza y<br>niuague                   |  |  |  |  |  |
| 2 Agua para limpieza                      | y enjuague                                                                                            | 5 Op<br>ap           | pción Aux 2 <sup>1)</sup> : aire comprimido para varias<br>blicaciones                   |  |  |  |  |  |
| <b>3</b> Aire comprimido pa               | ara adaptador de medios                                                                               |                      |                                                                                          |  |  |  |  |  |
| Válvula de control                        | Uso                                                                                                   |                      | Conexión                                                                                 |  |  |  |  |  |
| Portasondas retráctil (1)                 | Aire comprimido para el movin<br>las posiciones de proceso o de                                       | niento a<br>servicio | Posición de proceso: manguera verde Ø 8<br>Posición de servicio: manguera verde DN 6     |  |  |  |  |  |
| Agua <b>(2)</b>                           | Limpieza y enjuague                                                                                   |                      | Manguera transparente DN 6                                                               |  |  |  |  |  |
| Aire comprimido (3)                       | Suministro adaptador de medi                                                                          | OS                   | Manguera marcada de rojo Ø 6 mm con sección<br>transversal reducida del conductor Ø 4 mm |  |  |  |  |  |
| Opción: Purga de aire<br>Aux 1 <b>(4)</b> | Limpieza y enjuague                                                                                   |                      | Manguera transparente DN 6                                                               |  |  |  |  |  |
| Opción: Aux 2 <b>(5)</b>                  | Ejemplos de uso:                                                                                      |                      | Manguera DN 6 <sup>2)</sup>                                                              |  |  |  |  |  |
|                                           | <ul> <li>Drenaje de condensación pa<br/>Ceramat WA160</li> </ul>                                      | ara                  |                                                                                          |  |  |  |  |  |
|                                           | <ul> <li>Presurización de sensores de<br/>electrolito líquido</li> </ul>                              | e pH con             |                                                                                          |  |  |  |  |  |
|                                           | <ul> <li>Accionamiento de bombas e<br/>(ZU0741 y ZU0741/1)</li> <li>→ Accesorios, p. 93</li> </ul>    | externas             |                                                                                          |  |  |  |  |  |
|                                           | <ul> <li>Accionamiento de válvulas e<br/>del cliente (ZU0669)</li> <li>→ Accesorios, p. 93</li> </ul> | externas             |                                                                                          |  |  |  |  |  |
| Reglaje de fábrica:                       |                                                                                                    |                      |                                                                                          |  |  |  |  |  |
| Válvula de control de ag                  | ua:                                                                                                   | Una con<br>una con   | iexión abierta,<br>iexión cerrada                                                        |  |  |  |  |  |
| Válvulas de control, opci                 | ón purga de aire Aux 1:                                                                               | Conexió              | on cerrada                                                                               |  |  |  |  |  |

<sup>&</sup>lt;sup>1)</sup> Disponibilidad dependiendo de la versión pedida  $\rightarrow$  *Código del producto, p. 10* 

<sup>&</sup>lt;sup>2)</sup> No incluido en el contenido del paquete.

#### Conexión de medios

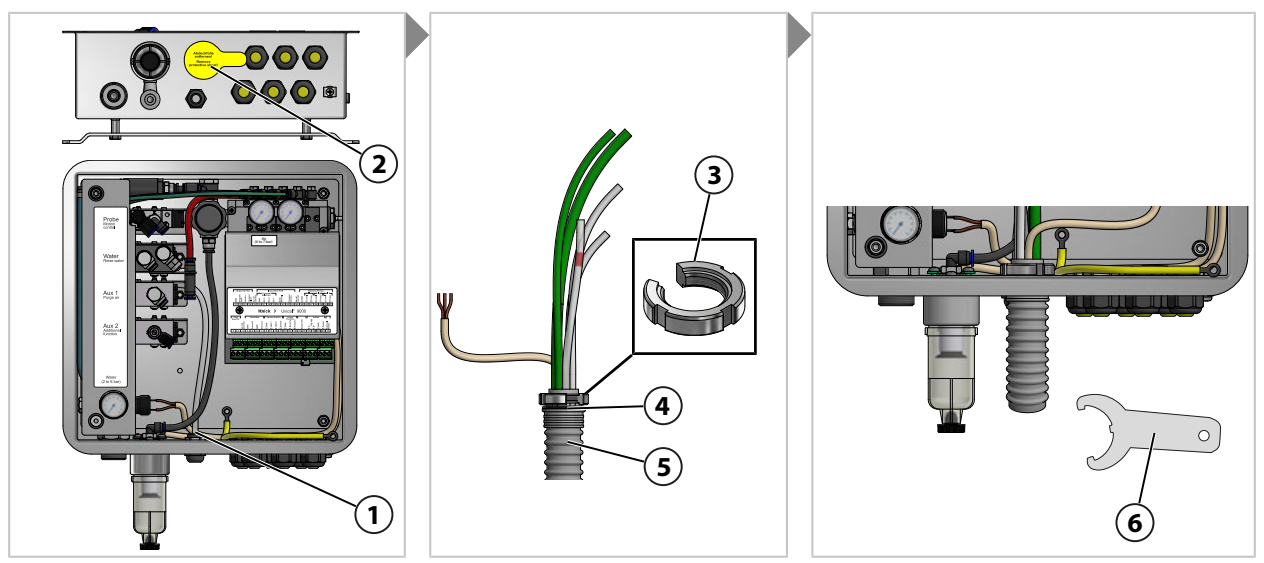

- 01. Retire la lámina (2).
- 02. Desenrosque la tuerca ranurada (3) de la conexión de medios (5).
- 03. Pase las mangueras de la conexión de medios (5) por la abertura (1).
- 04. Compruebe que la junta tórica (4) está asentada correctamente.
- 05. Enrosque la tuerca ranurada (3) desde el interior en la misma posición en la conexión de medios (5).
- 06. Apriete firmemente con la llave de gancho (6).

#### Aire comprimido para adaptador de medios

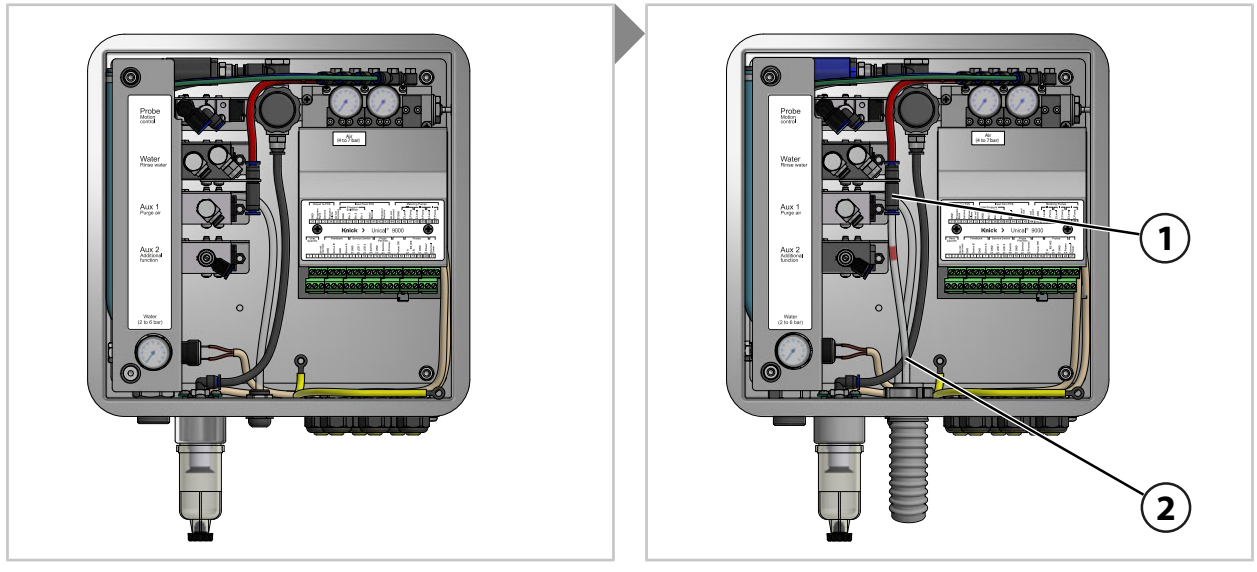

01. Introduzca la manguera de aire comprimido marcada de rojo DN 6 (2) completamente en el suministro de aire comprimido (1).

#### Agua para limpieza y enjuague (sin opción de purga de aire Aux 1)

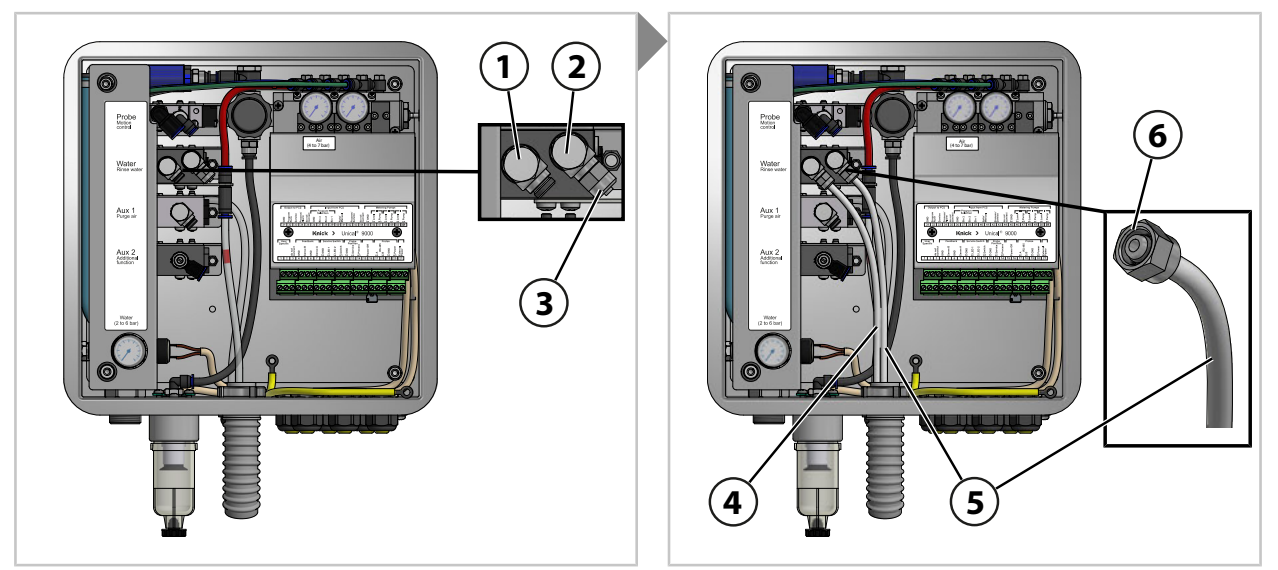

- 01. Retire el capuchón de cierre (3) en la válvula de control (2).
- 02. Introduzca la manguera transparente DN 6 (5) completamente en la válvula de control (2) y fíjela con una tuerca de acoplamiento (6).
- 03. Introduzca la manguera transparente DN 6 (4) completamente en la válvula de control (1) y fíjela con una tuerca de acoplamiento (6).

#### Agua para limpieza y enjuague (con opción de purga de aire Aux 1)

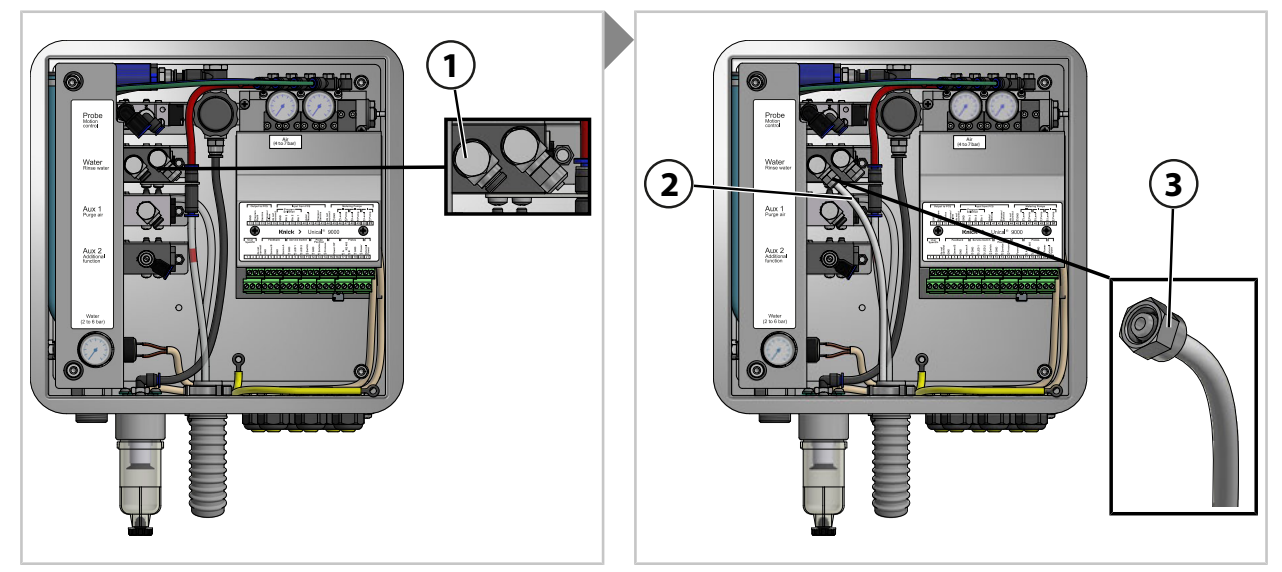

01. Introduzca la manguera transparente DN 6 (3) completamente en la válvula de control de agua (1) y fíjela con una tuerca de acoplamiento (5).

#### Opción Aux 1 Aire comprimido para limpieza y enjuague

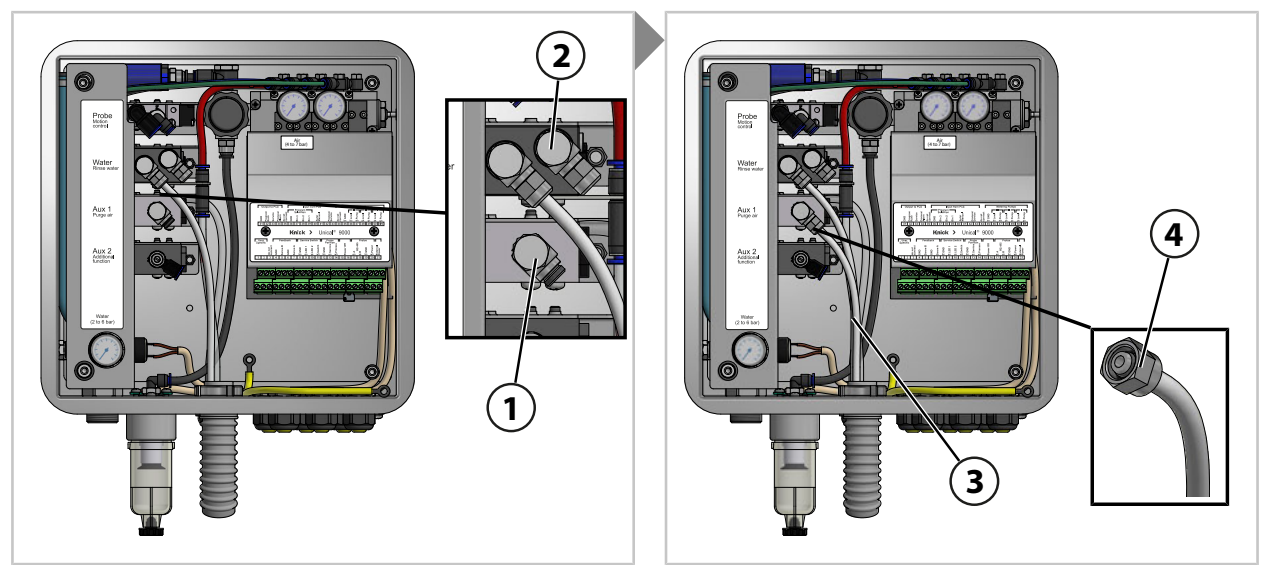

**Nota:** Si se utiliza la opción Aux 1 (aire comprimido para la limpieza y el enjuague), la válvula de control de agua (2) permanece cerrada.

01. Introduzca la manguera transparente DN 6 (3) completamente en la válvula de control Aux 1 (1) y fíjela con una tuerca de acoplamiento (4).

#### Aire comprimido para las posiciones de proceso y de servicio del portasondas retráctil

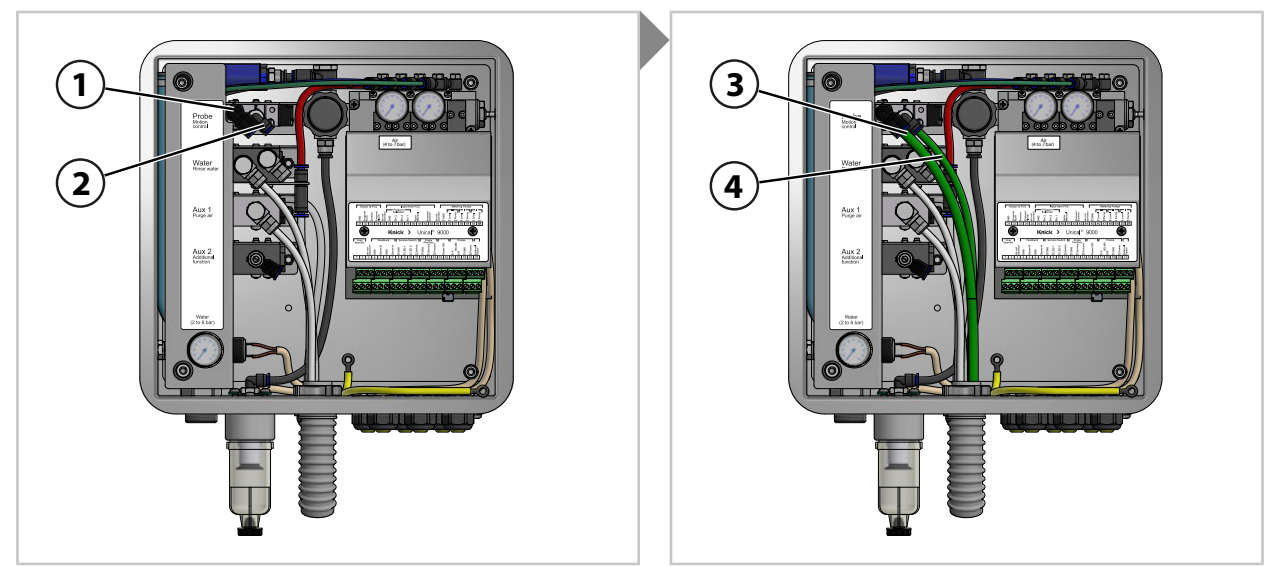

- 01. Introduzca la manguera verde DN 8 (3) completamente en la válvula de control (1).
- 02. Introduzca la manguera verde DN 6 (4) completamente en la válvula de control (2).

#### Opción Aux 2 Aire comprimido para varias aplicaciones

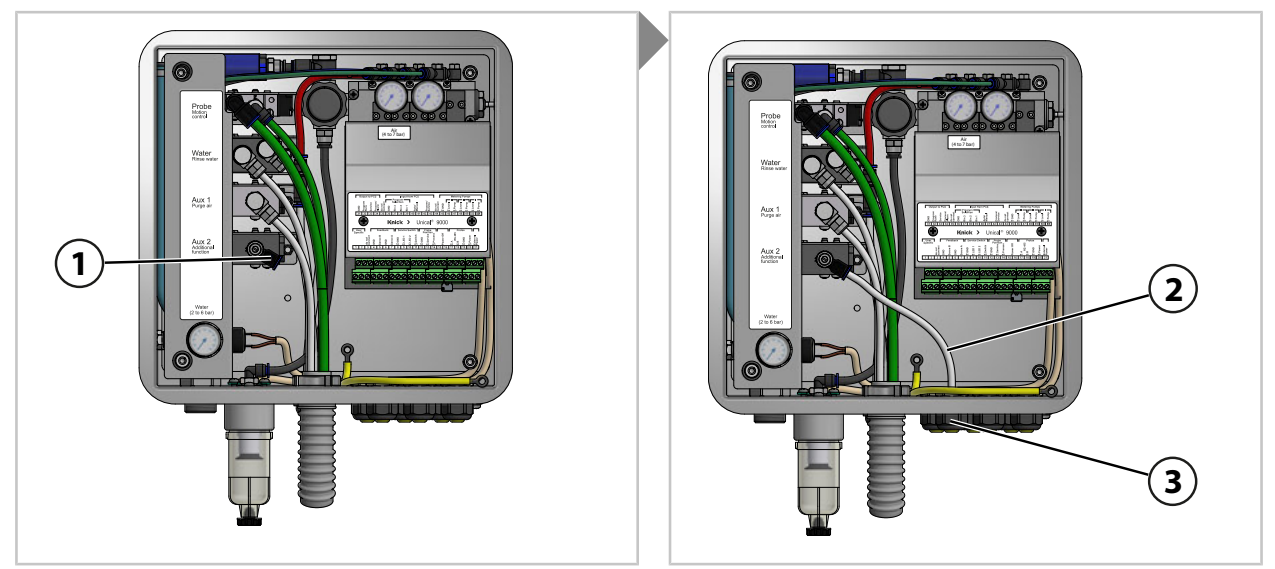

- 01. Pase la manguera DN 6 (2) por un prensacables (3).
- 02. Introduzca la manguera DN 6 (2) completamente en la válvula de control Aux 2 (1).

#### 3.2.5 Instalación de suministro de agua

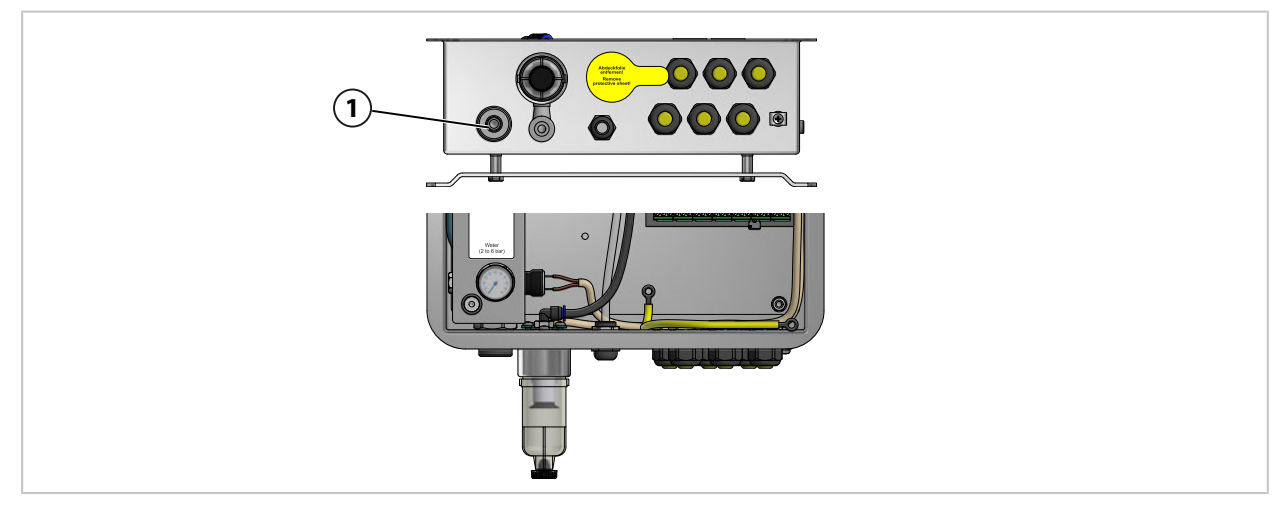

01. Fije la manguera de conexión con la boquilla G<sup>1</sup>/4" (rosca hembra) o la boquilla G<sup>3</sup>/4" (rosca macho) en el suministro de agua (1). Si es aplicable, utilice el kit de conexión de agua y aire ZU0656 para Unical 9000.  $\rightarrow$  Accesorios, p. 93

#### 3.2.6 Instalación del suministro de aire comprimido

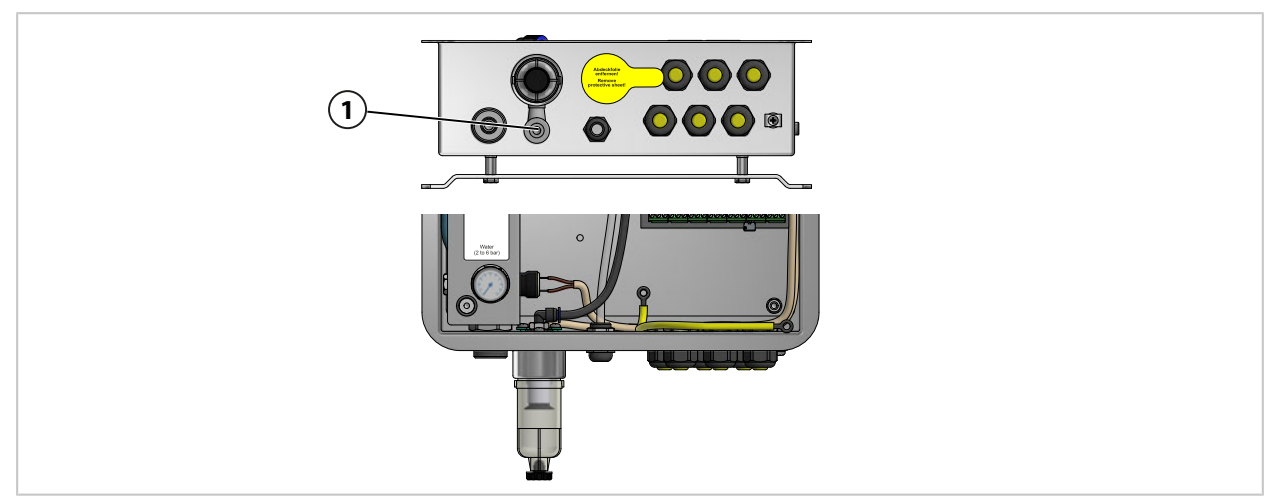

01. Fije la manguera de conexión con la boquilla G ¼" (rosca hembra) en el suministro de aire comprimido (1). Si es aplicable, utilice el kit de conexión de agua y aire ZU0656 para Unical 9000.
 → Accesorios, p. 93

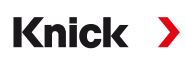

# 

#### 3.2.7 Instalación del adaptador de medios con bombas dosificadoras y recipientes

**Nota:** El puerto III está diseñado para el uso con medios agresivos (p. ej., ácidos diluidos, bases diluidas, disolventes. → Bomba dosificadora: llenado de los recipientes, p. 67

- 01. Conecte el número necesario de bombas dosificadoras (6) a los puertos I, II o III (7) en el adaptador de medios (3). Si es aplicable, retire las placas ciegas fijadas (4) antes de la instalación.
- 02. Apriete los tornillos de sujeción (5).Nota: Selle los puertos que no se utilicen con una placa ciega (4).
- 03. Conecte la conexión de medios (9) al puerto (8) del adaptador de medios (3) y fíjela con tornillos Phillips.

**Nota:** Los pernos (2) en el soporte de pared (1) se usan para guardar placas ciegas (4) que no se utilicen.

#### 3.2.8 Instalación del transmisor industrial

Para más información sobre la instalación del transmisor industrial, consulte las instrucciones de instalación correspondientes o el manual del usuario.  $\rightarrow knick.de$ 

#### 3.2.9 Instalación del portasondas retráctil

Para más información sobre la instalación del portasondas retráctil, consulte el correspondiente manual del usuario.  $\rightarrow$  *knick.de* 

# 3.3 Instalación eléctrica

Nota: Observe las distancias de instalación. Los cables están premontados.

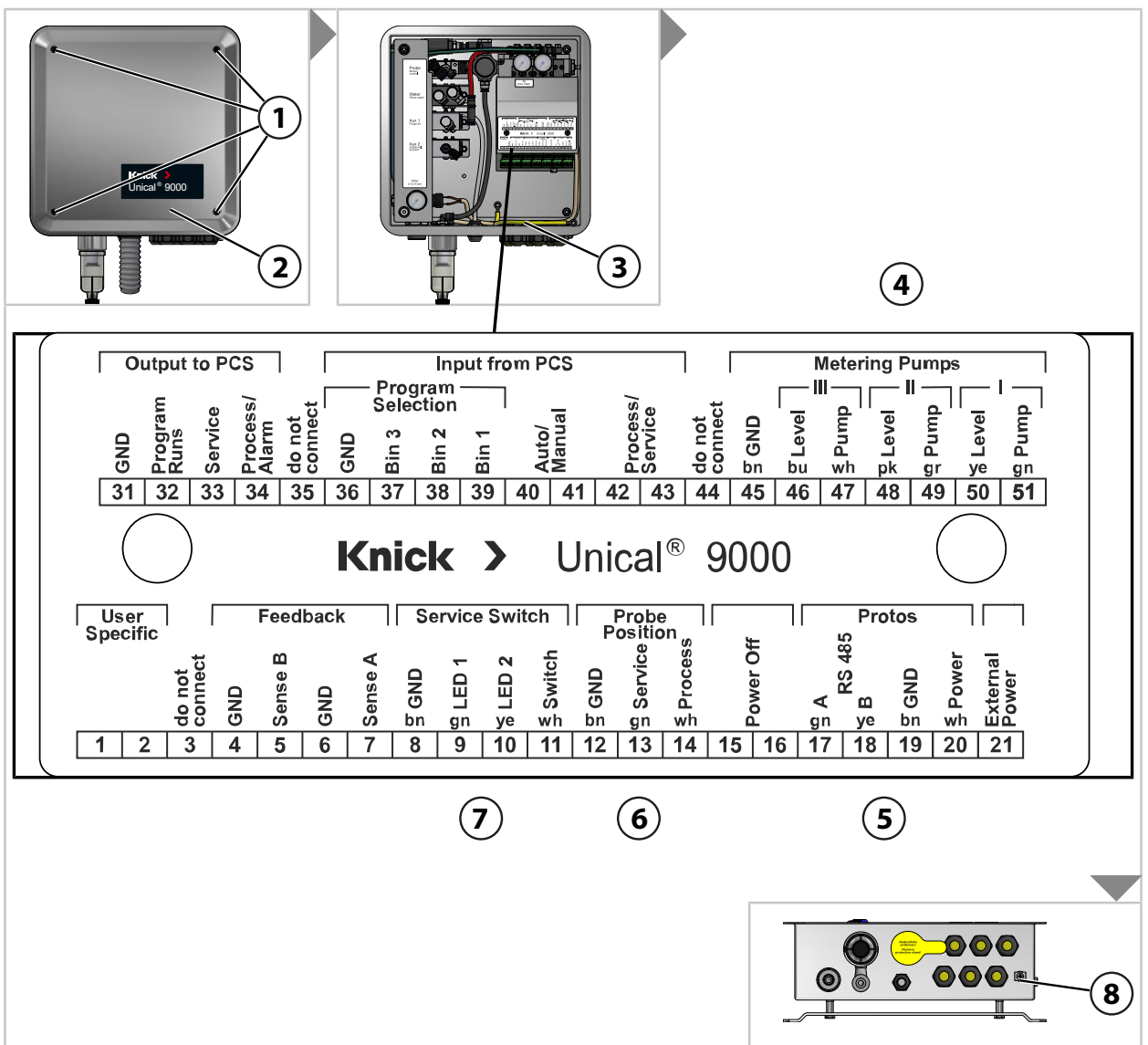

- 01. Retire cuatro tornillos (1) de la parte superior (2).
- 02. Retire el cable de conexión equipotencial (3) de la parte superior (2).

**AVISO!** Daños en los bornes con conexión de tornillo en caso de un par de apriete excesivo. Apriete los bornes con conexión de tornillo con un par máximo de 0,8 Nm.

- 03. Conecte el cable (para la conexión del Unical 9000 al adaptador de medios) (4) a los bornes 45 ... 51.
- 04. Conecte el cable (para la conexión del Unical 9000 al transmisor industrial) (5) a los bornes 17...20.
- 05. Conecte el cable de comprobación de posición límite (6)<sup>1)</sup> a los bornes 12... 14.
- 06. Conecte el cable (para la conexión del Unical 9000 al interruptor de servicio) (7) a los bornes 8...11.
- 07. Conecte la conexión equipotencial (3) en la parte superior (2).
- 08. Fije la parte superior (2) con tornillos (1).
- 09. Establezca la conexión de puesta a tierra (8) con la conexión equipotencial del sistema.

<sup>1)</sup> En la conexión de medios

#### Cableado (ejemplo)

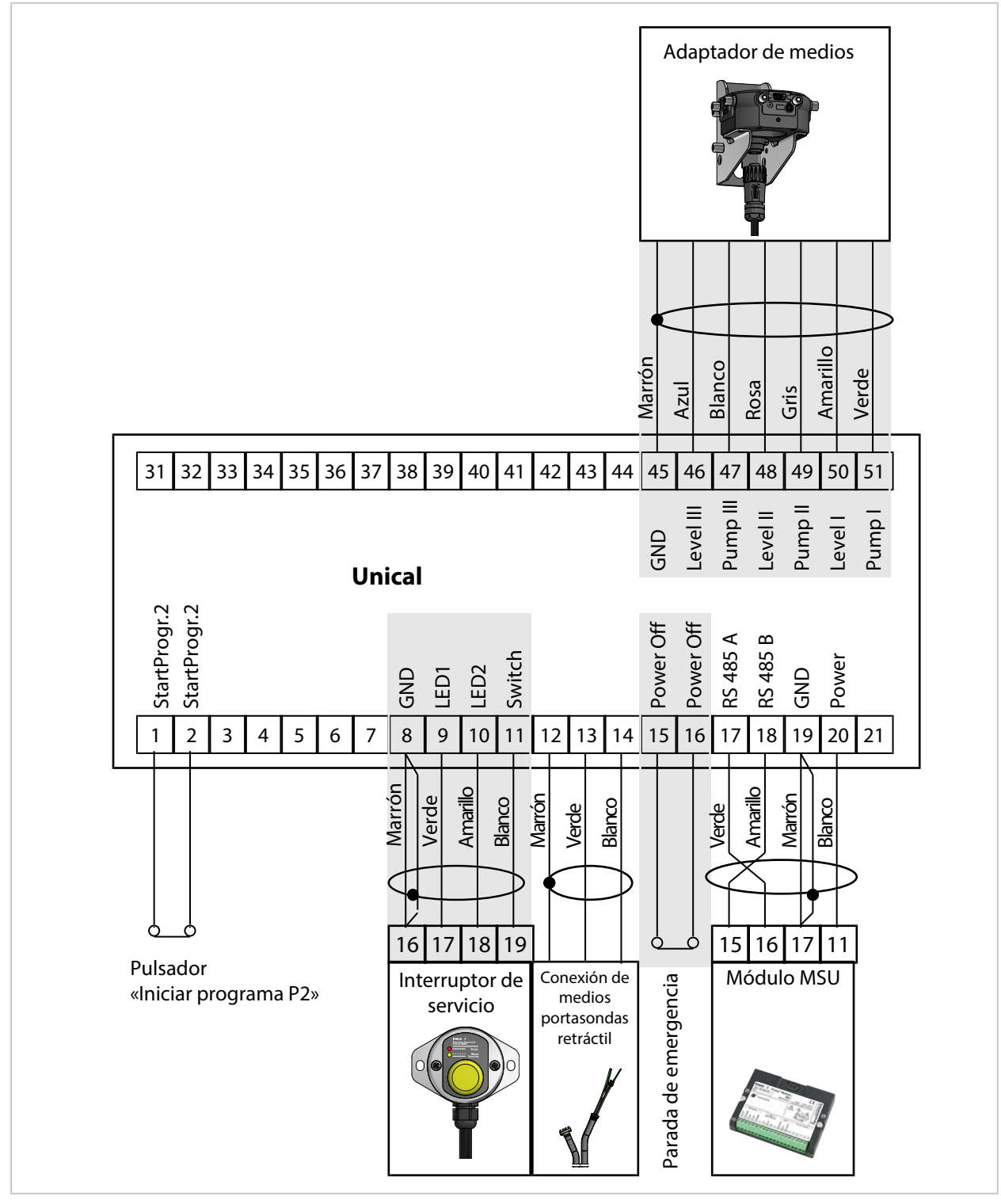

**Nota:** Los bornes 15-16 están dotados de un puente. La parada de emergencia debe ser conectada por un electricista acreditado.

**Nota:** Los bornes 1 y 2 están asignados al programa P2 «Cal2P» (calibración de dos puntos). La empresa operadora debe conectar un pulsador opcional P2 Iniciar programa.

#### Asignación de bornes

| N.º | Color del cable | Borne                    | Función                                                                  |
|-----|-----------------|--------------------------|--------------------------------------------------------------------------|
| 1   |                 |                          | Inicio manual del programa P2 (reglaje de fábrica:                       |
| 2   |                 |                          | Cal2P) con pulsador externo                                              |
| 3   |                 | Do not connect           | No conectar.                                                             |
| 4   |                 | GND                      | Tierra                                                                   |
| 5   |                 | Sense B                  | No conectar.                                                             |
| 6   |                 | GND                      | Tierra                                                                   |
| 7   |                 | Sense A                  | No conectar.                                                             |
| 8   | Marrón          | GND                      | Puesta a tierra interruptor de servicio                                  |
| 9   | Verde           | LED1                     | Interruptor de servicio LED 1                                            |
| 10  | Amarillo        | LED2                     | Interruptor de servicio LED 2                                            |
| 11  | Blanco          | Switch                   | Interruptor de servicio                                                  |
| 12  | Marrón          | GND                      | Portasondas retráctil: señal de comprobación tierra                      |
| 13  | Verde           | Service                  | Portasondas retráctil: señal de comprobación<br>posición límite SERVICE  |
| 14  | Blanco          | Process                  | Portasondas retráctil: señal de comprobación<br>posición límite PROCESS  |
| 15  |                 | Power Off                | Parada de emergencia                                                     |
| 16  |                 | Power Off                | Parada de emergencia                                                     |
| 17  | Verde           | A RS 485                 | Interfaz RS-485                                                          |
| 18  | Amarillo        | B RS 485                 | Interfaz RS-485                                                          |
| 19  | Marrón          | GND                      | Tierra fuente de alimentación                                            |
| 20  | Blanco          | Power                    | Fuente de alimentación Protos                                            |
| 21  |                 | Ext. Power               | Fuente de alimentación externa                                           |
| 31  |                 | GND                      | Mensaje PCS tierra                                                       |
| 32  |                 | Program runs (PCS out)   | Programa Unical en marcha.                                               |
| 33  |                 | Service (PCS out)        | Portasondas retráctil en posición límite SERVICE                         |
| 34  |                 | Process / Alarm          | Portasondas retráctil en posición límite PROCESS<br>(o salida de alarma) |
| 35  |                 | Do not connect           | No conectar.                                                             |
| 36  |                 | GND                      | Tierra programa PCS                                                      |
| 37  |                 | Bin 3 (PCS in)           | Iniciar programas P1 P6.                                                 |
| 38  |                 | Bin 2 (PCS in)           | _                                                                        |
| 39  |                 | Bin 1 (PCS in)           |                                                                          |
| 40  |                 | Auto/Manual (PCS in)     | Bloquear/desbloquear inicio automático de                                |
| 41  |                 | Auto/Manual (PCS in)     | programas.                                                               |
| 42  |                 | Process/Service (PCS in) | Inicio modo de servicio.                                                 |
| 43  |                 | Process/Service (PCS in) |                                                                          |
| 44  |                 | Do not connect           | No conectar.                                                             |
| 45  | Marrón          | GND                      | Tierra bomba 13                                                          |
| 46  | Azul            | Level III                | Supervisión de nivel bomba 3                                             |
| 47  | Blanco          | Pump III                 | Válvula de control bomba 3                                               |
| 48  | Rosa            | Level II                 | Supervisión de nivel bomba 2                                             |
| 49  | Gris            | Pump II                  | Válvula de control bomba 2                                               |
| 50  | Amarillo        | Level I                  | Supervisión de nivel bomba 1                                             |
| 51  | Verde           | Pump I                   | Válvula de control bomba 1                                               |
# Asignación de bornes – debajo de la cubierta de bornes

Estos contactos están precableados desde la fábrica.

|     |         |     |             |     | Val         | ves |       |     |       |     |        |     | Ľ.                    |                  | Мо  | nitor          | ing |                    |     |                     |
|-----|---------|-----|-------------|-----|-------------|-----|-------|-----|-------|-----|--------|-----|-----------------------|------------------|-----|----------------|-----|--------------------|-----|---------------------|
| GND | Reserve | GND | Auxiliary 2 | GND | Auxiliary 1 | GND | Water | GND | Probe | GND | Safety | GND | Sense<br>pressure (ai | Sense<br>reserve | GND | Sense<br>water | GND | Sense<br>electrode | GND | Sense<br>water stop |
| 61  | 62      | 63  | 64          | 65  | 66          | 67  | 68    | 69  | 70    | 71  | 72     | 73  | 74                    | 75               | 76  | 77             | 78  | 79                 | 80  | 81                  |

| N.º | Color del cable | Borne                | Función                                     |
|-----|-----------------|----------------------|---------------------------------------------|
| 61  |                 | GND                  | No conectar.                                |
| 62  |                 | Reserve              | No conectar.                                |
| 63  |                 | GND                  | Tierra válvula piloto Aux 2                 |
| 64  |                 | Auxiliary 2          | Válvula piloto Aux 2                        |
| 65  |                 | GND                  | Tierra válvula piloto Aux 1                 |
| 66  |                 | Auxiliary 1          | Válvula piloto Aux 1                        |
| 67  |                 | GND                  | Tierra válvula piloto agua                  |
| 68  |                 | Water                | Válvula piloto agua                         |
| 69  |                 | GND                  | Tierra válvula piloto portasondas retráctil |
| 70  |                 | Probe                | Válvula piloto portasondas retráctil        |
| 71  |                 | GND                  | Tierra válvula de seguridad                 |
| 72  |                 | Safety               | Válvula de seguridad                        |
| 73  |                 | GND                  | Tierra supervisión de aire comprimido       |
| 74  |                 | Sense pressure (air) | Supervisión de aire comprimido              |
| 75  |                 | Sense reserve        | No conectar.                                |
| 76  |                 | GND                  | Tierra supervisión de agua                  |
| 77  |                 | Sense water          | Supervisión de agua                         |
| 78  |                 | GND                  | Tierra protección desmontable               |
| 79  |                 | Sense electrode      | Protección desmontable                      |
| 80  |                 | GND                  | Tierra supervisión de fugas                 |
| 81  |                 | Sense water stop     | Supervisión de fugas                        |

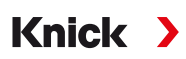

# 3.3.1 Instalación eléctrica del interruptor de servicio

**Nota:** El cable está listo para la conexión. No acorte el cable; colóquelo enrollado con un sujetacables en el lugar de instalación.

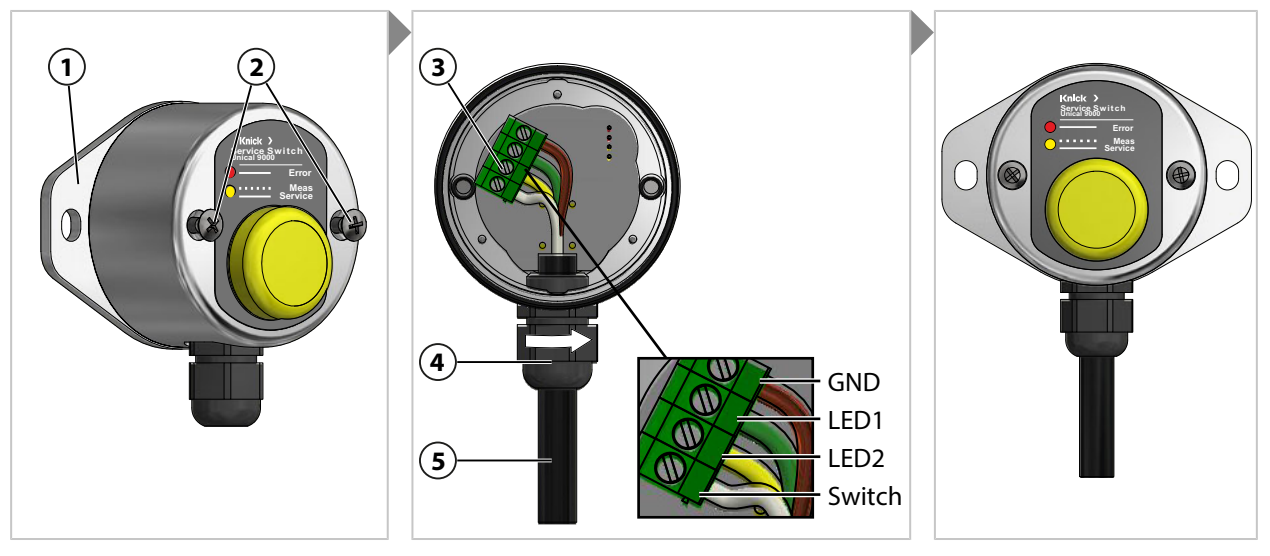

- 01. Retire los tornillos (2) y el soporte de pared (1) con la junta tórica de 55 x 2,5 mm.
- 02. Pase el cable (5) por el prensacables (4).

**AVISO!** Daños en los bornes con conexión de tornillo en caso de un par de apriete excesivo. Apriete los bornes con conexión de tornillo con un par máximo de 0,8 Nm.

- 03. Conecte los extremos del cable a la regleta de bornes (3).
- 04. Fije el cable (5), girando el prensacables (4).
- 05. Atornille el soporte de pared (1) con la junta tórica de 55 x 2,5 mm al interruptor de servicio.
- 06. Apriete los tornillos (2).

# 3.3.2 Instalación eléctrica del adaptador de medios

**Nota:** El cable está listo para la conexión. No acorte el cable; colóquelo enrollado con un sujetacables en el lugar de instalación.

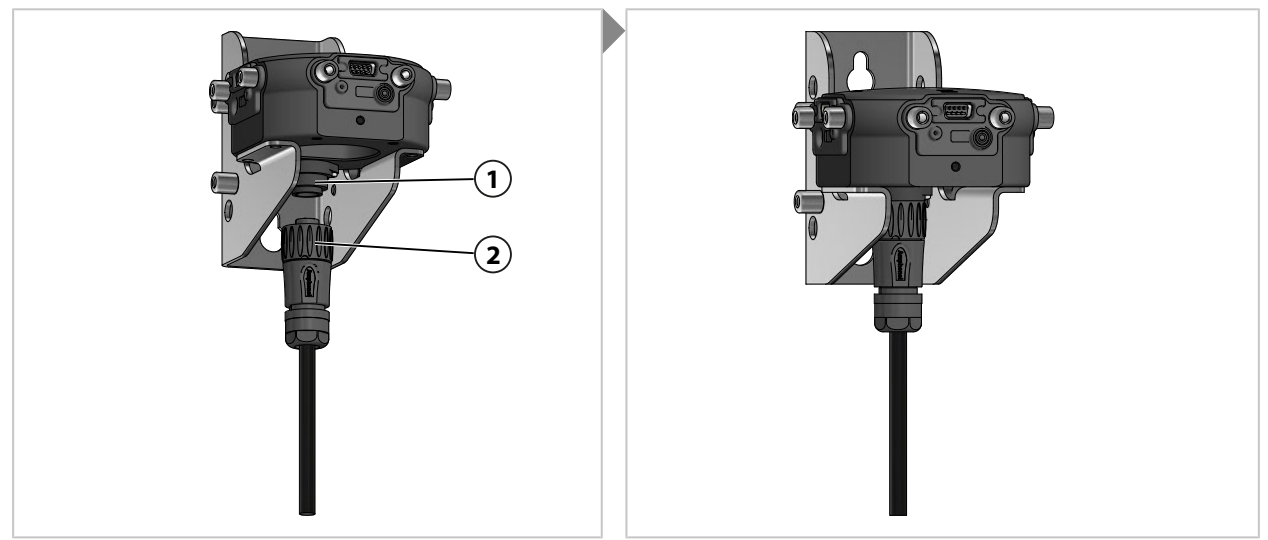

01. Enrosque el conector con la tuerca de acoplamiento (2) en el adaptador de medios (1) y apriételo.

# 3.4 Instalación del sistema de control de procesos

| Entradas/salidas l | Jnical 9000 |
|--------------------|-------------|
|--------------------|-------------|

| N.º | Designación       | Entrada E/<br>Salida S | Nivel | Función                                                         |
|-----|-------------------|------------------------|-------|-----------------------------------------------------------------|
| 42  | Process / Service | E                      | 0     | Operación normal                                                |
| 43  |                   |                        | 1     | Modo de servicio activo<br>→ Modo de servicio, p. 74            |
| 40  | Auto / Manual     | E                      | 0     | Control de intervalo automático por el<br>transmisor industrial |
| 41  |                   |                        | 1     | Intervalos automáticos bloqueados                               |
| 37  | Bin 3             | E                      |       | Selección e inicio del programa, manual/PCS <sup>1)</sup>       |
| 38  | Bin 2             |                        |       | (programas P1 P6)                                               |
| 39  | Bin 1             |                        |       |                                                                 |
| 34  | Process / Alarm   | S                      | 0     |                                                                 |
|     |                   | _                      | 1     | Portasondas retráctil en posición límite<br>PROCESS (o alarma)  |
| 33  | Service           | S                      | 0     |                                                                 |
|     |                   |                        | 1     | Portasondas retráctil en posición límite<br>SERVICE             |
| 32  | Program runs      | S                      | 0     |                                                                 |
|     |                   |                        | 1     | Programa en marcha                                              |

**AVISO!** Riesgo de daños en el producto en caso de una carga excesiva en las salidas de PCS. Asegúrese de que no se supera la carga máxima de U<sub>i</sub> = 30 V, I<sub>i</sub> = 100 mA en los bornes 31-34. Esto se puede conseguir conectando una resistencia pull-up de 10 k $\Omega$  antes de las entradas. El borne 31 se tiene que conectar a la tierra de señal (GND).

Para las entradas de control (bornes 36... 43), el nivel de señal activo (< 2 V o 10... 30 V) se puede definir en la parametrización:

Parametrización 

[...C] Unical 
Instalación 
Control externo (PCS)

→ Control externo a través del sistema de control de procesos (PCS), p. 63

<sup>&</sup>lt;sup>1)</sup> Duración de la señal al menos 2 s (contactos rápidos)

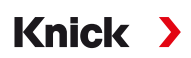

### Conexión en lugares peligrosos a un sistema de control de procesos (PCS)

En lugares peligrosos, la conexión a un sistema de control de procesos solo es posible con módulos de control de procesos/amplificadores de conmutación para la comunicación con el Unical 9000-X. La línea divisoria en el siguiente diagrama representa la demarcación del lugar peligroso.

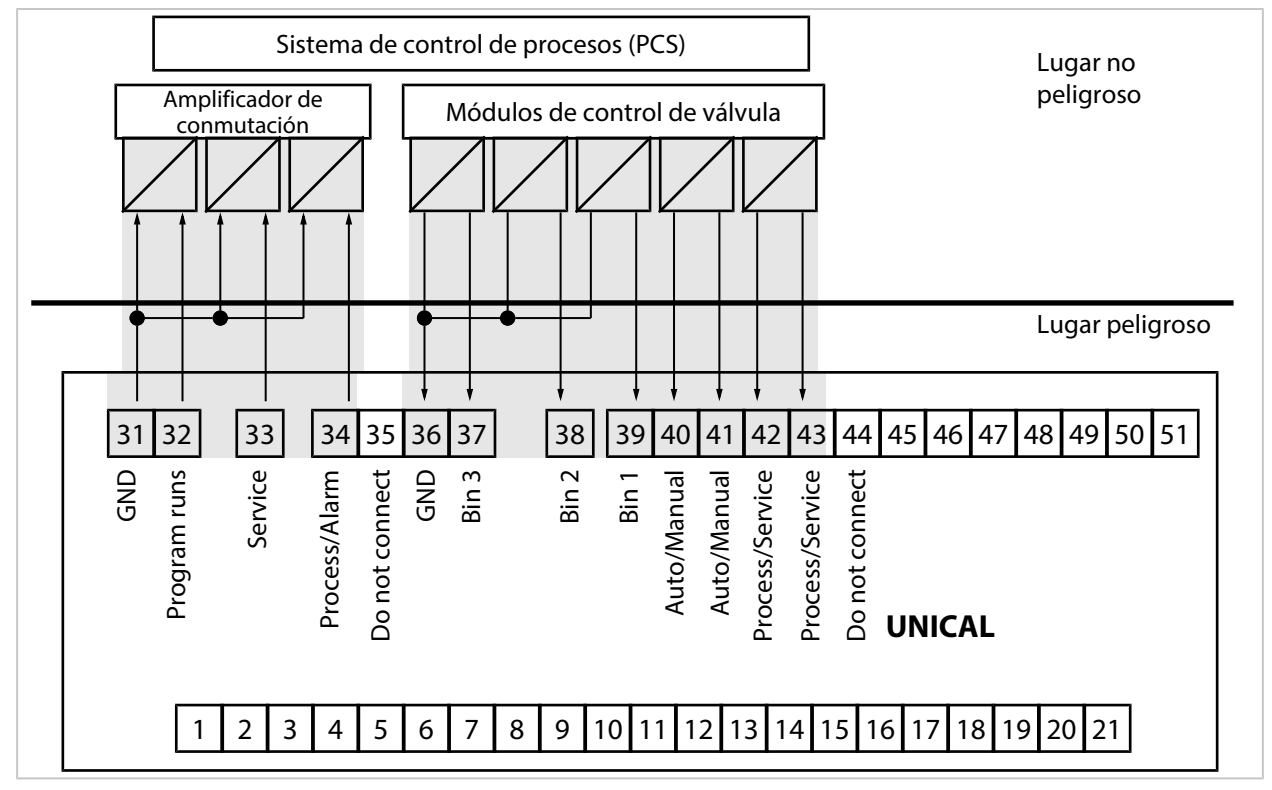

**Nota:** Las líneas GND se deberán conectar lo más cerca posible del Unical 9000. No conecte el borne 31 (GND) al borne 36 (GND).

## Ver también

→ Control externo a través del sistema de control de procesos (PCS), p. 63

# 4 Puesta en marcha

▲ ¡ADVERTENCIA! En caso de daños o una instalación incorrecta, se pueden producir fugas del medio de proceso, que puede contener sustancias peligrosas, del adaptador de medios con bombas dosificadoras o del portasondas retráctil. Observe las instrucciones de seguridad.

**Nota:** La puesta en marcha y la instrucción del personal operativo están reservadas a los ingenieros de servicio técnico de Knick Elektronische Messgeräte GmbH & Co. KG (ZU0649 → Accesorios, p. 93).

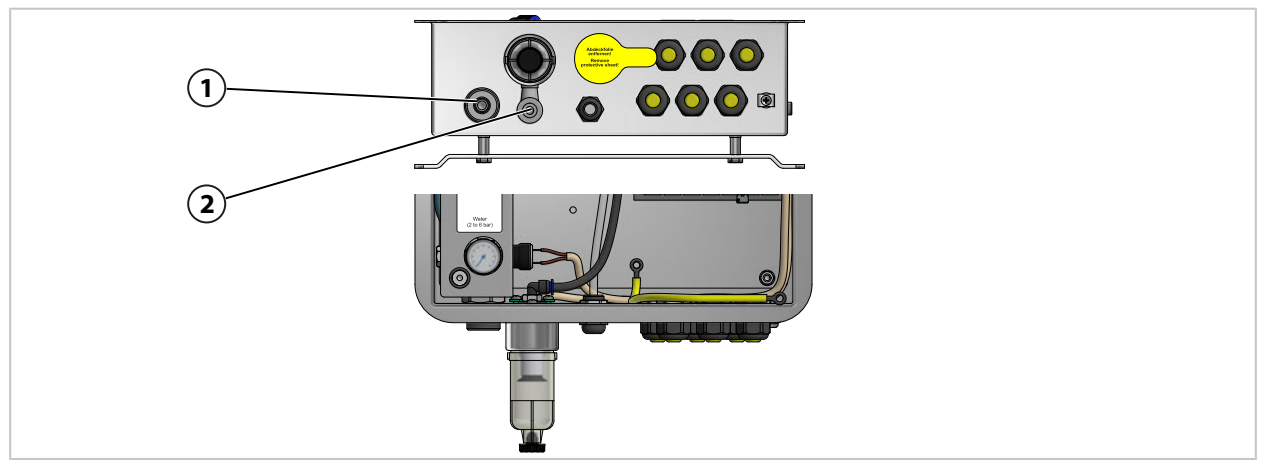

- 01. Instale el control electroneumático Unical 9000, el adaptador de medios con bombas dosificadoras y recipientes y el interruptor de servicio en una pared o un tubo. → Instalación, p. 21 → Montaje en un tubo, p. 24
- 02. Instale el portasondas retráctil.<sup>1)</sup>
- 03. Instale el transmisor industrial Protos.<sup>2)</sup>
- 04. Compruebe si el suministro de corriente para el transmisor industrial Protos está disponible. Conecte el suministro de corriente si es necesario.
- 05. Instale la conexión de medios. → Instalación de la conexión de medios, p. 26
- 06. Instale las conexiones de suministro para el portasondas retráctil y el adaptador de medios. → Instalación del suministro del portasondas retráctil y del adaptador de medios, p. 27
- 07. Conecte el suministro de agua (1).  $\rightarrow$  Instalación de suministro de agua, p. 31
- 08. Compruebe la presión en el manómetro de agua. Debería ser de 2...6 bar (29...87 psi).
- 09. Compruebe la estanqueidad al agua.
- 10. Conecte el suministro de aire comprimido (2).
   → Instalación del suministro de aire comprimido, p. 32
   Nota: Al desconectar el aire comprimido antes del Unical 9000, la presión puede descender un máximo del 10 % en 30 s.
- 11. Compruebe la estanqueidad de la conexión de aire comprimido.
- 12. Llene el recipiente de la bomba dosificadora.
   → Bomba dosificadora: llenado de los recipientes, p. 67
- 13. Establezca la conexión eléctrica de los dispositivos. → Instalación eléctrica, p. 34

<sup>&</sup>lt;sup>1)</sup> Consulte el manual del usuario con respecto al portasondas retráctil.

<sup>&</sup>lt;sup>2)</sup> Consulte el manual del usuario con respecto al transmisor industrial.

# 5 Parametrización

# 5.1 Parametrización del Protos

Consulte los manuales del usuario relevantes para la parametrización básica del transmisor industrial Protos II 4400 y del módulo MSU4400-180.  $\rightarrow$  *knick.de* 

Knick

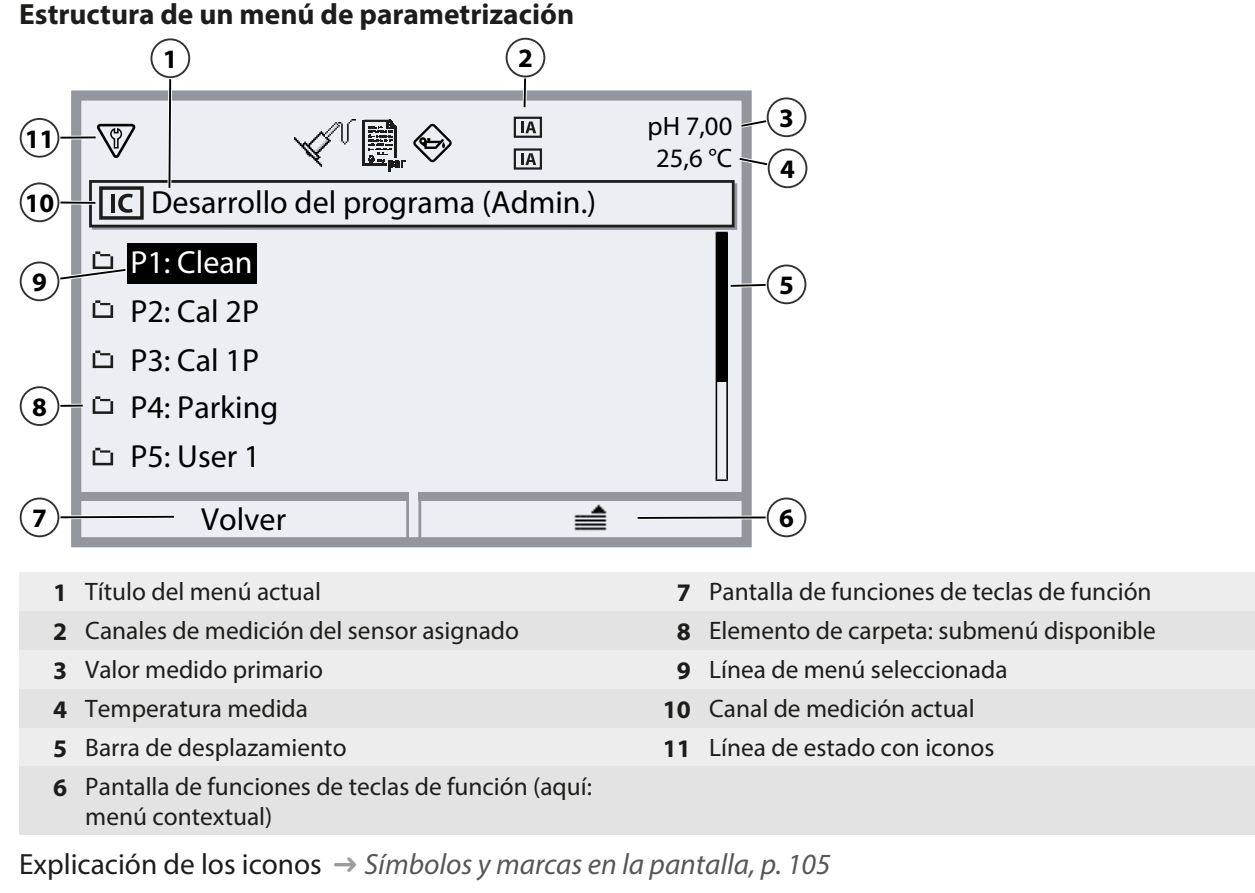

**AVISO!** Al cambiar la parametrización se pueden producir acciones inesperadas (p. ej., movimientos de la sonda, inicio del programa). Antes de proceder a la parametrización, pulse el interruptor de servicio para desplazar el portasondas retráctil a la posición de servicio (sonda en SERVICE). La parametrización solo la deben realizar especialistas cualificados. Si es necesario, desconecte el portasondas retráctil del proceso.

**Nota:** Antes de que el portasondas retráctil se mueva a la posición de servicio (sonda en SERVICE), se activa el control de función (HOLD) para el canal de sensor asignado. Las salidas de corriente y los contactos de relé se comportan de acuerdo con la parametrización. El control de función (HOLD) termina cuando el portasondas retráctil se vuelve a encontrar en la posición de proceso (sonda en PROCESS).

El comportamiento de la interfaz PROFIBUS se explica en el manual del usuario para el módulo Protos COMPA3400-081.

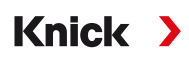

Para controlar el control electroneumático Unical 9000 a través de Protos II 4400, la función se tiene que seleccionar primero en el Protos:

Seleccionar menú 
Parametrización 
Nivel administrador 
Módulo MSU4400-180
Canal C (sensor/control)

01. Función: «Control».

| V             |                      |
|---------------|----------------------|
| Canal C (Sens | or/Control) (Admin.) |
| Función       | ✓ Control            |
| Control       | ▼ Unical             |
|               |                      |
|               |                      |
|               |                      |
| Volver        |                      |

02. 2x tecla de función izquierda: Volver: [...C] Unical

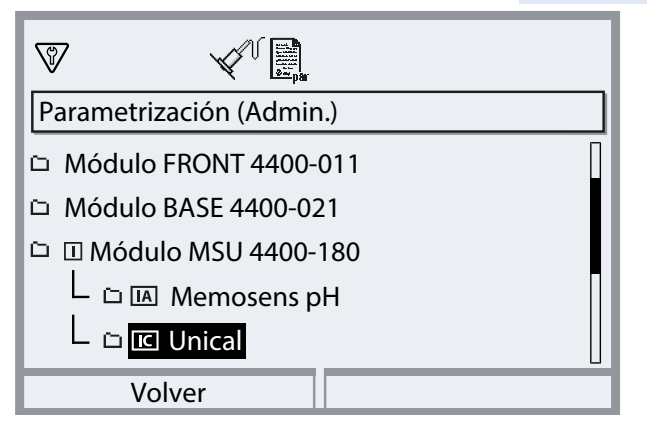

#### Vista general parámetros menú Unical

| Submenú                                                                | Descripción                                                                                                    |
|------------------------------------------------------------------------|----------------------------------------------------------------------------------------------------|
| Canal de sensor                                                        | Selección del canal de sensor utilizable con el portasondas retráctil. El<br>sensor conectado se detecta automáticamente, incluso después de una<br>sustitución del sensor. |
| Temporiz. cal. Progr.<br>→ Temporizador de calibración, p. 44          | El programa seleccionado se inicia una vez que haya expirado el temporizador de calibración.                                                                                |
| Control de tiempo<br>→ Control de tiempo, p. 45                        | El programa automático se inicia con Protos (Desact., intervalo fijado, programa semanal).                                                                                  |
| Desarrollo del programa<br>→ Programas de control y de servicio, p. 48 | Creación y cambio del desarrollo de los programas.                                                                                                    |
| Calibración<br>→ Calibración, p. 61                                    | Selección y configuración de Modo calibración Calimatic o Entrada<br>tampón, preajuste del procedimiento (calibración/ajuste).                                              |
| Instalación<br>→ Instalación, p. 62                                    | Ajustes básicos para el procedimiento de medición, portasondas retráctil, adaptador de medios.                                                                              |

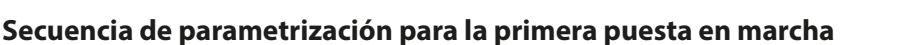

Seleccionar menú 
Parametrización 
Nivel administrador 
[...C] Unical

- 01. Canal de sensor
- 02. Instalación (no ejecute el último punto de menú «Programa de puesta en servicio» hasta que la parametrización esté completa.) → Instalación, p. 62
- O3. Desarrollo del programa
   (no se necesita si los programas preajustados se utilizan sin cambios.)
   → Programas de control y de servicio, p. 48
- 04. Calibración → Calibración, p. 61
- 05. Submenús distintos según las necesidades.

06. Instalación ▶ Programa de puesta en servicio → Programa de puesta en servicio, p. 66

Si la configuración ha cambiado, se transmiten los parámetros relevantes al Unical 9000 al salir del menú de parametrización del Unical.

Knick

# 5.1.1 Temporizador de calibración

El temporizador de calibración inicia un programa de Unical para calibrar el sensor una vez que haya transcurrido un determinado intervalo de calibración. Previamente se sale de todos los programas en curso.

Ajuste del intervalo de calibración en el menú Parametrización del canal de sensor correspondiente:

Parametrización ... Módulo > Preajustes de calibración > Temporizador cal.

Seleccione el programa Unical a iniciar:

| Pa | rametrización 🕨      | [C]      | Unical | Þ   | Temporiz. cal. | Progr. |
|----|----------------------|----------|--------|-----|----------------|--------|
| 7  | <b>V</b>             | a par    |        |     |                |        |
|    | <b>C</b> Unical (Adm | iin.)    |        |     |                |        |
| đ  | Control              |          | 🕶 Uni  | ica | Desact.        | 1      |
| đ  | Canal de sens        | or       | 🕶 De   | sa  | P1: Clean      |        |
| đ  | Temporiz. cal.       | Progr.   | 🕶 De   | sa  | P2: Cal 2P     |        |
| đ  | Control de tie       | mpo      | 🕶 Des  | sa  | P3: Cal 1P     |        |
| đ  | Desarrollo de        | l progra | ama    |     | P4: Parking    |        |
|    | Volver               |          |        |     |                |        |

Se pueden seleccionar todos los programas, excepto el programa de servicio. El único requisito es que el programa contenga una calibración. Si se selecciona un programa sin calibración, será repetido continuamente por el temporizador de calibración debido a la ausencia de una señal de comprobación que indica la ejecución correcta de la calibración.

Si el temporizador de calibración ha expirado y el sensor se ha sustituido desde entonces, el programa que ya estaba planificado para el sensor anterior sigue funcionando. El intervalo de calibración del nuevo sensor solo surte efecto después.

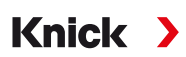

# 5.1.2 Control de tiempo

#### Parametrización [...C] Unical Control de tiempo

El control de tiempo se utiliza para el inicio automático temporizado de programas Unical.

- Intervalo fijado
- Programa semanal

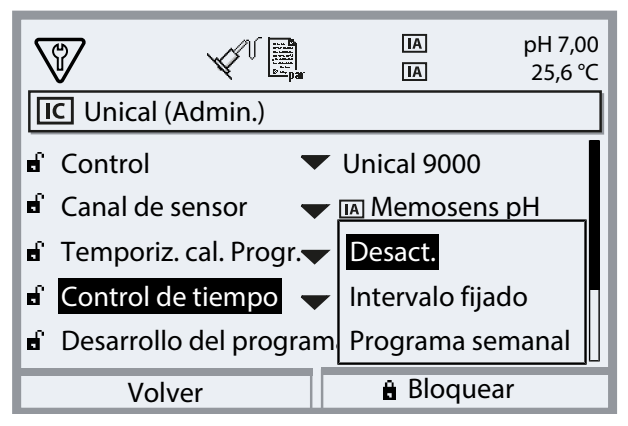

Si un programa no se puede iniciar inmediatamente en el momento deseado, p. ej., porque el sistema se encuentra actualmente en el modo de servicio, el inicio del programa se aplaza al siguiente momento posible. Si un programa no se ha podido iniciar varias veces, solo se ejecuta un arrangue.

Excepción: el modo de servicio se ha activado con el interruptor de servicio. En este caso, no se recupera el inicio del programa.

Los inicios de programa posteriores vuelven a estar basados en el intervalo original.

### Intervalo fijado

«Intervalo fijado» permite seleccionar hasta tres programas. A cada programa se le puede asignar un tiempo de intervalo.

Una vez que se haya iniciado el sistema, los programas se ejecutan uno tras otro. El tiempo de intervalo se inicia para todos los programas a la vez con el arranque del sistema.

Si se modifica la configuración para un programa (selección de programa o tiempo de intervalo), el programa se ejecuta directamente después y el tiempo de intervalo se inicia con el inicio del programa.

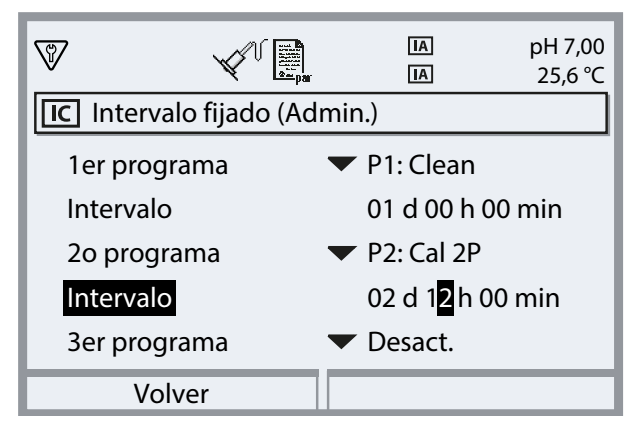

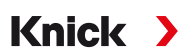

### Programa semanal

«Programa semanal» le permite compilar programas para días individuales de la semana. Descripción de los programas  $\rightarrow$  *Programas de control y de servicio, p. 48*. Se pueden definir hasta 10 activadores de programa por día.

- 01. Seleccione el día de la semana con las teclas de flecha.
- 02. Pulse *enter* o la *tecla de flecha derecha* para abrir el menú de edición.
- 03. Compile los activadores de programa con la *tecla de función derecha*: «Insertar antes», «Insertar después» o «Eliminar». Seleccione con las *teclas de flecha arriba/abajo* y *enter*.

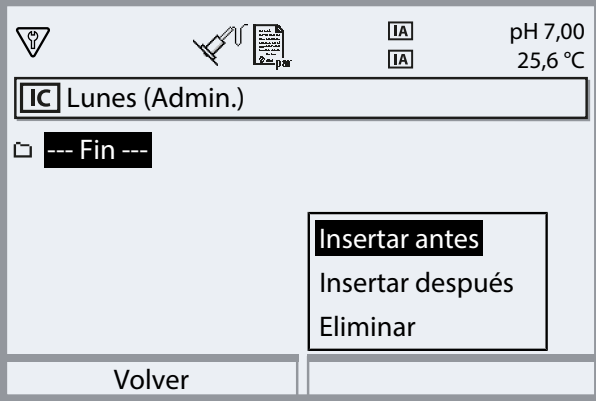

- √ Al insertar un nuevo activador de programa, este está preajustado inicialmente con el programa «P4: Parking», con un inicio simple a las 08:00.
- 04. Pulse enter o la tecla de flecha derecha para abrir el menú de edición «P4: Parking».

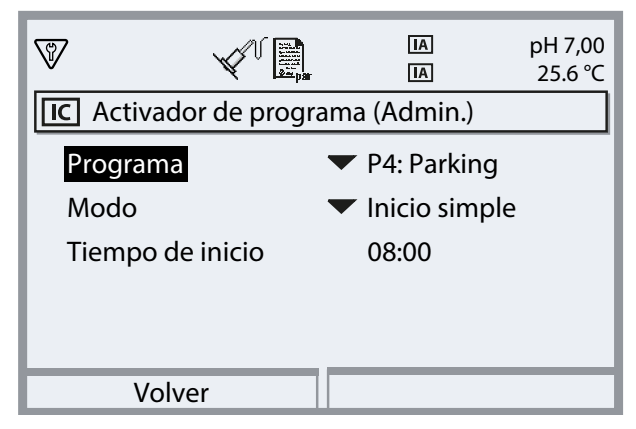

- 05. Utilice la *tecla de flecha derecha* y las *teclas de flecha arriba/abajo* para seleccionar el programa deseado y confirme pulsando *enter*.
- 06. Seleccione «Modo» con las teclas de flecha: Inicio simple o Intervalo.

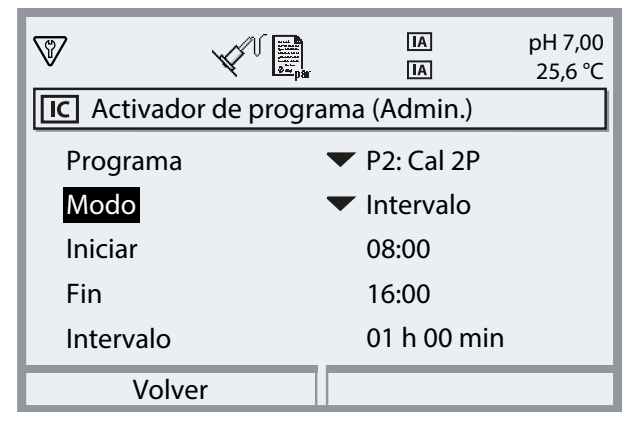

07. Utilice las *teclas de flecha* para introducir las horas relevantes.

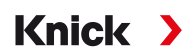

- 08. *Tecla de función izquierda: Volver*: Seleccione los activadores de programa adicionales de la misma manera.
- 09. Una vez que haya terminado, abra el programa semanal, pulsando la *tecla de función izquierda: Volver* y configure más días de la semana.
- 10. Cuando la configuración esté terminada, pulse la *tecla de función izquierda: Volver* para salir del programa semanal.

**Nota:** Después de seleccionar un día de la semana, puede copiar el programa diario configurado y aplicarlo en otro día de la semana, pulsando la *tecla de función derecha*. Posteriormente puede modificar el programa diario copiado.

| $\nabla$     |               |         | IA<br>IA  | pH 7,00<br>25,6 °C |
|--------------|---------------|---------|-----------|--------------------|
| IC Programa  | a semanal (   | Admi    | n.)       |                    |
| 🗀 Lunes      |               |         |           |                    |
| 🗀 Martes     |               |         |           |                    |
| Miércoles    |               |         |           |                    |
| 🗅 Jueves     |               |         |           |                    |
| Viernes      |               |         |           |                    |
| Volve        | er            |         |           | )                  |
| $\nabla$     |               |         | IA<br>IA  | рН 7,00<br>25,6 °С |
| IC Programa  | a semanal (   | Admi    | n.)       |                    |
| 🗅 Lunes      |               |         |           |                    |
| 🗅 Martes     |               |         |           |                    |
| 🗅 Miércoles  |               |         |           |                    |
| 🗀 Jueves     |               | <b></b> |           |                    |
| Viernes      |               | Сор     | iar       |                    |
| Volve        | er            |         |           |                    |
| V            |               |         | IA<br>IA  | рН 7,00<br>25,6 °С |
| IC Copiar (A | dmin.)        |         |           |                    |
| Copiar 'Lur  | nes' a día de | e la se | Lunes     |                    |
| El día antig | juo se sobr   | escrik  | Martes    |                    |
|              |               |         | Miércoles |                    |
| Día de la se | emana 🔻       | Indefi  | Jueves    |                    |
|              |               |         | Viernes   |                    |
| Volve        | er            |         |           |                    |

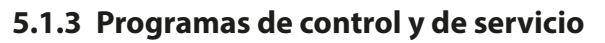

Están disponibles seis programas de control P1 ... P6 y un programa de servicio P7. Cinco desarrollos de programa (P1 ... P4, P7) están preajustados en el momento de la entrega (reglaje de fábrica). El usuario puede introducir dos programas adicionales (User 1, User 2). Los programas preajustados también se pueden renombrar o modificar.

Knick >

Configuración de desarrollos de programas  $\rightarrow$  *Configuración del desarrollo del programa, p.* 60 Inicio de programas

- A través de las entradas pasivas Bin 1 ... 3 (bornes 37 ... 39) o «Process/Service» (bornes 42, 43) en Unical (ver tabla).
- A través de PROFIBUS con el módulo COMPA (para una descripción, consulte el manual del usuario de COMPA3400-081)
- Manualmente en Protos: Seleccionar menú Mantenimiento [...C] Unical Iniciar programa
- Con el temporizador de calibración Protos → Temporizador de calibración, p. 44
- A través del control de tiempo (intervalo fijado o programa semanal → Control de tiempo, p. 45
- El programa P2 también con el pulsador en Unical (bornes 1...2)

## Inicio del programa a través del sistema de control de procesos (PCS)

**Nota:** La alimentación de 24 V se tiene que proporcionar externamente o a través del PCS.

| Programa | Descripción                         | Bin 3 | Bin 2 | Bin 1 |
|----------|-------------------------------------|-------|-------|-------|
| P1       | Clean/Measure <sup>1)</sup>         | 0     | 0     | 1     |
| P2       | Cal 2P (calibración de dos puntos)  | 0     | 1     | 0     |
| Р3       | Cal 1P (calibración de un punto)    | 0     | 1     | 1     |
| P4       | Parking                             | 1     | 0     | 0     |
| P5       | User 1 (programable por el usuario) | 1     | 0     | 1     |
| Рб       | User 2 (programable por el usuario) | 1     | 1     | 0     |

El programa P7 «Service» se inicia a través de los bornes 42, 43 «Process/Service». Se utiliza para desplazar el portasondas retráctil a la posición de servicio y activar el modo de servicio. → *Modo de servicio, p. 74* 

Si el portasondas retráctil ya se encuentra en la posición de servicio (sonda en SERVICE), la sonda se desplaza a la posición de proceso al iniciar el programa P7 «Service», si es necesario después de la limpieza.

**Nota:** La señal debe estar presente durante un tiempo mínimo (aprox. 2 segundos) para que las entradas de control detecten un estado estable.

Lo siguiente se aplica para el programa P7 «Service»: termina inmediatamente todos los programas en curso (P1 ... P6) y elimina todas las tareas de programa emitidas a través de las entradas de control..

Lo siguiente se aplica para los programas P1 ... P6: al iniciar un programa, finaliza primero cualquier programa en curso. Las solicitudes posteriores se almacenan y se ejecutan después. Sin embargo, cada programa solo se almacena una vez.

El control a través de las entradas Bin 1 ... 3 (bornes 37 ... 39) o «Process/Service» (bornes 42, 43) se tiene que habilitar en Protos II 4400:

Parametrización 

[...C] Unical 

Instalación 

Control externo (PCS): Act.

<sup>&</sup>lt;sup>1)</sup> En función del procedimiento de medición seleccionado (Continuo/Breve)

# Pasos del programa

| Paso del programa           | Parametrización                                                         | Descripción                                                                                                    |  |  |
|-----------------------------|-------------------------------------------------------------------------|----------------------------------------------------------------------------------------------------|--|--|
| Fin de programa             |                                                                         | Marca el fin del programa.                                                                                                    |  |  |
| Sonda en SERVICE            |                                                                         | El portasondas retráctil se mueve a la posición de servicio (pos. final SERVICE).                                                                                                    |  |  |
| Sonda en PROCESS            | Retardo descon. <sup>1)</sup> 0 08:00:00 [hh:mm:ss]                     | El portasondas retráctil se mueve a la posición de proceso (pos. final PROCESS).                                                                                                    |  |  |
| Water Act. <sup>2)</sup>    | Retardo <sup>1)</sup> 0 08:00:00 [hh:mm:ss]                             | Se conecta el medio de enjuague.                                                                                                    |  |  |
|                             | Supervisión Act./Desact.                                                | La supervisión solo se puede activar si ya ha sido<br>conectada en el menú Parametrización:                                                                                                    |  |  |
|                             |                                                                         | Parametrización   [C] Unical  Instalación                                                                                                    |  |  |
|                             |                                                                         | Medio de enjuague Supervisión : valor de                                                                                                    |  |  |
|                             |                                                                         | proceso/temperatura                                                                                                    |  |  |
| Water Desact. <sup>2)</sup> | Retardo <sup>1)</sup> 0 08:00:00 [hh:mm:ss]<br>Supervisión Act./Desact. | Se desconecta el medio de enjuague.                                                                                                    |  |  |
| Tiempo de medición          | Retardo descon. 0 08:00:00 [hh:mm:ss]                                   | La sonda permanece en la posición actual durante<br>el retardo de desconexión introducido. Control<br>función (HOLD) está desconectado.<br>Al introducir el tiempo, tenga en cuenta el tiempo<br>de estabilización necesario para el valor medido<br>del sensor. Durante este paso del programa,<br>Control función (HOLD) está desactivado. |  |  |
| Tiempo de espera            | 008:00:00 [hh:mm:ss]                                                    | Todos los estados permanecen incambiados durante el tiempo introducido.                                                                                                    |  |  |
| Goto Row                    | n = número de fila<br>Repetir ciclo 0254                                | Salta al número de fila especificado.                                                                                                    |  |  |
| Posición de espera          |                                                                         | Solo para el control a través de las entradas de control Bin 1 3.                                                                                                    |  |  |
|                             |                                                                         | Programas P1 P6: la posición se mantiene hasta<br>que otra combinación de bits esté presente<br>durante aprox. 2 s. Recomendación para evitar<br>que se inicie accidentalmente otro programa                                                                                                    |  |  |
|                             |                                                                         | después: Ajuste Bin 1 3 a 0.<br>Programa P7 Service: la posición se mantiene<br>hasta que se vuelva a activar el programa de<br>servicio.                                                                                                    |  |  |
| Espacio                     |                                                                         | Se puede utilizar como comodín.                                                                                                    |  |  |
| Medio I <sup>2)</sup>       | Retardo <sup>1)</sup> 0 08:00:00 [hh:mm:ss]                             | Se bombea el medio en el recipiente 1.                                                                                                    |  |  |
|                             | Supervisión Act./Desact.                                                | La supervisión solo se puede activar si ya ha sido<br>conectada en el menú Parametrización:<br>Parametrización 🕨 [C] Unical 🕨 Instalación                                                                                                    |  |  |
|                             |                                                                         | Adaptador de medios  Puerto I                                                                                                    |  |  |
|                             |                                                                         | Supervisión : valor de proceso/temperatura                                                                                                    |  |  |
| Medio II <sup>2)</sup>      | Retardo <sup>1)</sup> 0 08:00:00 [hh:mm:ss]                             | Se bombea el medio en el recipiente 2.                                                                                                    |  |  |
|                             | Supervisión Act./Desact.                                                | La supervisión solo se puede activar si ya ha sido<br>conectada en el menú Parametrización:                                                                                                    |  |  |
|                             |                                                                         | Parametrización ▶ [C] Unical ▶ Instalación                                                                                                    |  |  |
|                             |                                                                         | Adaptador de medios  Puerto II                                                                                                    |  |  |
|                             |                                                                         | • Supervisión : valor de proceso/temperatura                                                                                                    |  |  |

<sup>&</sup>lt;sup>1)</sup> Tiempo de espera tras la ejecución del paso del programa actual

<sup>&</sup>lt;sup>2)</sup> Designación de medios según la configuración  $\rightarrow$  Instalación, p. 62.

| Paso del programa                                                                                | Parametrización                                                         | Descripción                                                                                 |  |  |  |
|--------------------------------------------------------------------------------------------------|-------------------------------------------------------------------------|---------------------------------------------------------------------------------------------|--|--|--|
| Medio III <sup>1)</sup>                                                                          | Retardo <sup>2)</sup> 0 08:00:00 [hh:mm:ss]                             | Se bombea el medio en el recipiente 3.                                                      |  |  |  |
|                                                                                                  | Supervisión Act./Desact.                                                | La supervisión solo se puede activar si ya ha sido<br>conectada en el menú Parametrización: |  |  |  |
|                                                                                                  |                                                                         | Parametrización   [C] Unical  Instalación                                                   |  |  |  |
|                                                                                                  |                                                                         | Adaptador de medios  Puerto III                                                             |  |  |  |
|                                                                                                  |                                                                         | Supervisión : valor de proceso/temperatura                                                  |  |  |  |
| Punto de calibración 1                                                                           |                                                                         | Protos realiza el primer paso de calibración.                                               |  |  |  |
| Punto de calibración 2                                                                           |                                                                         | Protos realiza el segundo paso de calibración.                                              |  |  |  |
| Control Redox                                                                                    |                                                                         | Protos realiza el control redox (al utilizar sensores<br>Redox o pH/Redox).                 |  |  |  |
| Aux 1 Act. <sup>1)</sup>                                                                         | Retardo <sup>2)</sup> 0 08:00:00 [hh:mm:ss]<br>Supervisión Act./Desact. | Se conecta el medio adicional 1 (p. ej., aire de purga).                                    |  |  |  |
| Aux 1 Desact. <sup>1)</sup>                                                                      | Retardo <sup>2)</sup> 0 08:00:00 [hh:mm:ss]<br>Supervisión Act./Desact. | Se desconecta el medio adicional 1 (p. ej., aire de purga).                                 |  |  |  |
| Aux 2 Act. <sup>1)</sup> Retardo <sup>2)</sup> 0 08:00:00 [hh:mm:ss]<br>Supervisión Act./Desact. |                                                                         | Se conecta el medio de adicional 2.                                                         |  |  |  |
| Aux 2 Desact. <sup>1)</sup>                                                                      | Retardo <sup>2)</sup> 0 08:00:00 [hh:mm:ss]<br>Supervisión Act./Desact. | Se desconecta el medio de adicional 2.                                                      |  |  |  |
|                                                                                                  |                                                                         |                                                                                             |  |  |  |

Selección del procedimiento de medición (Continuo/Breve): Parametrización  $\blacktriangleright$  [...C] Unical  $\blacktriangleright$  Instalación  $\rightarrow$  Instalación, p. 62

**Nota:** Los P1, P2, P3 dependen del procedimiento de medición configurado (Continuo/Breve). Al cambiar de procedimiento de medición, se debe comprobar los programas P1, P2, P3 y ajustarlos si es necesario.

<sup>&</sup>lt;sup>1)</sup> Designación de medios según la configuración  $\rightarrow$  *Instalación, p. 62*.

<sup>&</sup>lt;sup>2)</sup> Tiempo de espera tras la ejecución del paso del programa actual

### Desarrollo del programa P1 «Clean» con procedimiento de medición «Continuo»

| Texto en pantalla               | Retardo de seguimiento <sup>1)</sup> |
|---------------------------------|--------------------------------------|
| 01: Sonda en SERVICE            |                                      |
| 02: Medio III <sup>2)</sup>     | 00 h 00 min 20 s                     |
| 03: Water Act. <sup>2)</sup>    | 00 h 01 min 00 s                     |
| 04: Water Desact. <sup>2)</sup> | 00 h 00 min 02 s                     |
| 05: Sonda en PROCESS            | 00 h 00 min 05 s                     |

| Paso del programa                        | 01  | 02 | 03                  | 04             | 05                   |   | 06  |
|------------------------------------------|-----|----|---------------------|----------------|----------------------|---|-----|
| Indicación del progreso                  | X V |    |                     |                | Ń                    | × | ſ   |
| Sonda: PROCESS<br>Sonda: SERVICE         |     |    |                     | <br> <br> <br> |                      |   |     |
| Water Act. (p. ej.,<br>agua de enjuague) |     |    | <br>                | ļ              | ,<br> <br> <br> <br> |   |     |
| Medio III<br>(p. ej., limpiador)         |     |    | Į                   |                |                      |   |     |
| Control función<br>(HOLD)                |     |    | <br> <br> <br> <br> |                |                      |   |     |
| Borne Unical 32<br>(programa en marcha)  |     |    | <br> <br> <br> <br> |                | <br> <br> <br> <br>  |   | L   |
|                                          |     | 1  | 1                   |                |                      |   | [t] |

<sup>&</sup>lt;sup>1)</sup> Tiempo de espera tras la ejecución del paso del programa actual

<sup>&</sup>lt;sup>2)</sup> Designación de medios según la configuración  $\rightarrow$  Instalación, p. 62.

# Desarrollo del programa P2 «Cal 2P» (calibración de dos puntos) con procedimiento de medición «Continuo»

| Texto en pantalla               | Retardo de seguimiento <sup>1)</sup> |  |
|---------------------------------|--------------------------------------|--|
| 01: Sonda en SERVICE            |                                      |  |
| 02: Medio III <sup>2)</sup>     | 00 h 00 min 20 s                     |  |
| 03: Water Act. <sup>2)</sup>    | 00 h 01 min 00 s                     |  |
| 04: Water Desact. <sup>2)</sup> | 00 h 00 min 02 s                     |  |
| 05: Medio I <sup>2)</sup>       | 00 h 00 min 00 s                     |  |
| 06: Punto de calibración 1      |                                      |  |
| 07: Water Act. <sup>2)</sup>    | 00 h 00 min 10 s                     |  |
| 08: Water Desact. <sup>2)</sup> | 00 h 00 min 02 s                     |  |
| 09: Medio II <sup>2)</sup>      | 00 h 00 min 00 s                     |  |
| 10: Punto de calibración 2      |                                      |  |
| 11: Water Act. <sup>2)</sup>    | 00 h 00 min 10 s                     |  |
| 12: Water Desact. <sup>2)</sup> | 00 h 00 min 02 s                     |  |
| 13: Sonda en PROCESS            | 00 h 00 min 05 s                     |  |

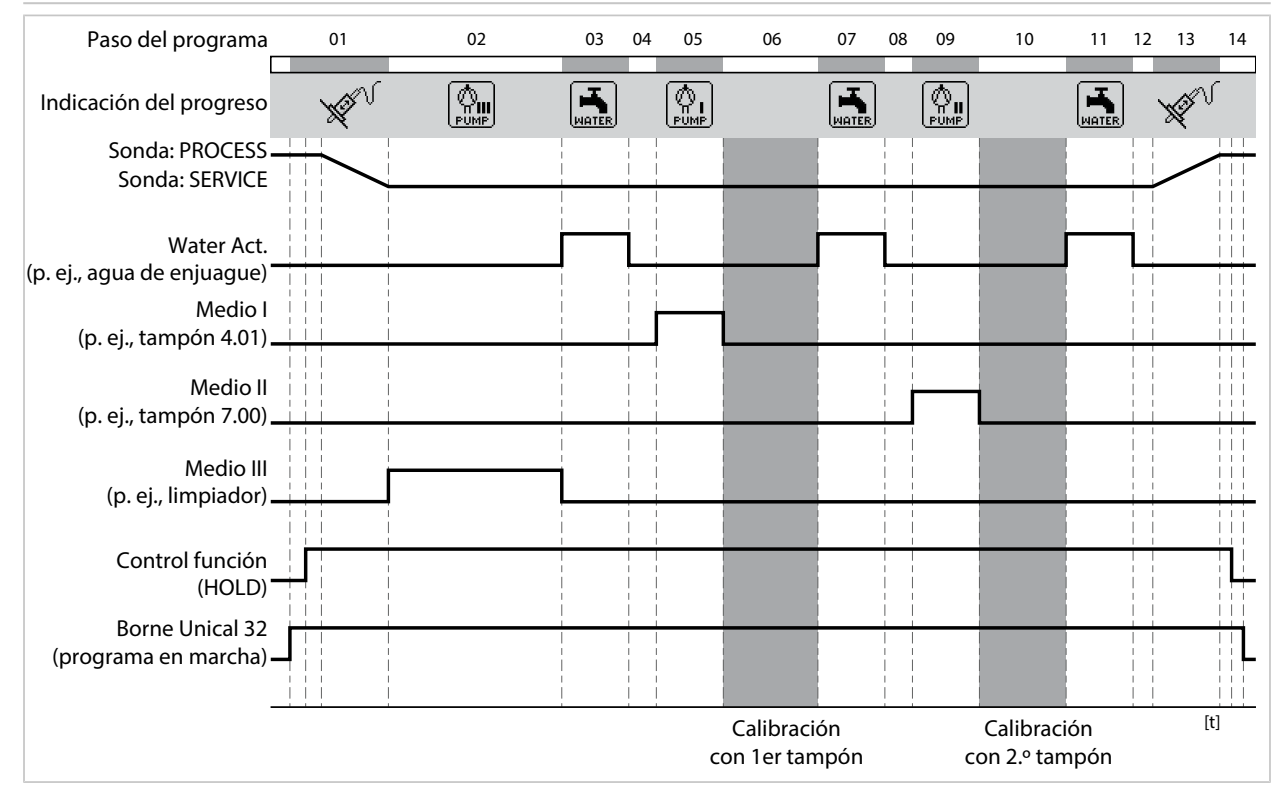

<sup>&</sup>lt;sup>1)</sup> Tiempo de espera tras la ejecución del paso del programa actual

<sup>&</sup>lt;sup>2)</sup> Designación de medios según la configuración  $\rightarrow$  Instalación, p. 62.

# Desarrollo del programa P3 «Cal 1P» (calibración de un punto) con procedimiento de medición «Continuo»

| Texto en pantalla               | Retardo de seguimiento <sup>1)</sup> |  |
|---------------------------------|--------------------------------------|--|
| 01: Sonda en SERVICE            |                                      |  |
| 02: Medio III <sup>2)</sup>     | 00 h 00 min 20 s                     |  |
| 03: Water Act. <sup>2)</sup>    | 00 h 01 min 00 s                     |  |
| 04: Water Desact. <sup>2)</sup> | 00 h 00 min 02 s                     |  |
| 05: Medio I <sup>2)</sup>       | 00 h 00 min 00 s                     |  |
| 06: Punto de calibración 1      |                                      |  |
| 07: Water Act. <sup>2)</sup>    | 00 h 00 min 10 s                     |  |
| 08: Water Desact. <sup>2)</sup> | 00 h 00 min 02 s                     |  |
| 09: Sonda en PROCESS            | 00 h 00 min 05 s                     |  |
|                                 |                                      |  |

| Paso del programa                                | 01  | 02 | 03 | 04 | 05 | 06                         | 07       | 08 | 09 | 10  |
|--------------------------------------------------|-----|----|----|----|----|----------------------------|----------|----|----|-----|
| Indicación del progreso                          | X V |    |    |    |    |                            |          |    | X  |     |
| Sonda: PROCESS<br>Sonda: SERVICE                 |     |    |    |    |    |                            |          |    |    |     |
| Water Act.<br>(p. ej., agua                      |     |    |    |    |    |                            |          | ļ  |    |     |
| de enjuague)<br>Medio I<br>(p. ej., tampón 4.01) |     |    |    |    |    |                            |          |    |    |     |
| Medio III<br>(p. ej., limpiador)                 |     |    | 1  |    |    |                            |          |    |    |     |
| Control función<br>(HOLD)                        |     |    |    |    |    |                            |          |    |    |     |
| Borne Unical 32<br>(programa en marcha)          |     |    |    |    |    |                            |          |    |    |     |
|                                                  |     |    |    |    | co | Calibraciór<br>on 1er tamp | n<br>vón |    |    | [t] |

<sup>&</sup>lt;sup>1)</sup> Tiempo de espera tras la ejecución del paso del programa actual

<sup>&</sup>lt;sup>2)</sup> Designación de medios según la configuración  $\rightarrow$  Instalación, p. 62.

# Knick >

### Desarrollo del programa P1 «Medición» con procedimiento de medición «Breve»

| Texto en pantalla               | Retardo de seguimiento <sup>1)</sup> |  |
|---------------------------------|--------------------------------------|--|
| 01: Water Act. <sup>2)</sup>    | 00 h 00 min 10 s                     |  |
| 02: Water Desact. <sup>2)</sup> | 00 h 00 min 02 s                     |  |
| 03: Sonda en PROCESS            | 00 h 00 min 05 s                     |  |
| 04: Tiempo de medición          | 00 h 00 min 30 s                     |  |
| 05: Sonda en SERVICE            |                                      |  |
| 06: Medio III <sup>2)</sup>     | 00 h 00 min 20 s                     |  |
| 07: Water Act. <sup>2)</sup>    | 00 h 01 min 00 s                     |  |
| 08: Water Desact. <sup>2)</sup> | 00 h 00 min 02 s                     |  |

| Paso del programa            | 01 | 02         | 03 | 04               | 05  | 06 | 07        | 08  |
|------------------------------|----|------------|----|------------------|-----|----|-----------|-----|
| L<br>Indicación del progreso |    |            | X  | ×                | X V |    |           |     |
| Sonda: PROCESS               |    |            |    |                  |     |    |           |     |
| Sonda: SERVICE               |    |            |    |                  |     |    | <br> <br> |     |
| Water Act.                   |    | <b>.</b> . |    |                  |     |    |           |     |
| (p. ej., agua de enjuague) _ |    |            |    |                  |     |    | ]         |     |
| Medio III                    |    |            |    |                  |     |    | 1         |     |
| (p. ej., limpiador) _        |    |            |    |                  |     |    |           |     |
|                              |    |            |    |                  |     |    |           |     |
| Control función              |    |            |    |                  |     |    |           |     |
| (HOLD)                       |    |            |    |                  |     |    | <br>      |     |
| (programa en marcha)         |    |            |    |                  |     |    |           |     |
|                              |    |            |    |                  |     |    | 1         |     |
| -                            |    |            |    | Sonda en PROCESS |     |    |           | [t] |
|                              |    |            |    | (breve)          |     |    |           |     |
|                              |    |            |    |                  |     |    |           |     |

<sup>&</sup>lt;sup>1)</sup> Tiempo de espera tras la ejecución del paso del programa actual

<sup>&</sup>lt;sup>2)</sup> Designación de medios según la configuración  $\rightarrow$  Instalación, p. 62.

# Desarrollo del programa P2 «Cal 2P» (calibración de dos puntos) con procedimiento de medición «Breve»

| Texto en pantalla                                                                        |      |       | Re             | tardo de s | eguimiente | <b>D</b> <sup>1)</sup> |    |     |
|------------------------------------------------------------------------------------------|------|-------|----------------|------------|------------|------------------------|----|-----|
| 01: Water Act. <sup>2)</sup>                                                             |      |       | 00             | h 00 min 1 | 0 s        |                        |    |     |
| 02: Water Desact. <sup>2)</sup>                                                          |      |       | 00             | h 00 min 0 | 2 s        |                        |    |     |
| 03: Medio I <sup>2)</sup>                                                                |      |       | 00             | h 00 min 0 | 0 s        |                        |    |     |
| 04: Punto de calibració                                                                  | on 1 |       |                |            |            |                        |    |     |
| 05: Water Act. <sup>2)</sup>                                                             |      |       | 00             | h 00 min 1 | 0 s        |                        |    |     |
| 06: Water Desact. <sup>2)</sup>                                                          |      |       | 00             | h 00 min 0 | 2 s        |                        |    |     |
| 07: Medio II <sup>2)</sup>                                                               |      |       | 00             | h 00 min 0 | 0 s        |                        |    |     |
| 08: Punto de calibració                                                                  | on 2 |       |                |            |            |                        |    |     |
| 09: Water Act. <sup>2)</sup>                                                             |      |       | 00             | h 00 min 1 | 0 s        |                        |    |     |
| 10: Water Desact. <sup>2)</sup>                                                          |      |       | 00             | h 00 min 0 | 2 s        |                        |    |     |
| 11: Fin de programa                                                                      |      |       |                |            |            |                        |    |     |
| Paso del programa                                                                        | 01   | 02 03 | 04             | 05         | 06 07      | 08                     | 09 | 10  |
| Indicación del progreso                                                                  |      |       |                |            |            |                        |    |     |
| Sonda: PROCESS<br>Sonda: SERVICE<br>Water Act.<br>(p. ej., agua<br>de enjuague)          |      | 1     |                |            | 1          |                        |    | 1   |
| Medio I<br>(p. ej., tampón 4.01)<br>Medio II<br>(p. ej., tampón 7.00)<br>Control función |      |       | Ì              |            |            | 1                      |    |     |
| (HOLD)                                                                                   |      |       | Calibración co | n          |            | Calibración con        | 1  | [t] |

libración con 1er tampón

2.º tampón

<sup>&</sup>lt;sup>1)</sup> Tiempo de espera tras la ejecución del paso del programa actual

<sup>&</sup>lt;sup>2)</sup> Designación de medios según la configuración  $\rightarrow$  Instalación, p. 62.

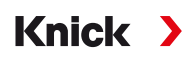

# Desarrollo del programa P3 «Cal 1P» (calibración de un punto) con procedimiento de medición «Breve»

| Texto en pantalla               | Retardo de seguimiento <sup>1)</sup> |  |
|---------------------------------|--------------------------------------|--|
| 01: Water Act. <sup>2)</sup>    | 00 h 00 min 10 s                     |  |
| 02: Water Desact. <sup>2)</sup> | 00 h 00 min 02 s                     |  |
| 03: Medio I <sup>2)</sup>       | 00 h 00 min 00 s                     |  |
| 04: Punto de calibración 1      |                                      |  |
| 05: Water Act. <sup>2)</sup>    | 00 h 00 min 10 s                     |  |
| 06: Water Desact. <sup>2)</sup> | 00 h 00 min 02 s                     |  |
|                                 |                                      |  |

| Paso del programa                     | _        | 01 | 02 | 03 | 04                            | 05 | 06 | 07  |
|---------------------------------------|----------|----|----|----|-------------------------------|----|----|-----|
| Indicación del progreso               | SERVICE  |    |    |    |                               |    |    |     |
| Sonda: PROCESS                        |          |    |    |    |                               |    |    |     |
| Sonda: SERVICE                        |          |    |    |    |                               |    |    |     |
|                                       |          |    |    |    |                               |    |    |     |
| Water Act.                            |          |    | 1  |    |                               |    |    |     |
| (p. cj., uguu uc chjuuguc)<br>Medio I |          |    |    |    |                               |    |    |     |
| (p. ej., tampón 4.01) _               |          |    |    |    |                               |    |    |     |
|                                       |          |    |    |    |                               |    |    |     |
| Control función                       |          |    |    |    |                               |    |    |     |
| (HOLD)                                |          |    |    |    |                               |    |    |     |
| Borne Unical 32                       | ¦ 📩      |    |    |    |                               |    |    |     |
| (programa en marcha) _                | <b>₩</b> |    |    |    |                               |    |    |     |
| -                                     | !! !     |    |    |    |                               |    |    | [+] |
|                                       |          |    |    |    | Calibración<br>con 1er tampón |    |    | 11  |
|                                       |          |    |    |    |                               |    |    |     |

<sup>&</sup>lt;sup>1)</sup> Tiempo de espera tras la ejecución del paso del programa actual

<sup>&</sup>lt;sup>2)</sup> Designación de medios según la configuración  $\rightarrow$  Instalación, p. 62.

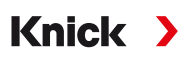

#### Programa P4 «Parking»

El programa P4 «Parking» contiene el paso de programa «Posición de espera».

Si el programa se inicia mediante las entradas de PCS Bin 1 ... Bin 3 (bornes 37 ... 39) en el Unical 9000, funciona hasta que se alcance la «Posición de espera» y permanece en este punto hasta que cambie el estado de la señal en las entradas de PCS:

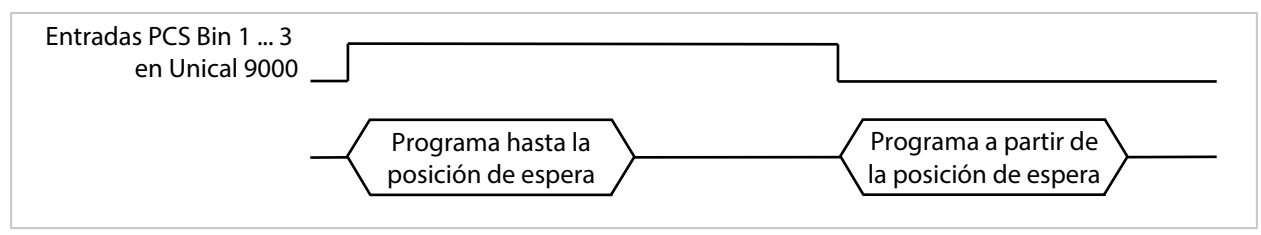

Si el programa se inicia con una señal breve en las entradas de PLC, se omite la posición de espera:

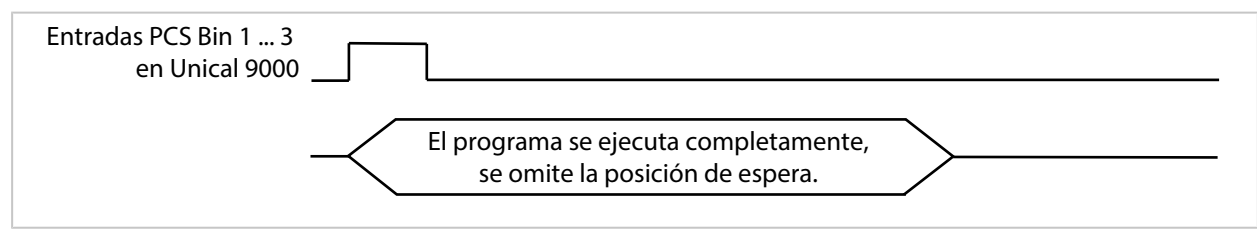

**Nota:** El paso del programa solo surte efecto si el programa se inicia a través de las entradas de PCS Bin 1 ... Bin 3 en el Unical 9000. Al iniciar el programa a través de Protos o PROFIBUS, se omite la posición de espera.

#### Desarrollo del programa:

| Texto en pantalla               | Retardo de seguimiento <sup>1)</sup>                              |
|---------------------------------|-------------------------------------------------------------------|
| 01: Sonda en SERVICE            |                                                                   |
| 02: Medio III <sup>2)</sup>     | 00 h 00 min 20 s                                                  |
| 03: Water Act. <sup>2)</sup>    | 00 h 01 min 00 s                                                  |
| 04: Water Desact. <sup>2)</sup> | 00 h 00 min 02 s                                                  |
| 05: Aux 1 Act. <sup>2)</sup>    | 00 h 00 min 10 s                                                  |
| 06: Aux 1 Desact. <sup>2)</sup> | 00 h 00 min 02 s                                                  |
| 07: Medio I <sup>2)</sup>       | 00 h 00 min 02 s                                                  |
| 08: Posición de espera          | La posición se mantiene hasta el siguiente comando (p. ej., PCS). |
| 09: Water Act. <sup>2)</sup>    | 00 h 00 min 10 s                                                  |
| 10: Water Desact. <sup>2)</sup> | 00 h 00 min 02 s                                                  |
| 11: Sonda en PROCESS            | 00 h 00 min 05 s                                                  |
| 12: Fin de programa             |                                                                   |

| Paso del programa                         | 01  | 02 | 03                  | 04 | 05 | 06 | 07 | 08       | 09 | 10 | 11  |
|-------------------------------------------|-----|----|---------------------|----|----|----|----|----------|----|----|-----|
| Indicación del progreso                   | K V |    |                     |    |    |    |    |          |    |    | XIV |
| Sonda: PROCESS .<br>Sonda: SERVICE        |     |    | <br> <br>           |    |    |    |    | த        |    |    |     |
| Water Act.<br>(p. ej., agua               |     |    |                     |    |    |    |    | 0el      |    |    |     |
| de enjuague)<br>Medio I                   |     |    |                     |    |    |    |    | est      |    |    |     |
| (p. ej., tampón 4.01) •<br>Aux 1 Act.     |     |    |                     |    |    |    |    | <u>e</u> |    |    |     |
| (p. ej., aire de purga)                   |     |    | <br> <br> <br>      |    |    |    |    |          |    |    |     |
| Medio III<br>(p. ej., limpiador)          |     |    | i<br>I              |    |    |    |    | iór      |    |    |     |
| Control función<br>(HOLD) •               |     |    |                     |    |    |    |    | sid      |    |    |     |
| Borne Unical 32<br>(programa en marcha) - |     |    | <br> <br> <br> <br> |    |    |    |    | PO       |    |    |     |
|                                           |     |    |                     |    |    |    |    |          |    |    | [t] |

<sup>&</sup>lt;sup>1)</sup> Tiempo de espera tras la ejecución del paso del programa actual

<sup>&</sup>lt;sup>2)</sup> Designación de medios según la configuración  $\rightarrow$  Instalación, p. 62.

## **Programa P7 Service**

#### Desarrollo del programa:

| Texto en pantalla               | Retardo de seguimiento <sup>1)</sup> |
|---------------------------------|--------------------------------------|
| 01: Sonda en SERVICE            |                                      |
| 02: Medio III <sup>2)</sup>     | 00 h 00 min 20 s                     |
| 03: Water Act. <sup>2)</sup>    | 00 h 01 min 00 s                     |
| 04: Water Desact. <sup>2)</sup> | 00 h 00 min 02 s                     |
| 05: Aux 1 Act. <sup>2)</sup>    | 00 h 00 min 05 s                     |
| 06: Aux 1 Desact. <sup>2)</sup> | 00 h 00 min 02 s                     |
| 07: Posición de espera          |                                      |
| 08: Water Act. <sup>2)</sup>    | 00 h 00 min 10 s                     |
| 09: Water Desact. <sup>2)</sup> | 00 h 00 min 02 s                     |
| 10: Sonda en PROCESS            | 00 h 00 min 05 s                     |
| 11: Fin de programa             |                                      |

Knick >

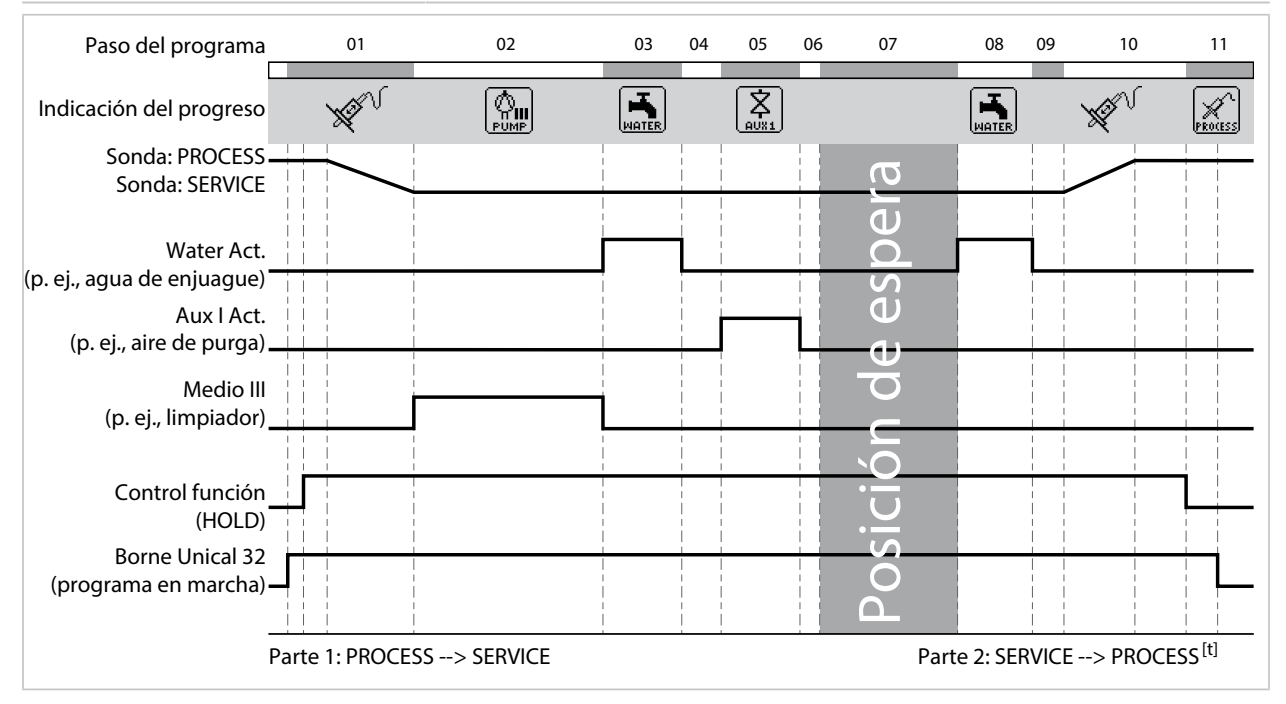

Si la sonda se debe mover de PROCESS a SERVICE, se ejecuta la parte 1 del programa de servicio. Si la sonda se debe mover de SERVICE a PROCESS, se ejecuta la parte 2 del programa de servicio.

<sup>&</sup>lt;sup>1)</sup> Tiempo de espera tras la ejecución del paso del programa actual

<sup>&</sup>lt;sup>2)</sup> Designación de medios según la configuración  $\rightarrow$  Instalación, p. 62.

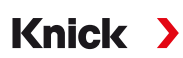

# 5.1.4 Configuración del desarrollo del programa

Parametrización 🕨 [...C] Unical 🕨 Desarrollo del programa

Todos los programas P1 ... P7 pueden ser ajustados por el usuario.

Requisito previo: Todos los ajustes relevantes, p. ej., selección del procedimiento de medición, designación de los medios, han sido especificados en el submenú Instalación.  $\rightarrow$  Instalación, p. 62

01. Seleccione el programa.

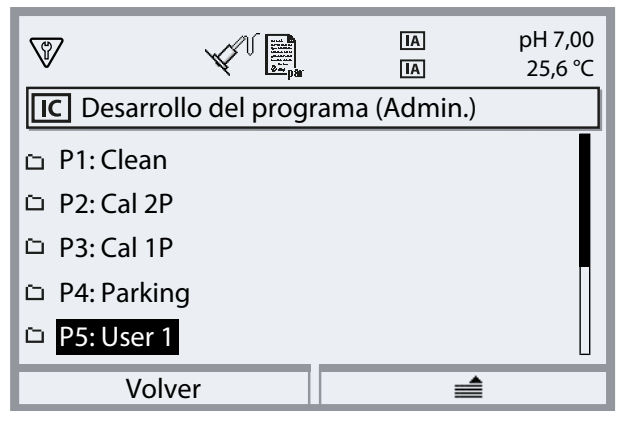

- 02. Según las necesidades, seleccione la *tecla de función derecha*: «Cambiar nombre» y pulse *enter*.
- 03. «Nombre programa»: Utilice la *tecla de flecha derecha* y las *teclas de flecha arriba/abajo* para introducir el nombre del programa deseado y confirme pulsando *enter.*<sup>1)</sup>

| V          | V La         | IA<br>IA | pH 7,00<br>25,6 ℃ |
|------------|--------------|----------|-------------------|
| IC Cambia  | r nombre (Ad | dmin.)   |                   |
| Nombre pro | ograma       | User 1   |                   |
|            |              |          |                   |
|            |              |          |                   |
|            |              |          |                   |
|            |              |          |                   |
| Volv       | /er          |          |                   |

- 04. Tecla de función izquierda: Volver
- 05. Pulse *enter* o la *tecla de flecha derecha* para abrir el desarrollo del programa.
- 06. Compile los pasos del programa con la *tecla de función derecha*: «Insertar antes», «Insertar después», Eliminar» o «Eliminar todo». Seleccione con las *teclas de flecha arriba/abajo* y *enter*. √ Al seleccionar «Insertar antes» o «Insertar después», se añade un «Espacio».
- 07. Seleccione «Espacio» y abra pulsando *enter* o la *tecla de flecha derecha*.
- 08. Seleccione la función deseada con *enter* o la *tecla de flecha derecha* y las *teclas de flecha arriba/ abajo*.

Secuencia de caracteres alfanuméricos: ABCDEFGHIJKLMNOPQRSTUVWXYZabcdefghijklmnopqrstuvwxyz0123456789.,+-\_\*

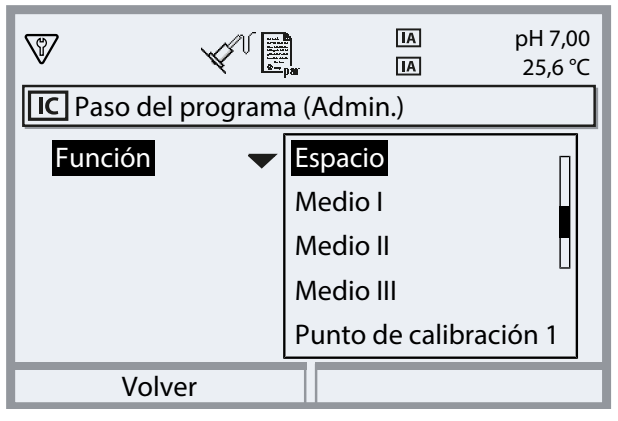

09. Configure el paso del programa. Descripción de los pasos del programa → Programas de control y de servicio, p. 48

Si se ha configurado la supervisión para el medio en el menú Parametrización ▶ [...C] Unical ▶ Instalación , se puede activar o desactivar aquí.

- Una vez que haya terminado, abra el desarrollo del programa, pulsando la *tecla de función izquierda: Volver* y añada y configure los pasos del programa adicionales.
   Nota: Un desarrollo del programa puede contener hasta 30 pasos del programa.
- 11. Complete la configuración pulsando la *tecla de función izquierda: Volver*.

# 5.1.5 Calibración

Parametrización 

[...C] Unical 

Calibración

## Modo calibración

| Calimatic                                                                                      | Los tampones de calibración se detectan automáticamente. Solo se necesita seleccionar el juego de tampones. |  |
|------------------------------------------------------------------------------------------------|----------------------------------------------------------------------------------------------------|--|
| Entrada tampón Selección del juego de tampones y la solución tampón para los puntos de calibra |                                                                                                    |  |
| Ajuste                                                                                         |                                                                                                    |  |
| Sí                                                                                             | Después de la calibración se ajusta el sistema, siempre que lo permitan los nuevos datos de<br>ajuste.      |  |
| No                                                                                             | Solo se realiza la calibración; no se cambian los datos de ajuste.                                          |  |
|                                                                                                |                                                                                                    |  |

Para una descripción de la calibración/del ajuste, consulte el manual del usuario del módulo Protos.

# 5.1.6 Instalación

Parametrización 

[...C] Unical 
Instalación

| Submenú                                                                                                    | Descripción, opciones                                                                                                  |
|----------------------------------------------------------------------------------------------------|----------------------------------------------------------------------------------------------------|
| Procedimiento de medición<br>→ Procedimiento de medición, p. 62                                                    | Continuo, breve                                                                                                    |
| Código control manual                                                                                              | Código de acceso para el control manual (menú Mantenimiento de Protos);<br>Desact., Act. (por defecto: 2958)           |
| Control externo (PCS) $\rightarrow$ Control externo<br>a través del sistema de control de<br>procesos (PCS), p. 63 | Selección del programa a través de las entradas de PCS en Unical: polaridad,<br>ajustes de salida                      |
| Sonda $\rightarrow$ Probe, p. 64                                                                                   | Selección y configuración del portasondas retráctil                                                                    |
| Bloqueo de inmersión<br>→ Bloqueo de inmersión, p. 62                                                              | Selección de diferentes bloqueos de inmersión: Sensor retirado, Sensor no<br>conectado, Sensocheck electrodo de vidrio |
| Medio de enjuague                                                                                                  |                                                                                                    |
| • Medio                                                                                                    | Introduzca la designación del medio, p. ej., «Water». <sup>1) 2)</sup>                                                 |
| <ul> <li>Supervisión</li> <li>→ Supervisión de medios, p. 66</li> </ul>                                            | Desact., Valor de proceso, Temperatura                                                                                 |
| Adaptador de medios<br>→ Adaptador de medios, p. 65                                                                | Medio I III                                                                                                    |
| Medios adicionales<br>→ Medios adicionales, p. 65                                                                  | Medio adicional Aux 1, Medio adicional Aux 2                                                                           |
| Programa de puesta en servicio<br>$\rightarrow$ Programa de puesta en servicio, p. 66                              | Inicio del programa de puesta en servicio                                                                              |

### Procedimiento de medición

Parametrización 

[...C] Unical 

Instalación 

Proced. medición

- Medición continua: el sensor se encuentra en el medio de proceso (sonda en PROCESS) hasta que se mueva a la cámara de calibración del portasondas (sonda en SERVICE) cuando sea necesario, p. ej., para la limpieza o la calibración.
- Medición breve (medición de intervalos, muestreo, modo de muestreo...): el sensor permanece en la cámara de calibración del portasondas (sonda en SERVICE) y solo se mueve al medio de proceso durante un corto tiempo cuando sea necesario.

La medición breve se utiliza si están presentes unos medios de proceso agresivos o térmicamente exigentes que requieren tiempos de medición cortos con periodos de reposo largos.

#### Bloqueo de inmersión

Parametrización 

[...C] Unical 
Instalación 
Bloqueo de inmersión

En función del portasondas retráctil y del sensor utilizado, están disponibles tres bloqueos de inmersión para elegir.

En el estado de entrega, los bloqueos de inmersión están desactivados.

• Sensor retirado:

Al utilizar el portasondas retráctil Ceramat con sensores de electrolitos sólidos, este bloqueo de inmersión mecánico impide que la sonda se mueva a la posición de proceso sin que esté instalado el sensor. Para una descripción, véase el manual del usuario Ceramat.

• Sensor no conectado:

Este bloqueo de inmersión impide que la sonda se mueva a la posición de proceso sin que esté conectado un sensor. Para este fin se determina si el sensor de temperatura integrado en el sensor está conectado o está teniendo lugar una comunicación (sensores digitales).

Knick >

<sup>&</sup>lt;sup>1)</sup> La designación introducida aquí se utiliza en todos los desarrollos de programa y en el menú Control manual para identificar la válvula correspondiente.

<sup>&</sup>lt;sup>2)</sup> Secuencia de caracteres alfanuméricos: ABCDEFGHIJKLMNOPQRSTUVWXYZabcdefghijklmnopqrstuvwxyz0123456789.,+-\_\*

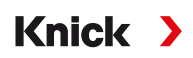

• Sensocheck electrodo de vidrio:

Al utilizar sensores de pH de vidrio, este bloqueo de inmersión impide que la sonda se mueva a la posición de proceso con un sensor roto. Para este fin se supervisa la impedancia de la membrana de vidrio. En cuanto la impedancia supera un determinado valor, se genera el mensaje «Sensoface triste Impedancia del vidrio» y se activa el bloqueo de inmersión.

**Nota:** Al activar la función «Sensocheck electrodo de vidrio», asegúrese de que el sensor no funcione en seco en la cámara de calibración, dado que, en este caso, la impedancia del vidrio del sensor es muy alta y activa el bloqueo de inmersión.

#### Control externo a través del sistema de control de procesos (PCS)

Unical también se puede controlar a través de un sistema de control de procesos. Esto se hace con el módulo Protos COMPA3400-081 o a través de las entradas de control (bornes 36...43) en el Unical.

El uso de las entradas de control en el Unical se tiene que activar en el Protos:

Parametrización > [...C] Unical > Instalación > Control externo (PCS)

IA pH 7,00 V IA 25,6 °C **IC** Control externo (PCS) (Admin.) Uso Act. Desact. Entradas Bin (36...39) 🔻 Activo 10 Desact. Entrada M/S (42/43) 🔻 Activo 10...30 V Entrada A/M (40/41) 🔻 Activo 10...30 V Salidas (31...34) Normal. abierto N/A Volver

| Submenú                                                                       | Descripción                                                                         |
|-------------------------------------------------------------------------------|-------------------------------------------------------------------------------------|
| Uso                                                                           | Desactivado, activado                                                               |
| Entradas de control (bornes 3643):<br>Definición del nivel de señal activo (< | < 2 V o 10 30 V).                                                                   |
| Entradas Bin (36 39)                                                          | Entradas para la selección de programas de control                                  |
| Entrada M/S (42/43)                                                           | Entrada para iniciar el modo de servicio                                            |
|                                                                               | M = medición (operación normal), S = modo de servicio                               |
| Entrada A/M (40/41)                                                           | Entrada para habilitar el inicio automático del programa                            |
|                                                                               | A = automático, M = manual (bloqueado)                                              |
| Salidas (3134)                                                                | Señales de comprobación: Programa en marcha, posición SERVICE, posición<br>PROCESS  |
|                                                                               | Tipo de contacto bornes 31 34: Normalmente abierto (N/O), normalmente cerrado (N/C) |
| Salida (31/34)                                                                | Señales bornes 31/34: Sonda en PROCESS o Fallo                                      |
|                                                                               |                                                                                     |

Inicie los programas de control  $\rightarrow$  Programas de control y de servicio, p. 48

Si no se utiliza el control externo a través del sistema de control de procesos (PCS), la función debería estar desactivada para evitar conflictos:

Parametrización 

[...C] Unical 
Instalación 
Control externo (PCS): Desact.

Ver también

→ Instalación del sistema de control de procesos, p. 39

# Probe

| Parametrización |  | [C] Unica | al 🕨 | Instalación |  | Sonda |
|-----------------|--|-----------|------|-------------|--|-------|
|-----------------|--|-----------|------|-------------|--|-------|

| Submenú                                | Descripción, opciones                                                                                                    |
|----------------------------------------|----------------------------------------------------------------------------------------------------|
| Tipo de sonda                          | Selección del portasondas retráctil: Ceramat, SensoGate, Otros                                                                                                    |
| Tiempo recorrido máx.                  | Introduzca el tiempo de recorrido máximo de la sonda.                                                                                                    |
|                                        | Rango de entrada: 0 9999 s                                                                                                    |
|                                        | Si se supera el tiempo de recorrido máximo, se genera el mensaje<br>«Mantenimiento necesario». Unical trata primero de liberar la sonda por sí<br>mismo. Si esto no surte efecto, se genera el mensaje «Fallo».                                                                                                    |
| Agua de sellado                        | El agua de sellado se conecta poco antes de que se mueva la sonda para<br>mantener la cámara de enjuague libre de medio. Esto es importante para<br>procesos con medios fibrosos o adherentes. La presión del agua de sellado<br>debe ser mayor que la presión del medio. La contrapresión producida por el<br>agua de sellado en la cámara de enjuague evita la penetración del medio. |
|                                        | Desactivado, activado                                                                                                    |
| Enjuague de cavidades                  | Para Ceramat: si el portasondas retráctil se encuentra en la posición de<br>proceso (sonda en PROCESS), se puede enjuagar la cámara de calibración,<br>p. ej., para drenar el medio de proceso que haya podido penetrar. Para una<br>descripción, véase el manual del usuario Ceramat.                                                                                                  |
|                                        | Desact., Intervalo, Continuo                                                                                                    |
| Si se ha seleccionado «Intervalo»:     |                                                                                                    |
| • Intervalo                            | Ajuste por defecto: 1,0 h                                                                                                    |
| <ul> <li>Tiempo de enjuague</li> </ul> | Ajuste por defecto: 5 s                                                                                                    |
| Intervalo de comprob.                  | Desactivado, activado                                                                                                    |
| Comprob. tras carreras                 | Especificación del máximo admisible de ciclos de recorrido hasta que se<br>genere un mensaje.<br>Rango de entrada: 0 99999                                                                                                    |
|                                        | Ajuste por defecto: 5000                                                                                                    |
| Intervalo de mantenim.                 | Desactivado, activado                                                                                                    |
| Manten. tras carreras                  | Especificación del máximo admisible de ciclos de recorrido hasta que se<br>genere un mensaje.                                                                                                    |
|                                        | Rango de entrada: 099999                                                                                                    |
|                                        | Ajuste por defecto: 20000                                                                                                    |
| Los contadores actuales se pueden      | ver en el menú Mantenimiento ▶ [C] Unical ▶ Desgaste de sonda. Allí                                                                                                    |

Knick >

también se pueden poner a cero los contadores de comprobación y de mantenimiento.  $\rightarrow$  *Desgaste de sonda*, p. 77

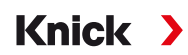

# Adaptador de medios

El adaptador de medios tiene tres puertos (Medio I ... III) que se pueden configurar por separado.

Parametrización 

[...C] Unical 

Instalación 

Adaptador de medios 

Medio ...

| Submenú                                       | Descripción, opciones                                                                                                    |
|-----------------------------------------------|----------------------------------------------------------------------------------------------------|
| Uso                                           | Definición del equipamiento:<br>Desact., Bomba dosificadora                                                                                                    |
| Medio                                         | Introduzca la designación del medio, p. ej., «Tampón 1». <sup>1) 2)</sup>                                                                                                    |
|                                               | Los puertos I y II con los respectivos recipientes y tubos están diseñados para el<br>uso de medios de calibración.<br>El puerto III con el respectivo recipiente y tubo está diseñado para el uso de<br>medios de limpieza.       |
| Desplazamiento                                | El desplazamiento depende del portasondas retráctil (tamaño de la cámara de calibración).                                                                                                    |
|                                               | Opciones de selección: 25 ml, 50 ml, 75 ml, 100 ml                                                                                                    |
|                                               | Desplazamiento recomendado:                                                                                                    |
|                                               | Ceramat: 25 ml                                                                                                    |
|                                               | SensoGate: 50 ml                                                                                                    |
| Volumen residual                              | Opciones de selección: 0 ml, 250 ml, 500 ml                                                                                                    |
|                                               | Cuando quedan todavía aprox. 500 ml de líquido en el recipiente, se genera un<br>mensaje «Mantenimiento necesario». Después, el volumen residual seleccionado<br>se puede seguir bombeando hasta que se genere un mensaje «Fallo». |
| Supervisión<br>→ Supervisión de medios, p. 66 | Desact., Valor de proceso, Temperatura                                                                                                    |

#### Ver también

→ Instalación del adaptador de medios con bombas dosificadoras y recipientes, p. 33

→ Bomba dosificadora: llenado de los recipientes, p. 67

## Medios adicionales

Se pueden conectar y configurar dos medios adicionales diferentes.

Parametrización 

[...C] Unical 
Instalación 
Medios adicionales

| Submenú                                       | Descripción, opciones                                                         |  |
|-----------------------------------------------|-------------------------------------------------------------------------------|--|
| Medios adicionales Aux 1                      |                                                                               |  |
| Medios adicionales Aux 2                      |                                                                               |  |
| Uso                                           | Desactivado, activado                                                         |  |
| Medio                                         | Introduzca la designación del medio, p. ej., «Aire de purga» <sup>1) 2)</sup> |  |
| Supervisión<br>→ Supervisión de medios, p. 66 | Desact., Valor de proceso, Temperatura                                        |  |
|                                               |                                                                               |  |

<sup>&</sup>lt;sup>1)</sup> La designación introducida aquí se utiliza en todos los desarrollos de programa y en el menú Control manual para identificar la válvula correspondiente.

<sup>&</sup>lt;sup>2)</sup> Secuencia de caracteres alfanuméricos: ABCDEFGHIJKLMNOPQRSTUVWXYZabcdefghijklmnopqrstuvwxyz0123456789.,+-\_\*

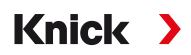

# Supervisión de medios

Para el control completo del sistema, los medios utilizados (soluciones tampón, solución de limpieza, agua de enjuague, ...) se pueden supervisar en la cámara de calibración para controlar el cumplimiento de un determinado valor de proceso o de temperatura. Esto asegura que el medio esperado llega también a la cámara de calibración del portasondas retráctil. Si se detectan medios mezclados o corruptos o medios con una temperatura incorrecta, se genera un mensaje (U241 ... U245).  $\rightarrow$  Resolución de problemas, p. 83

Posibles valores de proceso:

| Sensores de pH       | Valor pH |  |
|----------------------|----------|--|
| Sensores de pH/Redox | Valor pH |  |
| Sensores de Redox    | Redox    |  |

**Nota:** Al supervisar los medios con respecto al valor pH, se deben tener en cuenta el punto cero y los cambios de pendiente del sensor. Por lo tanto, la «desviación admisible» no debe ser demasiado baja. Al configurar los programas de aplicación se considera automáticamente el tiempo de estabilización mínimo necesario.

La supervisión se puede ajustar para los siguientes medios:

- Medio de enjuague
- Medios en el adaptador de medios (... en el elemento del menú «Adaptador de medios»)
- Medios adicionales

Los ajustes se realizan en el menú de instalación relevante: Parametrización ▶ [...C] Unical ▶ Instalación

**Nota:** Si se ha seleccionado «Supervisión: Desact.», se eliminan todos los mensajes generados hasta el momento.

## Programa de puesta en servicio

Último elemento en el menú «Instalación»: inicie el programa de puesta en servicio después de finalizar la configuración.

Las bombas previamente configuradas ejecutan el número de movimientos de carrera necesario para llenar completamente las mangueras de medio. Los ciclos de enjuague necesarios se inician automáticamente.

Knick

# 6 Operación

El Unical 9000 se controla a través del transmisor industrial Protos. Control a través del sistema de control de procesos  $\rightarrow$  Control externo a través del sistema de control de procesos (PCS), p. 63

Los medios de calibración y de limpieza se introducen manualmente en los recipientes de las bombas dosificadoras. Los medios se suministran automáticamente al portasondas retráctil a través de la conexión de medios.

El portasondas retráctil mueve el sensor a la posición de proceso (sonda en PROCESS) para la medición y a la posición de servicio (sonda en SERVICE) para la limpieza o calibración. Los valores medidos y los intervalos de mantenimiento se emiten en el transmisor industrial.

**Nota:** Más información sobre los transmisores industriales y portasondas retráctiles Knick se puede encontrar en  $\rightarrow$  *www.knick.de*.

Ver también

→ Control externo a través del sistema de control de procesos (PCS), p. 63

# 6.1 Bomba dosificadora: llenado de los recipientes

La bomba dosificadora es una bomba de fuelle resistente al desgaste que no requiere mantenimiento. Los recipientes se llenan manualmente. Durante la operación, el nivel de llenado se supervisa automáticamente.

En el adaptador de medios están disponibles tres puertos para las bombas dosificadoras.

| Recomendado | Medio de calibración | Medio de limpieza |
|-------------|----------------------|-------------------|
| Puerto I    | х                    |                   |
| Puerto II   | х                    |                   |
| Puerto III  |                      | x                 |

## Medio de limpieza recomendado

**Nota:** Al seleccionar el medio de limpieza, se debe tener en cuenta la resistencia de las juntas tóricas de las bombas dosificadoras, del adaptador de medios y de la conexión de medios.

| Medio de limpieza    | Designación Concentración        |          | Aplicación                                    | Junta |   |  |
|----------------------|----------------------------------|----------|-----------------------------------------------|-------|---|--|
| química máxima       |                                  | FKM      | EPDM                                          |       |   |  |
| Ácidos diluidos      |                                  |          |                                               |       |   |  |
| Ácido clorhídrico    | HCI                              | Máx. 5 % | Depósitos calcáreos                           | х     | х |  |
| Ácido sulfámico      | H <sub>3</sub> NO <sub>3</sub> S |          | Depósitos calcáreos, industria<br>alimentaria | х     | х |  |
| Ácido acético        | CH₃COOH                          |          | Depósitos calcáreos                           |       | х |  |
| Ácido nítrico        | HNO <sub>3</sub>                 | Máx. 5 % | Depósitos calcáreos                           | х     | х |  |
| Bases diluidas       |                                  |          |                                               |       |   |  |
| Hidróxido de sodio   | NaOH                             | Máx. 5 % | Proteínas, almidones, grasas, CIP             |       | х |  |
| Disolventes orgánico | S                                |          |                                               |       |   |  |
| Etanol               | C₂H₅OH                           |          | Grasas, aceites, industria alimentaria        |       | х |  |
| Isopropanol          | C₃H₀OH                           |          | Grasas, aceites                               | х     | х |  |
| Otros limpiadores    |                                  |          |                                               |       |   |  |
| Solución de pepsina  |                                  |          | Proteínas                                     | х     | х |  |

**Nota:** Los medios de limpieza pueden contener diferentes sustancias peligrosas. Observe las instrucciones de seguridad.  $\rightarrow$  Seguridad, p. 5

# Knick >

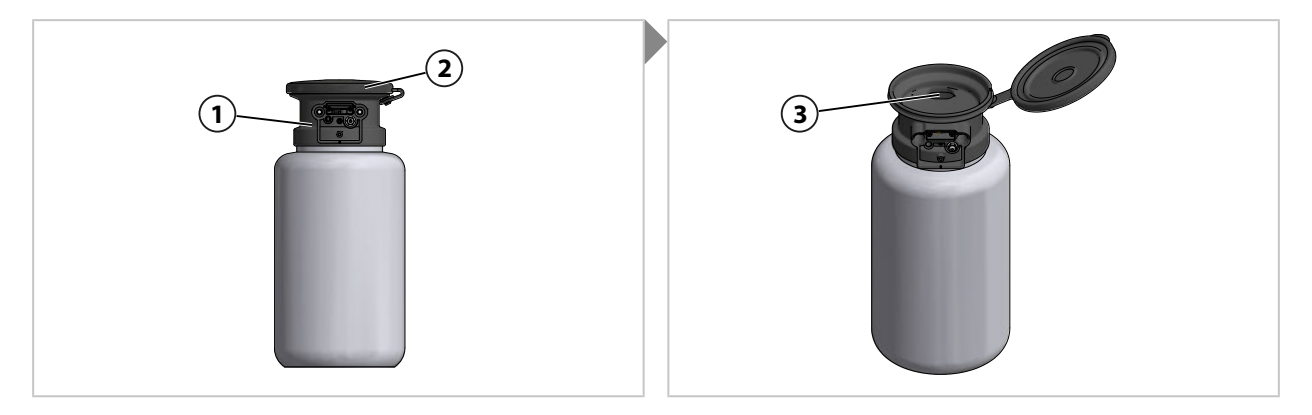

- 01. Abra la parte superior (2) de la bomba dosificadora (1).
- 02. Introduzca el medio de calibración o de limpieza en el orificio (3).  $\checkmark$  Recipientes llenados.

Nota: El nivel de llenado se puede ver a través del recipiente semitransparente.

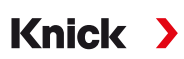

# 6.2 Indicación del progreso

Cada nueva actividad de Unical, p. ej., el inicio de un programa, se muestra en Protos.

- Si la pantalla de medición o el registro de valores medidos están activos, Protos conmuta a la indicación del progreso.
- Si uno de los menús (Cal, Maint, Par o Diag) está abierto, se muestra el icono «Unical Activo» en la línea de estado del Protos:

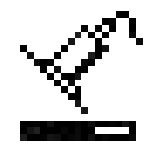

• Si se ha activado una acción de Unical en Protos, p. ej., un inicio manual del programa o el programa de puesta en servicio, Protos también conmuta a la indicación del progreso.

La indicación del progreso se puede activar en cualquier momento durante el funcionamiento, pulsando repetidamente la tecla *meas*.

### Cierre la indicación del progreso con la *tecla de función izquierda: Cerrar*.

Se muestra la siguiente información:

| Si un Unical no está conectado                          | Mensaje: «Sin conexión a Unical»                                                                                                    |
|---------------------------------------------------------|----------------------------------------------------------------------------------------------------|
| Mientras haya un programa en curso                      | • Programa                                                                                                    |
| (ver el ejemplo de pantalla más abajo.)                 | Paso del programa                                                                                                    |
|                                                         | Barra de progreso                                                                                                    |
|                                                         | <ul> <li>Grupo de montaje Unical activo</li> </ul>                                                                                                    |
| Durante el procesamiento de los pasos de calibración    | <ul> <li>Valores medidos dependientes del sensor (p. ej., para el<br/>sensor de pH: valor tampón pH, voltaje pH, temperatura,<br/>tiempo de respuesta)</li> </ul>                       |
| Si un programa no está en marcha                        | Posición del sensor: sonda en SERVICE o PROCESS                                                                                                    |
|                                                         | <ul> <li>Mensaje: «Bloqueo de inmersión» si se detecta una de las<br/>tres posibles causas → Resolución de problemas, p. 83</li> </ul>                                                  |
|                                                         | <ul> <li>El siguiente programa a ejecutar por control de tiempo o<br/>el temporizador de calibración y su tiempo de ejecución</li> </ul>                                                |
| Durante el modo de servicio                             | Activación del modo de servicio: Protos, interruptor de                                                                                                    |
| (ver el ejemplo de pantalla más abajo.)                 | servicio o sistema de control de procesos (PCS)                                                                                                    |
|                                                         | <ul> <li>Mensaje: «Bloqueo de inmersión» si se detecta una de las<br/>tres posibles causas → Resolución de problemas, p. 83</li> </ul>                                                  |
|                                                         | <ul> <li>Último valor medido primario y de temperatura (medido<br/>antes del inicio del control de función) del sensor<br/>conectado a Unical, en función del tipo de sensor</li> </ul> |
| Para la medición breve, mientras Unical se encuentra en | <ul> <li>Texto informativo: «Medición breve – Standby»</li> </ul>                                                                                                    |
| Standby (posición Sonda en SERVICE).                    | <ul> <li>Último valor medido primario y de temperatura (medido<br/>antes del inicio del control de función) del sensor<br/>conectado a Unical, en función del tipo de sensor</li> </ul> |

Ejemplo de una indicación del progreso mientras haya un programa en curso:

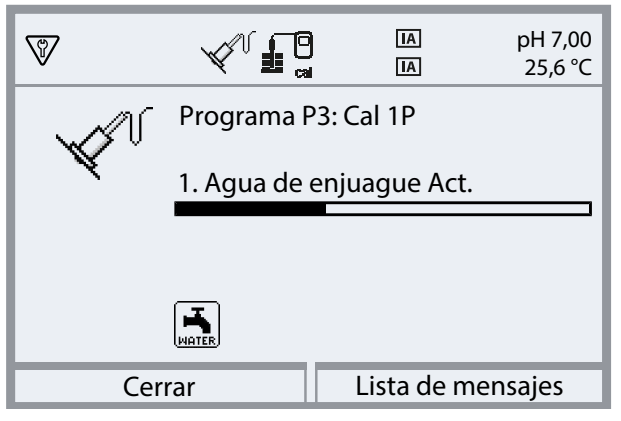

Ejemplo de una indicación del progreso durante el modo de servicio:

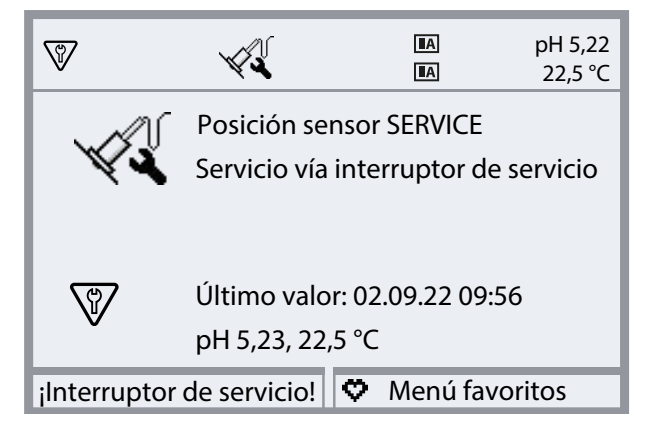

# 7 Diagnósticos

# 7.1 Funciones de diagnóstico de Protos

El menú Diagnósticos muestra diversa información sobre el estado del sistema de medición sin interrumpir la medición.

Consulte el manual del usuario para una descripción detallada de las funciones de diagnóstico del transmisor industrial Protos II 4400.

Knick

## Lista de mensajes

Seleccionar menú Diagnósticos 
Lista de mensajes

Todos los mensajes de error activos se muestran en el elemento del menú Lista de mensajes con la siguiente información: número de mensaje, tipo de mensaje (símbolo NAMUR), canal, texto del mensaje.

En el capítulo «Resolución de problemas» encontrará un resumen de los mensajes de error con notas sobre la resolución de problemas.  $\rightarrow$  Resolución de problemas, p. 83

En el Anexo se encuentra una vista general completa de todos los mensaje con indicación de los tipos de mensaje y las opciones de señalización.  $\rightarrow$  *Vista general de los mensajes Unical, p. 108* 

# Funciones de diagnóstico Unical 9000

Seleccionar menú > Diagnósticos > Módulo MSU4400-180 > [...C] Unical

| (V)                     |   |
|-------------------------|---|
| Diagnósticos            |   |
| ය Módulo FRONT 4400-011 | Π |
| ය Módulo BASE 4400-021  |   |
| ഥ 🗉 Módulo MSU 4400-180 |   |
| L 🗅 🖾 Memosens pH       |   |
|                         |   |
| Volver                  |   |

Submenús:

| Información Unical     | Indicación de tipo de dispositivo, n.º de serie, versión de firmware, versión de hardware                                                    |
|------------------------|----------------------------------------------------------------------------------------------------|
| Estado Unical          | Indicación de estado de la comunicación, suma de control Flash, aire comprimido,<br>presión de agua, medios (en función de la configuración) |
| Diagrama sensor Unical | Visualización gráfica de aire comprimido, presión de agua, niveles de medios, tiempo de                                                      |

Diagrama sensor Unical Visualización gráfica de aire comprimido, presión de agua, niveles de medios, tiempo de recorrido de la sonda.

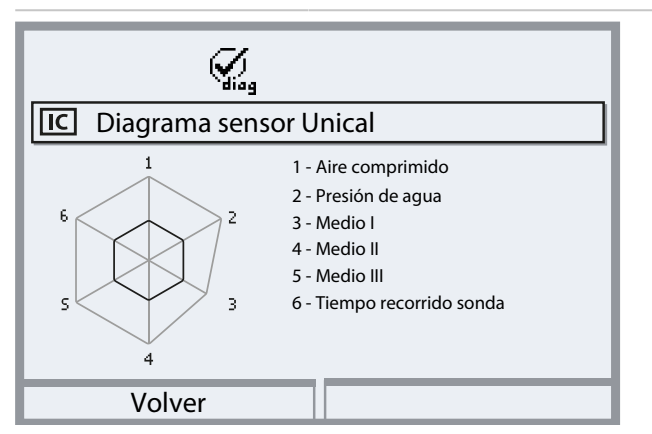

Los valores de los parámetros deben situarse entre el polígono exterior (100 %) y el interior (50 %). Una señal de advertencia parpadea si un valor cae por debajo del polígono interior (<50 %).

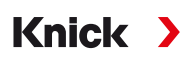

# 7.2 Contactos de relé

Para información más detallada y notas sobre el cableado, consulte el manual del usuario de la unidad básica Protos II 4400.

El módulo BASE de Protos dispone de 4 contactos de relé (máx. CA/CC rango 30 V/3 A cada uno).

Los siguientes ajustes son posibles para todos los contactos:

Comportamiento de conmutación (tipo de contacto):

- Contacto normalmente abierto: el contacto del relé se cierra cuando se activa.
- Contacto normalmente cerrado: el contacto del relé se abre cuando se activa.

También se pueden configurar los retardos de conexión/desconexión.

El contacto K4 está previsto para los mensajes de fallo.

Los contactos K1 ... K3 se pueden asignar a un uso:

Parametrización 
Módulo BASE 
Contacto K... 
Uso

## Uso de contactos de relé

- Desact.
- Fallo
- Mantenimiento necesario
- Fuera de especificación
- Control función
- Límite
- Contacto de enjuague
- Contacto enjuague (canal) (aquí se puede seleccionar un canal de medición individual.)
- Salida USP (solo si se utiliza un módulo de conductividad)
- Sensoface
- Sensoface (Canal) (aquí se puede seleccionar un canal de medición individual.)
- Unical (solo si se utiliza un módulo MSU4400-180)

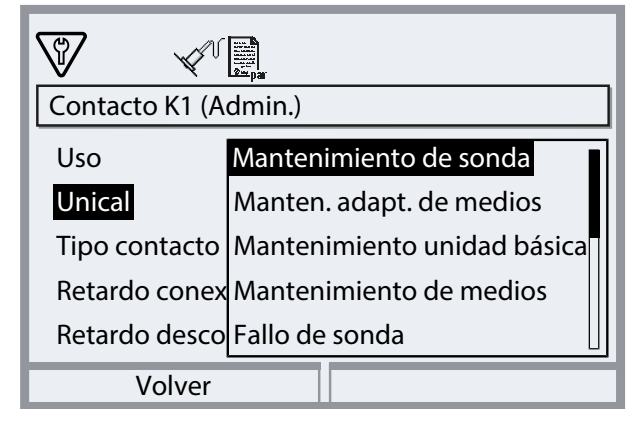
### Ajustes al utilizar «Unical»

| Selección                          | ło   |                                                      |
|------------------------------------|------|------------------------------------------------------|
| Mantenimiento de sonda             | U231 | Tiempo de recorrido PROCESS de sonda                 |
|                                    | U234 | Tiempo de recorrido SERVICE de sonda                 |
| Manten. adapt. de medios           | U190 | Recipiente I casi vacío                              |
|                                    | U191 | Recipiente II casi vacío                             |
|                                    | U192 | Recipiente III casi vacío                            |
| Mantenimiento unidad básica Unical | U229 | Protección desmontable de sensor defectuosa          |
|                                    | U233 | Sensor de presión de agua                            |
|                                    | U235 | Válvula de seguridad defectuosa                      |
|                                    | U248 | Válvula de agua defectuosa                           |
| Mantenimiento de medios            | U241 | Monitorización del medio de enjuague                 |
|                                    | U242 | Monitorización medio I                               |
|                                    | U243 | Monitorización medio II                              |
|                                    | U244 | Monitorización medio III                             |
|                                    | U245 | Monitorización Aux. 1                                |
|                                    | U246 | Monitorización Aux. 2                                |
| Fallo de sonda                     | U227 | Posición SERVICE de sonda                            |
|                                    | U230 | Posición PROCESS de sonda                            |
| Fallo adaptador de medios          | U194 | Recipiente I vacío                                   |
|                                    | U195 | Recipiente II vacío                                  |
|                                    | U196 | Recipiente III vacío                                 |
| Fallo unidad básica Unical         | U217 | Bloqueo de inmersión: Sensor no conectado            |
|                                    | U218 | Bloqueo de inmersión: Sensocheck electrodo de vidrio |
|                                    | U220 | Sensor aire comprimido                               |
|                                    | U221 | Bloqueo de inmersión                                 |
|                                    | U224 | Sensor de fugas                                      |
|                                    | U225 | Válvula de sonda defectuosa                          |
| Error de calibración               | U251 | Error de calibración pH                              |
|                                    | U255 | Error de calibración Redox                           |
| Fallo Unical                       | U252 | Error de comunicación                                |

Knick >

Al seleccionar Parametrización 
Módulo BASE 
Contacto K... 
Uso: «Fallo» o «Mant. requerido», todos los demás mensajes de fallo de mantenimiento requerido también se pueden señalizar a través de un contacto de relé.

# 8 Mantenimiento

## 8.1 Inspección y mantenimiento

### 8.1.1 Funciones de mantenimiento de Protos

Consulte el manual del usuario para una descripción detallada de las funciones de mantenimiento del transmisor industrial Protos II 4400.

Knick

### Funciones de mantenimiento Unical 9000

Seleccionar menú 
Mantenimiento 
(...C] Unical

**Nota:** El modo Control función (HOLD) está activo. Las salidas de corriente y los contactos de relé se comportan de acuerdo con la parametrización. Vuelva al modo de medición para salir de Control función, por ejemplo, con la tecla *meas*.

El menú Mantenimiento ofrece varias funciones para comprobar el funcionamiento de Unical:

| Submenús                                                  | <b>Descripción</b><br>Inicia un desarrollo del programa para fines de comprobación.                                                              |  |  |  |
|-----------------------------------------------------------|----------------------------------------------------------------------------------------------------|--|--|--|
| Iniciar programa<br>→ Iniciar programa, p. 74             |                                                                                                    |  |  |  |
| Iniciar servicio Unical<br>o<br>Finalizar servicio Unical | Activar o finalizar el modo de servicio. $\rightarrow$ <i>Modo de servicio, p. 74</i>                                                            |  |  |  |
| Control manual $\rightarrow$ Control manual, p. 75        | Accionamiento del control electroneumático Unical 9000 para fines de servicio.                                                                   |  |  |  |
| Desgaste de sonda<br>→ Desgaste de sonda, p. 77           | Visualización de información sobre un posible desgaste del portasondas retráctil, puesta a cero de los contadores de control y de mantenimiento. |  |  |  |

### Iniciar programa

Independientemente de si Unical se encuentra en el modo de servicio, se puede ejecutar un programa para fines de comprobación.

Excepción: el portasondas retráctil se ha desplazado a la posición de servicio mediante el interruptor de servicio.

Se pueden seleccionar todos los programas, excepto el programa de servicio. Antes de empezar se necesita confirmar una solicitud de confirmación.

Si el programa se ha iniciado correctamente, se muestra la ventana de progreso del programa.

### Modo de servicio

El modo de servicio representa una especie de estado de seguridad en el cual es posible, por ejemplo, instalar o retirar el sensor. En el modo de servicio, el portasondas retráctil siempre se encuentra en la posición de servicio (sonda en SERVICE), independientemente del procedimiento de medición seleccionado.

La transición al modo de servicio siempre se inicia desplazando el portasondas retráctil a la posición de servicio (si no se encuentra ya allí) mediante el programa de servicio. El portasondas retráctil solo se mueve a la posición de proceso en el procedimiento de medición «Continuo» o se dejan en la posición de servicio en el procedimiento de medición «Breve» si ninguna de las fuentes posibles requiere el modo de servicio. Si es necesario, se vuelve a conectar el aire comprimido.

**Nota:** Antes de que el portasondas retráctil se mueva a la posición de servicio (sonda en SERVICE), se activa el control de función (HOLD) para el canal de sensor asignado. Las salidas de corriente y los contactos de relé se comportan de acuerdo con la parametrización. El control de función (HOLD) termina cuando el portasondas retráctil se vuelve a encontrar en la posición de proceso (sonda en PROCESS).

El comportamiento de la interfaz PROFIBUS se explica en el manual del usuario para el módulo Protos COMPA3400-081.

Generalmente, ningún programa se inicia automáticamente en el modo de servicio.

El modo de servicio se puede activar de diferentes maneras:

- Con el interruptor de servicio
- Por Protos: Mantenimiento 
   Unical 
   Iniciando servicio Unical
- Por la tecla de función de Protos: asignación de funciones en el menú
   Parametrización > Control sistema > Control de funciones
- A través de las entradas de PCS en Unical
- Vía PROFIBUS, p. ej., con el módulo Protos COMPA3400-081

En el modo de servicio con el interruptor de servicio:

- La válvula de seguridad despresuriza las válvulas piloto.
- No es posible ningún inicio de programas, ya sea manualmente o a través del sistema de control de procesos o de PROFIBUS (módulo COMPA3400-081).
- No hay ninguna cola para el inicio de programas.
- La cola se elimina.
- Se cancela cualquier programa en curso.

En todos los demás casos:

- El inicio manual de programas es posible con el sistema de control de procesos o en el menú Mantenimiento de Protos. → *Iniciar programa, p. 74*
- Los inicios de programa automáticos se recogen en una cola hasta que se cancelen todas las solicitudes de servicio.
- Se cancela cualquier programa en curso.
- La cola se mantiene.

### **Control manual**

El control manual a través de Protos II 4400 permite el accionamiento del sistema de control electroneumático Unical 9000 para fines de servicio. El agua de enjuague, el suministro de medios y las funciones de las válvulas se pueden comprobar individualmente. Además, la sonda se puede desplazar a las posiciones SERVICE y PROCESS.

**AVISO!** Se pueden producir reacciones imprevisibles del sistema. Las funciones de seguridad están desactivadas. El control manual está reservado al personal cualificado. En caso de duda, desconecte el portasondas retráctil del proceso.

En el estado de entrega, el menú está protegido por una contraseña que se puede cambiar o desactivar en la configuración:

Parametrización  $\blacktriangleright$  Unical  $\blacktriangleright$  Instalación  $\rightarrow$  Instalación, p. 62

Comportamiento del sistema durante el control manual:

- Los inicios de programas se introducen en una cola.
- Al entrar en el control manual, se cancela cualquier programa en curso.
- El interruptor de servicio conserva su función. La pulsación del interruptor de servicio se señaliza a través del siguiente texto en pantalla: «Servicio vía interruptor de servicio».

Funciones:

- Indicación de estado de la supervisión del nivel de llenado: indica cuántos movimientos de la bomba aún son posibles una vez que se haya alcanzado el umbral de flotación. Unical sigue bombeando si el valor desciende por debajo del límite.
- Abra la lista de mensajes mediante la *tecla de función derecha*.
- Accionamiento de válvulas individuales. La función correspondiente se indica por medio de iconos.

### Ejecución del control manual

- 01. Mantenimiento 

  [...C] Unical 

  Control manual
- 02. Introduzca la contraseña y pulse enter para confirmar.

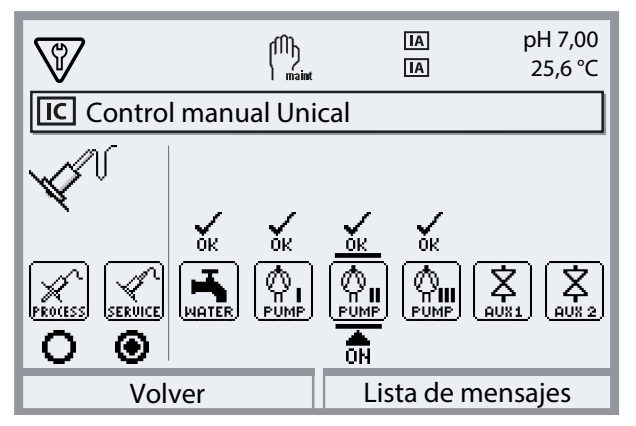

- 03. Seleccione la función con las teclas de flecha.
   √ El icono correspondiente parpadea.
- 04. Active la función pulsando enter.
  - ✓ Debajo del icono aparece «ON».
- 05. Termine la función pulsando enter.
  - √ «ON» se apaga. El funcionamiento sin errores se indica a través del «OK» por encima del icono. Si el funcionamiento es incorrecto, se genera un mensaje de error.
- 06. Salga del control manual con la *tecla de función izquierda: Volver*.

Después de salir del control manual, el sistema pregunta si Protos debe iniciar un servicio Unical. Dado que, debido al control manual, puede existir un estado indefinido, se recomienda encarecidamente iniciar un servicio Unical después del control manual, confirmando con «Sí».

Ver también → Instalación, p. 62

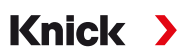

### Desgaste de sonda

Mantenimiento 

[...C] Unical
Desgaste de sonda

Se muestra lo siguiente:

- N.º de carreras = número total de movimientos de carrera realizados por el portasondas retráctil
- Comprobar contador
- Contador de mantenimiento

Los contadores de control y de mantenimiento están activados en permanencia. Los intervalos hasta la generación de un mensaje se ajustan en la configuración:

Parametrización ▶ [...C] Unical ▶ Instalación ▶ Sonda → Instalación, p. 62

Los contadores se pueden poner a cero en el menú Desgaste de sonda.

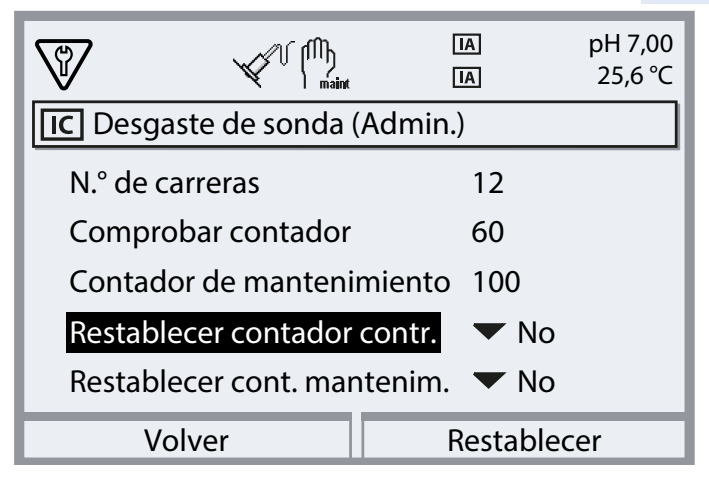

Ver también

→ Instalación, p. 62

### 8.1.2 Prueba funcional de las válvulas piloto

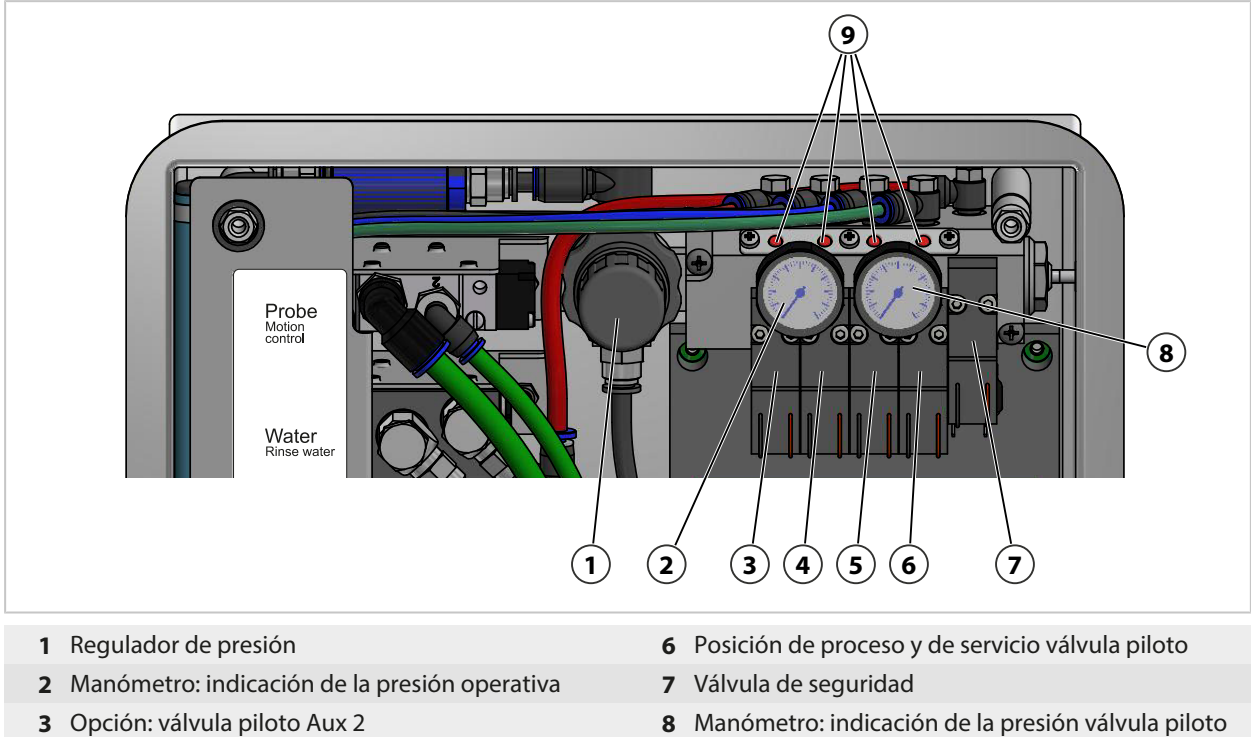

- 4 Opción: válvula piloto Aux 1
- 5 Válvula piloto de agua

- 8 Manómetro: indicación de la presión válvula piloto
- 9 Espigas rojas

Cuando la válvula piloto está activa, la espiga roja sobresale del bloque de válvulas. La espiga roja que sobresale indica que la válvula piloto está funcionando.

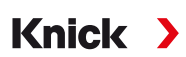

## 8.2 Mantenimiento correctivo

### 8.2.1 Mantenimiento correctivo en las bombas dosificadoras

Las bombas dosificadoras con recipientes se tienen que limpiar; las juntas tóricas o sellos deben sustituirse si es necesario:

- Al cambiar de medio
- Al utilizar medios de limpieza agresivos
- · Conforme a las normas de funcionamiento internas

**Nota:** Los medios de limpieza pueden contener diferentes sustancias peligrosas. Observe las instrucciones de seguridad.  $\rightarrow$  *Seguridad, p. 5* 

### Limpieza de las bombas dosificadoras y los recipientes

**Nota:** Al sustituir medios, asegúrese de que también se encuentran medios en la conexión de medios y en el portasondas retráctil. Proteja la toma Sub-D **(10)** de la suciedad y la humedad.

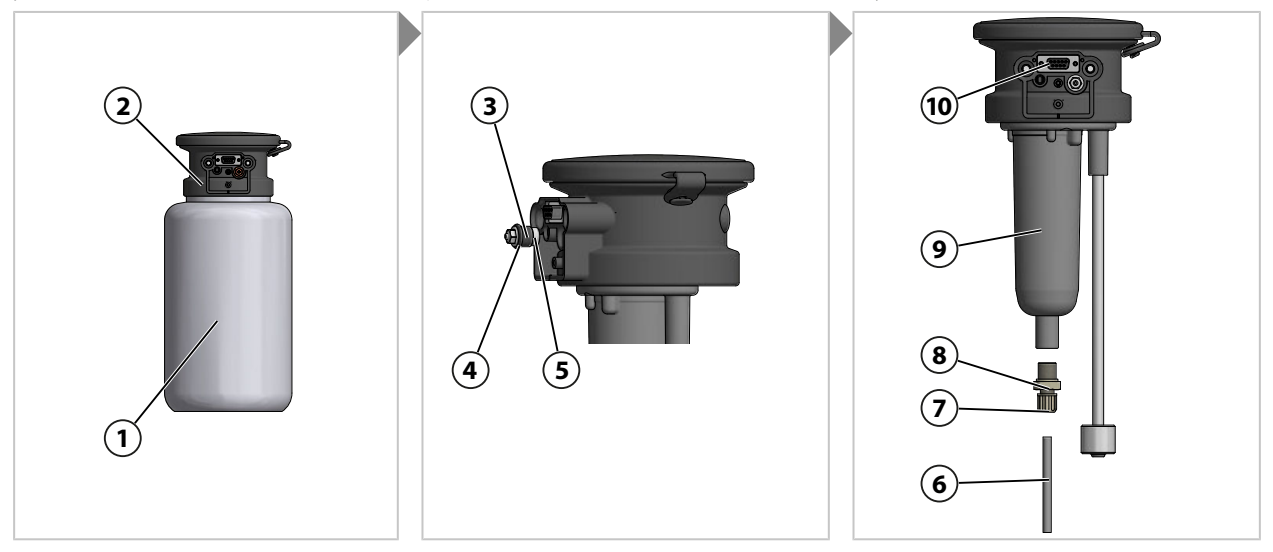

- 01. Desenrosque el recipiente (1) del cabezal de la bomba (2).
- 02. Vacíe el recipiente conforme a las normas de funcionamiento locales, enjuáguelo y deseche el medio si es necesario.
- 03. Retire y limpie la válvula de retención (3) (A/F 8). Sustitúyala por ZU0933 si es necesario. → Accesorios, p. 93
- 04. Compruebe que la junta tórica 10 x 1,5 mm **(4)** y la junta tórica 5 x 1,5 mm **(5)** no muestran daños. Cámbielas en caso necesario.
- 05. Retire el acoplamiento (7) y el tubo de aspiración (6).
- 06. Desconecte la válvula de retención **(8)** (A/F 17) de la carcasa de la bomba **(9)** y límpiela. Sustitúyala por ZU0933 si es necesario  $\rightarrow$  *Accesorios, p. 93*
- 07. Detrás de la válvula de retención **(8)** se encuentran una bola, un resorte y una junta tórica 6 x 1,5 mm; sustituya la junta tórica si es necesario.
- 08. Atornille la válvula de retención (8) firmemente en la carcasa de la bomba (9).
- 09. Inserte el tubo de aspiración (6) en la válvula de retención (8) y apriete firmemente el acoplamiento (7).
- 10. Enrosque la válvula de retención (3) en el cabezal de la bomba(2).
- 11. Atornille el recipiente (1) en el cabezal de la bomba (2).
  - $\checkmark$  La bomba dosificadora se ha limpiado y se han sustituido las juntas tóricas.

### Sustitución de juntas

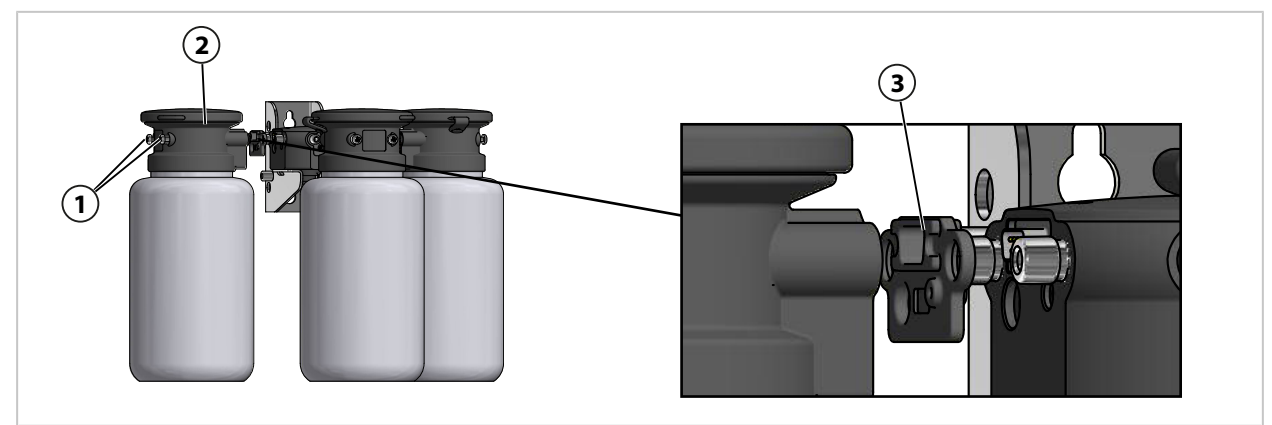

- 01. Retire los tornillos (1) de la bomba dosificadora (2).
- 02. Retire la junta (3) y sustitúyala por ZU0369.  $\rightarrow$  Accesorios, p. 93  $\checkmark$  La junta se ha sustituido.

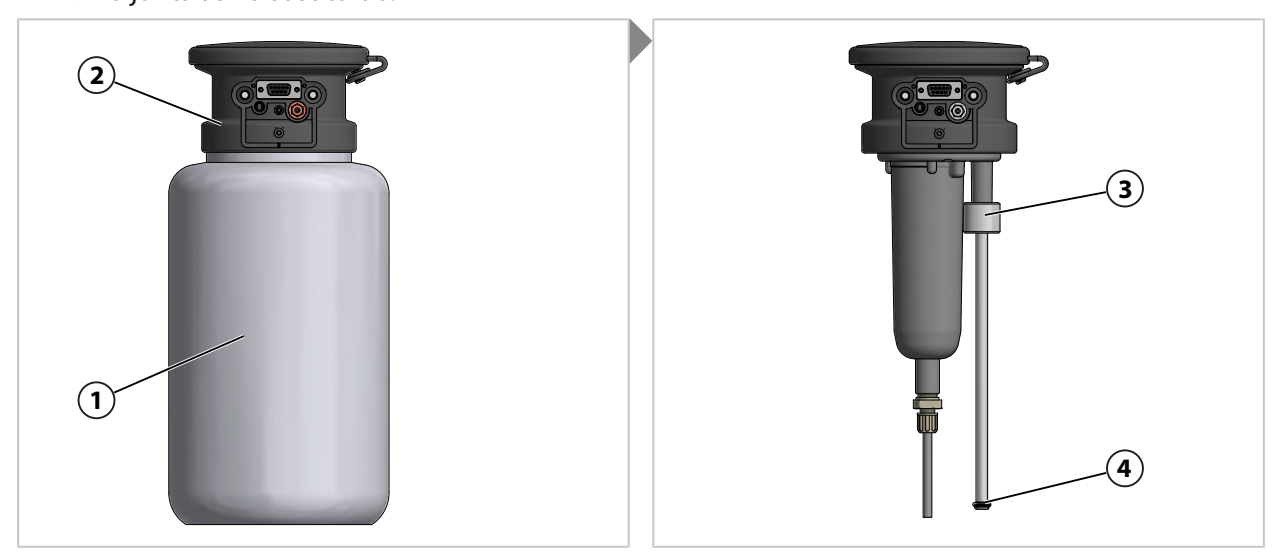

- 03. Desenrosque el recipiente (1) del cabezal de la bomba (2).
- 04. Apriete el dispositivo de supervisión del nivel de llenado (3) hacia arriba y cambie la junta tórica (4) 6,5 x 3 mm.
- 05. Atornille el recipiente (1) en el cabezal de la bomba (2).
   ✓ Junta tórica sustituida.

## 8.2.2 Sustitución del interruptor de presión de aire

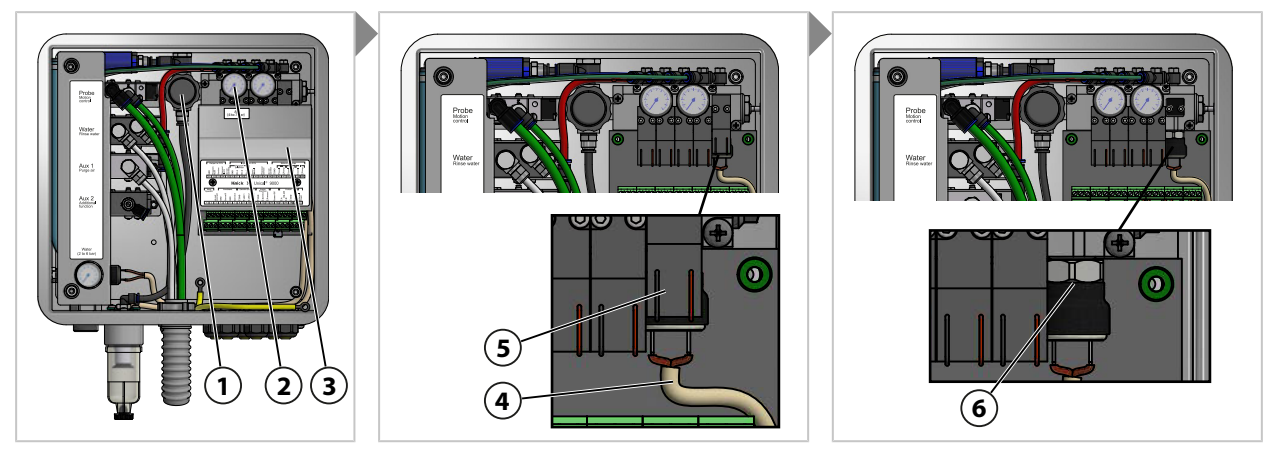

- 01. Corte por completo el suministro de aire comprimido.
- 02. Reduzca el regulador de presión en sentido antihorario (1) hasta que el manómetro (2) indique 0 bar.
- 03. Destornille la tapa (3).
- 04. Retire el cable (4) el interruptor de presión (6).
- 05. Si es necesario, retire la válvula de seguridad (5).
- 06. Con la ayuda de una llave de boca A/F 17, retire el interruptor de presión (6) y sustitúyalo por ZU0632. → Accesorios, p. 93
- 07. Fije el el cable (4) en el interruptor de presión (5).
- 08. Si es necesario, instale la válvula de seguridad (5).
- 09. Atornille la tapa (3).
- 10. Abra el suministro de aire comprimido.
- 11. Ajuste el regulador de presión (1) a la presión deseada de  $\ge$  4 bar (58 psi).  $\checkmark$  Se ha cambiado el interruptor de presión de aire.

### 8.2.3 Sustitución del interruptor de presión de agua

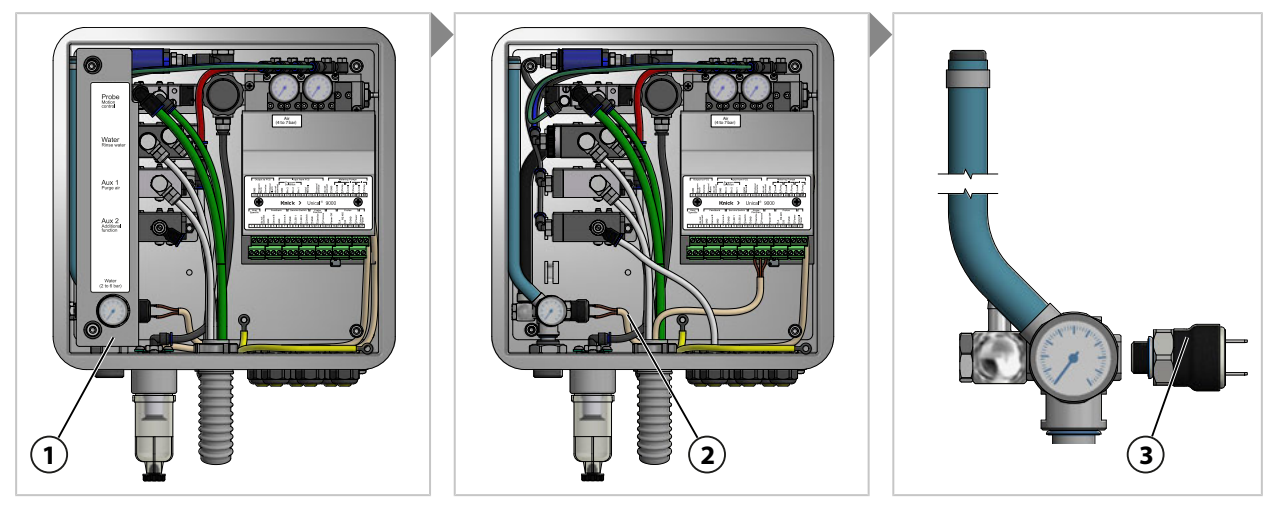

- 01. Corte el suministro de agua.
- 02. Accione la válvula de agua en Protos para descargar la presión en las tuberías de agua. Mantenimiento 

  [...C] Unical
  Control manual
- 03. Retire la tapa (1).
- 04. Retire el cable (2) del interruptor de presión (3).
- 05. Con la ayuda de una llave de boca A/F 17, retire el interruptor de presión (3) y sustitúyalo por ZU0633. → Accesorios, p. 93
- 06. Conecte el cable (2) al interruptor de presión (3).
- 07. Coloque la tapa (1).
- 08. Abra el suministro de agua.
  - $\checkmark$  Se ha cambiado el interruptor de presión de agua.

### 8.2.4 Servicio Reparación de Knick

El Servicio de reparación de Knick ofrece mantenimiento correctivo profesional para que el producto ofrezca su calidad original. Si se solicita, se puede obtener una unidad de sustitución durante el tiempo que dure la reparación.

Se puede encontrar más información en www.knick.de.

# 9 Resolución de problemas

#### Visualización de mensajes

- 01. Vaya al menú Diagnósticos si los iconos «Fallo» ⊗, " o «Mantenimiento necesario» ⊕ parpadean en la pantalla: Seleccionar menú ► Diagnósticos ► Lista de mensajes
  - ✓ Todos los mensajes activos se muestran en la opción de menú Lista de mensajes con la siguiente información: número de mensaje, tipo de mensaje (símbolo NAMUR), canal, texto del mensaje.
- 02. Utilice las teclas de flecha arriba/abajo para avanzar y retroceder.

| ΕI | mensa | je de er | ror desapar | ece de la | pantalla | unos 2 s | después | de borra | ar el error. |
|----|-------|----------|-------------|-----------|----------|----------|---------|----------|--------------|
|----|-------|----------|-------------|-----------|----------|----------|---------|----------|--------------|

| Error                                   | Mensaje de error /<br>estado de avería                                 | Posible causa<br>(activación por)                                                                                | Solución                                                                                                    |  |  |
|-----------------------------------------|------------------------------------------------------------------------|----------------------------------------------------------------------------------------------------|----------------------------------------------------------------------------------------------------|--|--|
| U190<br>U191                            | Recipiente I casi vacío<br>Recipiente II casi vacío                    | Volumen residual alcanzado o no alcanzado.                                                                       | Rellene con medio.                                                                                                    |  |  |
| U192<br>U194<br>U195                    | Recipiente III casi vacío<br>Recipiente I vacío<br>Recipiente II vacío | Fuga en el recipiente. El<br>recipiente tiene una fuga o está<br>defectuoso.                                     | Sustituya el recipiente.                                                                                                    |  |  |
| 0190                                    |                                                                        | Comprobación deficiente, cable interrumpido o cortocircuito.                                                     | Compruebe la conexión del adaptador de medios<br>Unical; reconecte si es necesario.                                                                                              |  |  |
|                                         |                                                                        | Interruptor flotante bloqueado. <sup>1)</sup>                                                                    | Compruebe el movimiento del interruptor flotante. Cámbielo en caso necesario.                                                                                                    |  |  |
| U217                                    | Sensor no conectado:<br>Bloqueo de inmersión<br>activado.              | Ningún sensor conectado<br>(transmisor)                                                                          | Conecte un sensor                                                                                                    |  |  |
| U218 Sensocheck electrodo<br>de vidrio: |                                                                        | Impedancia de la membrana de<br>vidrio demasiado alta.                                                           | Sustituya el sensor.<br>Si es aplicable, ajuste la impedancia del vidrio.                                                                                                    |  |  |
|                                         | Bloqueo de inmersión<br>activado.                                      | Sensor defectuoso. Vidrio del sensor roto.                                                                       | Compruebe si el vidrio del sensor está roto y<br>cámbielo en caso necesario.                                                                                                    |  |  |
|                                         |                                                                        | Cable del sensor defectuoso. <sup>2)</sup>                                                                       | Compruebe el cable del sensor y sustitúyalo si es necesario.                                                                                                    |  |  |
|                                         |                                                                        | Sensor secado en la cámara de calibración.                                                                       | Moje el sensor con agua.<br>Si es necesario, sustituya el sensor.<br>Si es necesario, ajuste el desarrollo del programa.                                                         |  |  |
| U219                                    | Error de firmware                                                      | Error en el firmware                                                                                             | Apague el Protos (aprox. 10 s). Vuelva a cargar el firmware. <sup>3)</sup><br>Si el mensaje persiste, envíe el dispositivo.<br>$\rightarrow$ Servicio Reparación de Knick, p. 82 |  |  |
| U220                                    | Sensor aire comprimido                                                 | Fallo de aire comprimido.                                                                                        | Restablezca el suministro externo de aire com-<br>primido. $\rightarrow$ <i>Especificaciones, p. 99</i>                                                                          |  |  |
|                                         |                                                                        | Presión demasiado baja < 2 bar                                                                                   | Aumente la presión. → Especificaciones, p. 99                                                                                                    |  |  |
| U221                                    | Bloqueo de inmersión                                                   | Bloqueo de inmersión del<br>portasondas retráctil activo. <sup>4)</sup><br>(protección desmontable de<br>sensor) | Retire el sensor y vuelva a instalarlo. Compruebe<br>el par de apriete si es necesario. <sup>5)</sup>                                                                            |  |  |
| U222                                    | Estado de seguridad<br>indefinido                                      | Fallo de alimentación                                                                                            | Pulse dos veces el interruptor de servicio.                                                                                                    |  |  |

<sup>&</sup>lt;sup>1)</sup> El mensaje de error se mantiene cuando se llena el recipiente.

<sup>&</sup>lt;sup>2)</sup> Solo con sensores analógicos

<sup>&</sup>lt;sup>3)</sup> Consulte el manual del usuario con respecto al transmisor industrial.

<sup>&</sup>lt;sup>4)</sup> Solo en caso de utilizar el portasondas retráctil Ceramat

<sup>&</sup>lt;sup>5)</sup> Consulte el manual del usuario con respecto al portasondas retráctil.

| Error                                                                        | Error Mensaje de error / Posible causa<br>estado de avería (activación por) |                                                                                                    | Solución                                                                                                    |  |  |  |  |
|------------------------------------------------------------------------------|-----------------------------------------------------------------------------|----------------------------------------------------------------------------------------------------|----------------------------------------------------------------------------------------------------|--|--|--|--|
| U224                                                                         | Sensor de fugas                                                             | Agua en Unical<br>(sensor de fugas)                                                                                                | Compruebe la estanqueidad de las conexiones de<br>agua internas. → Instalación del suministro del<br>portasondas retráctil y del adaptador de medios, p. 27                                                                                                    |  |  |  |  |
|                                                                              |                                                                             |                                                                                                    | Compruebe si el sensor de fugas está húmedo.<br>Séquelo si es necesario.                                                                                                    |  |  |  |  |
|                                                                              |                                                                             |                                                                                                    | Durante la primera instalación, compruebe las<br>conexiones de agua y de aire comprimido.<br>→ Instalación de suministro de agua, p. 31<br>→ Instalación del suministro de aire comprimido, p. 32                                                                                                    |  |  |  |  |
|                                                                              |                                                                             |                                                                                                    | Si las conexiones están invertidas, devuelva el<br>producto. → Servicio Reparación de Knick, p. 82                                                                                                    |  |  |  |  |
|                                                                              |                                                                             | Las mangueras tienen fugas.                                                                                                    | Compruebe la conexión de agua para la limpieza y<br>el enjuague. → Instalación del suministro del<br>portasondas retráctil y del adaptador de medios, p. 27                                                                                                    |  |  |  |  |
| U225 Válvula de la sonda La válvula piloto no<br>Unical defectuosa (control) |                                                                             | La válvula piloto no conmuta.<br>(control)                                                                                         | <ul> <li>Conmute el portasondas retráctil al modo manual.</li> <li>Compruebe el funcionamiento de la válvula piloto. → Prueba funcional de las válvulas piloto, p. 78.</li> <li>Si es necesario, sustituya la válvula piloto de la posición de proceso y de servicio por ZU0638.</li> <li>→ Accesorios, p. 93</li> </ul>                                                                                       |  |  |  |  |
|                                                                              |                                                                             | La válvula para el portasondas<br>retráctil no conmuta.<br>(control)                                                               | Descargue la presión del sistema. Descargue el<br>aire comprimido.<br>Retire las conexiones de la posición de proceso y<br>de servicio de la válvula. $\rightarrow$ Instalación del<br>suministro del portasondas retráctil y del<br>adaptador de medios, p. 27<br>Conmute el portasondas retráctil al modo<br>manual.<br>Si la válvula no conmuta, sustitúyala por ZU0634.<br>$\rightarrow$ Accesorios, p. 93 |  |  |  |  |
| U227                                                                         | Posición SERVICE de<br>sonda                                                | El portasondas retráctil no<br>alcanza la posición límite.<br>(depósitos debidos al proceso)                                       | Despresurice la conexión de medios.<br>Retire el portasondas retráctil y retire los<br>depósitos.                                                                                                    |  |  |  |  |
|                                                                              |                                                                             | El portasondas retráctil no<br>alcanza la posición límite.<br>(aire comprimido)                                                    | Aumente el aire comprimido si es necesario.<br>$\rightarrow$ <i>Especificaciones, p. 99</i>                                                                                                    |  |  |  |  |
|                                                                              |                                                                             | Interruptor de posición<br>defectuoso.                                                                                             | Contacte con la asistencia técnica de Knick.<br>→ support@knick.de                                                                                                    |  |  |  |  |
| U228                                                                         | Fuga en la sonda                                                            | Hay una fuga en la conexión<br>entre la conexión de medios y el<br>portasondas retráctil.<br>(protección desmontable de<br>sensor) | Compruebe la conexión entre la conexión de<br>medios y el portasondas retráctil. → Instalación<br>del adaptador de medios con bombas<br>dosificadoras y recipientes, p. 33<br>Apriete los tornillos.                                                                                                    |  |  |  |  |
|                                                                              |                                                                             |                                                                                                    | Si es necesario, sustituya el kit de sellado<br>multiconector. ZU0812 y ZU1067<br>→ Accesorios, p. 93                                                                                                    |  |  |  |  |
|                                                                              |                                                                             | Fuga en la conexión de medios.<br>(protección desmontable de<br>sensor)                                                            | Compruebe la estanqueidad de la conexión de<br>medios. Si es necesario, sustituya la conexión de<br>medios.                                                                                                    |  |  |  |  |
| U229                                                                         | Protección<br>desmontable de sensor<br>defectuosa                           | La protección desmontable de<br>sensor no conmuta.<br>(protección desmontable de<br>sensor)                                        | Contacte con la asistencia técnica de Knick.<br>→ support@knick.de                                                                                                    |  |  |  |  |

| Error | Mensaje de error /<br>estado de avería  | Posible causa<br>(activación por)                                                                                                | Solución                                                                                                    |  |  |  |  |
|-------|-----------------------------------------|----------------------------------------------------------------------------------------------------|----------------------------------------------------------------------------------------------------|--|--|--|--|
| U230  | Posición PROCESS de<br>sonda            | El portasondas retráctil no<br>alcanza la posición límite.<br>(depósitos debidos al proceso)                                     | Despresurice la conexión de medios.<br>Retire el portasondas retráctil y retire los<br>depósitos.                                                                                                    |  |  |  |  |
|       |                                         | El portasondas retráctil no<br>alcanza la posición límite.<br>(aire comprimido)                                                  | Aumente el aire comprimido si es necesario.<br>$\rightarrow$ <i>Especificaciones, p. 99</i>                                                                                                    |  |  |  |  |
|       |                                         | Interruptor de posición<br>defectuoso.                                                                                           | Contacte con la asistencia técnica de Knick.<br>→ support@knick.de                                                                                                    |  |  |  |  |
| U231  | Tiempo de recorrido<br>PROCESS de sonda | El portasondas retráctil es lento.<br>(depósitos debidos al proceso)                                                             | Despresurice la conexión de medios.<br>Retire el portasondas retráctil y retire los<br>depósitos.                                                                                                    |  |  |  |  |
|       |                                         | Kits de sellado en el portasondas<br>retráctil defectuosos.<br>(portasondas retráctil)                                           | Despresurice la conexión de medios.<br>Retire el portasondas retráctil y sustituya las<br>juntas.                                                                                                    |  |  |  |  |
|       |                                         | Tiempo de recorrido máx. del<br>portasondas retráctil en el<br>transmisor industrial superado.<br>Preajuste 6 s.<br>(transmisor) | Aumente el tiempo recorrido máximo de la sonda.<br>Parametrización 	 [C] Unical 	 Instalación                                                                                                    |  |  |  |  |
|       |                                         | Presión de suministro demasiado<br>baja.                                                                                         | Aumente la presión si es necesario.<br>→ Especificaciones, p. 99                                                                                                    |  |  |  |  |
|       |                                         | Ajuste del regulador de presión<br>demasiado bajo.                                                                               | Ajuste una presión más alta si es necesario.<br>→ Especificaciones, p. 99                                                                                                    |  |  |  |  |
| U233  | Sensor de presión de<br>agua            | Presión de agua < 1,2 bar.<br>(interruptor de presión de agua)                                                                   | Compruebe la presión de agua en el manóme-<br>tro; aumente la presión si es necesario.<br>→ Especificaciones, p. 99                                                                                         |  |  |  |  |
|       |                                         |                                                                                                    | Compruebe el suministro de agua.                                                                                                    |  |  |  |  |
|       |                                         | Interruptor de presión de agua<br>defectuoso.<br>(interruptor de presión de agua)                                                | Cambie la presión de agua en el manómetro. Si<br>no cambia la indicación, sustituya el interruptor<br>de presión de agua por ZU0633. $\rightarrow$ Sustitución<br>del interruptor de presión de aire, p. 81 |  |  |  |  |
|       |                                         |                                                                                                    | Si es necesario, compruebe el manómetro de<br>agua, descargando la presión de la línea de<br>suministro.                                                                                                    |  |  |  |  |
| U234  | Tiempo de recorrido<br>SERVICE de sonda | El portasondas retráctil es lento.<br>(depósitos debidos al proceso)                                                             | Despresurice la conexión de medios.<br>Retire el portasondas retráctil y retire los<br>depósitos.                                                                                                    |  |  |  |  |
|       |                                         | Kits de sellado en el portasondas<br>retráctil defectuosos.<br>(portasondas retráctil)                                           | Despresurice la conexión de medios.<br>Retire el portasondas retráctil y sustituya las<br>juntas.                                                                                                    |  |  |  |  |
|       |                                         | Tiempo de recorrido máx. del<br>portasondas retráctil en el<br>transmisor industrial superado.<br>Preajuste 6 s.<br>(transmisor) | Aumente el tiempo recorrido máximo de la sonda.<br>Parametrización 	 [C] Unical 	 Instalación                                                                                                    |  |  |  |  |
|       |                                         | Presión de suministro demasiado<br>baja.                                                                                         | Aumente la presión si es necesario.<br>→ Especificaciones, p. 99                                                                                                    |  |  |  |  |
|       |                                         | Ajuste del regulador de presión<br>demasiado bajo.                                                                               | Ajuste una presión más alta si es necesario.<br>→ Especificaciones, p. 99                                                                                                    |  |  |  |  |

| Error                                                      | Mensaje de error /<br>estado de avería                                                                                                    | Posible causa<br>(activación por)                                                                               | Solución                                                                                                    |  |  |
|------------------------------------------------------------|----------------------------------------------------------------------------------------------------|----------------------------------------------------------------------------------------------------|----------------------------------------------------------------------------------------------------|--|--|
| U235                                                       | Válvula de seguridad<br>defectuosa                                                                                                    | Ninguna caída de presión en el<br>interruptor de presión después<br>de pulsar el interruptor de<br>servicio.    | Compruebe el manómetro de presión piloto<br>para ver si la presión desciende después de<br>pulsar el interruptor de servicio. Si no se produce<br>ninguna caída de presión, sustituya la válvula de<br>seguridad. |  |  |
|                                                            |                                                                                                    |                                                                                                    | Si la presión desciende, reduzca la presión de operación en el regulador de presión.                                                                                                    |  |  |
| U236<br>U237                                               | Parametrización<br>Bomba dosificadora I<br>Parametrización                                                                                                    | Configuración incorrecta, p. ej.,<br>puerto sin utilizar configurado<br>como bomba dosificadora.                | Compruebe y, si es necesario, corrija la configu-<br>ración.<br>Parametrización ► [C] Unical ► Instalación                                                                                                    |  |  |
| U238                                                       | Bomba dosificadora II<br>Parametrización<br>Bomba dosificadora III                                                                                                    | La conexión de cable entre el<br>adaptador de medios y el control<br>está interrumpida.                         | Compruebe la asignación de bornes en el control electroneumático.<br>$\rightarrow$ Instalación eléctrica, p. 34                                                                                                   |  |  |
|                                                            |                                                                                                    | Bomba dosificadora no conecta-<br>da al adaptador de medios.                                                    | Compruebe la conexión de las bombas dosifica-<br>doras en el adaptador de medios. → Instalación<br>del adaptador de medios con bombas<br>dosificadoras y recipientes, p. 33                                       |  |  |
| U239 Parametrización Aux. 1<br>U240 Parametrización Aux. 2 |                                                                                                    | Configuración incorrecta, p. ej.,<br>puerto sin utilizar configurado<br>como válvula auxiliar Aux 1 o<br>Aux 2. | Compruebe y, si es necesario, corrija la configu-<br>ración.<br>Parametrización ▶ [C] Unical ▶ Instalación                                                                                                    |  |  |
|                                                            |                                                                                                    | La conexión de cable entre la<br>válvula piloto y el cableado está<br>interrumpida.                             | Compruebe las asignaciones de bornes debajo de la tapa de bornes. $\rightarrow$ <i>Instalación eléctrica, p. 34</i>                                                                                               |  |  |
| U241<br>U242                                               | <ul> <li>U241 Monitorización del me-</li> <li>U242 dio de enjuague</li> <li>U243 Monitorización medio I</li> <li>U244 Monitorización medio II</li> <li>U245 Monitorización medio III</li> <li>U246 Monitorización Aux. 1</li> <li>Monitorización Aux. 2</li> </ul> | Medio incorrecto en el recipiente.                                                                              | Cambie el medio. $\rightarrow$ Bomba dosificadora: llenado de los recipientes, p. 67                                                                                                    |  |  |
| U243<br>U244                                               |                                                                                                    | El medio de tampón es obsoleto.<br>Ya no se alcanza el valor pH.                                                | Cambie el medio. $\rightarrow$ Bomba dosificadora: llenado de los recipientes, p. 67                                                                                                    |  |  |
| U245<br>U246                                               |                                                                                                    | La configuración de la desviación admisible es incorrecta.                                                      | Compruebe y, si es necesario, corrija la configu-<br>ración.                                                                                                    |  |  |
|                                                            |                                                                                                    |                                                                                                    | Parametrización   [C] Unical  Instalación                                                                                                    |  |  |
|                                                            |                                                                                                    | El medio no se desplaza lo sufi-<br>ciente.                                                                     |                                                                                                    |  |  |
| U248                                                       | Válvula de agua<br>defectuosa                                                                                                    | La conexión de cable entre la<br>válvula piloto y el controlador                                                | Compruebe las asignaciones de bornes debajo de la tapa de bornes. $\rightarrow$ Instalación eléctrica, p. 34                                                                                                    |  |  |
|                                                            |                                                                                                    | está interrumpida.                                                                                              | Compruebe el funcionamiento de la válvula pilo-<br>to. Si es necesario, cambie la válvula piloto.<br>→ Prueba funcional de las válvulas piloto, p. 78                                                             |  |  |
| U249                                                       | Contador comproba-<br>ción de sonda                                                                                                    | El contador de comprobación<br>almacenado en el programa ha                                                     | Realice la comprobación según las<br>especificaciones de operación.                                                                                                    |  |  |
|                                                            |                                                                                                    | expirado. (transmisor)                                                                                          | Restablezca el contador.                                                                                                    |  |  |
|                                                            |                                                                                                    |                                                                                                    | sonda                                                                                                    |  |  |
| U250                                                       | Contador mantenimien-<br>to de sonda                                                                                                    | El contador de mantenimiento<br>almacenado en el programa ha                                                    | Realice el mantenimiento según las especifica-<br>ciones de operación.                                                                                                    |  |  |
|                                                            |                                                                                                    | expirado. (transmisor)                                                                                          | Restablezca el contador.                                                                                                    |  |  |
|                                                            |                                                                                                    |                                                                                                    | Mantenimiento  (C] Unical  Desgaste de sonda                                                                                                    |  |  |

| Error                              | Mensaje de error /<br>estado de avería                                | Posible causa<br>(activación por)                                                                                             | Solución                                                                             |  |  |
|------------------------------------|-----------------------------------------------------------------------|----------------------------------------------------------------------------------------------------|--------------------------------------------------------------------------------------|--|--|
| U251                               | Error de calibración pH                                               | Se han utilizado tampones idénticos. <sup>1)</sup>                                                                            | Compruebe la calibración.<br>Si es necesario, sustituya el tampón.                   |  |  |
|                                    |                                                                       | Tampón desconocido. <sup>1)</sup>                                                                                             | Compruebe la calibración.<br>Si es necesario, sustituya el tampón.                   |  |  |
|                                    |                                                                       | El orden del tampón difiere del orden especificado. <sup>2)</sup>                                                             |                                                                                      |  |  |
|                                    |                                                                       | Punto cero/pendiente fuera del rango permitido.                                                                               | Compruebe la calibración.<br>Ajuste los límites si es necesario.                     |  |  |
|                                    |                                                                       | Temperatura de calibración fuera del rango permitido.                                                                         | Compruebe la calibración.<br>Ajuste los límites si es necesario.                     |  |  |
|                                    |                                                                       | Sensor desgastado/defectuoso.                                                                                                 | Compruebe el sensor.<br>Si es necesario, sustituya el sensor.                        |  |  |
|                                    |                                                                       | Cable del sensor defectuoso.                                                                                                  | Sustituya el cable del sensor.                                                       |  |  |
|                                    |                                                                       | Calibración incorrecta.                                                                                                    | Repita la calibración.                                                               |  |  |
| U252                               | Error de comunicación                                                 | Unical está conectado<br>incorrectamente o no está<br>conectado al módulo Protos.                                             | Compruebe la conexión y reconecte si es<br>necesario. → Instalación eléctrica, p. 34 |  |  |
|                                    |                                                                       | Configuración incorrecta.                                                                                                    | Compruebe y, si es necesario, corrija la configuración.                              |  |  |
|                                    |                                                                       | Módulo Unical o Protos<br>defectuoso.                                                                                         | Devuelva el dispositivo.                                                             |  |  |
| U253                               | Control configuración                                                 | Unical está conectado. La<br>configuración en Protos es<br>Uniclean.                                                          | Ajuste la configuración.                                                             |  |  |
| U255 Error de calibración<br>Redox |                                                                       | Temperatura de calibración fuera del rango permitido                                                                          | Compruebe la temperatura de calibración.<br>Ajuste los límites si es necesario.      |  |  |
|                                    |                                                                       | Sensor desgastado/defectuoso.                                                                                                 | Sustituya el sensor.                                                                 |  |  |
|                                    |                                                                       | Cable del sensor defectuoso.                                                                                                  | Sustituya el cable del sensor.                                                       |  |  |
|                                    |                                                                       | Calibración incorrecta.                                                                                                    | Repita la calibración.                                                               |  |  |
| U258                               | Error paso calibración:<br>No se ha podido iniciar<br>la calibración. | Configuración incorrecta<br>(desarrollo de programas,<br>temporizador de calibración). No<br>inicie 2 calibraciones a la vez. | Compruebe y corrija la configuración.                                                |  |  |

Puede conseguir más ayuda para la resolución de problemas en  $\rightarrow$  *support@knick.de*.

## 9.1 Mensaje de avería Protos

Los estados de avería o indicaciones de la necesidad de mantenimiento se muestran en Protos II 4400 mediante el correspondiente símbolo NAMUR y aparecen listados en el menú Diagnósticos. Algunos mensajes también se pueden asignar a contactos de relé individuales.

- Lista de mensajes en el menú Diagnósticos → Funciones de diagnóstico de Protos, p. 71
- Configuración de los contactos de relé → Contactos de relé, p. 72

<sup>&</sup>lt;sup>1)</sup> Con calibración automática Calimatic

<sup>&</sup>lt;sup>2)</sup> Con calibración manual

Knick

# 10 Retirada del servicio

## 10.1 Unical: retirada

**Nota:** Los medios de limpieza pueden contener diferentes sustancias peligrosas. Observe las instrucciones de seguridad.  $\rightarrow$  Seguridad, p. 5

- 01. Lleve el portasondas retráctil a la posición SERVICE. Pulse el interruptor de servicio.
- 02. Desconecte la alimentación.
- 03. Despresurice el proceso.
- 04. Desconecte y desenrosque el suministro de aire comprimido.
- 05. Desconecte y desenrosque el suministro de agua.
- 06. Retire el cable del adaptador de medios.
- 07. Retire las conexiones de medios para el portasondas retráctil, el agua, el aire comprimido para limpieza y enjuague y, si es necesario, el aire comprimido Aux 2.
- 08. Retire el aire comprimido para el adaptador de medios.
- 09. Afloje la tuerca ranurada y retire la conexión de medios del control electroneumático.
- 10. Afloje y retire la conexión de medios en el portasondas retráctil.
- 11. Vacíe los medios de las mangueras y deséchelos si es necesario.
- 12. Retire la conexión de medios del adaptador de medios.
- 13. Retire las conexiones eléctricas del control electroneumático.

## **10.2 Devoluciones**

Si es necesario, envíe el producto en un estado limpio y bien embalado a su contacto local. → knick.de

Si ha habido contacto con sustancias peligrosas, el producto debe descontaminarse o desinfectarse antes de su envío. El envío debe ir siempre acompañado del correspondiente formulario de devolución (declaración de descontaminación) para evitar que los empleados del servicio se expongan a potenciales peligros.  $\rightarrow knick.de$ 

## 10.3 Eliminación

Al eliminar el producto, deben respetarse los códigos y reglamentos locales.

El Unical 9000 puede contener distintos materiales en función de la versión de que se trate.  $\rightarrow$  *Código del producto, p. 10* 

Los clientes pueden devolver los residuos de sus dispositivos eléctricos y electrónicos.

Los detalles sobre la devolución y eliminación ecológica de los equipos eléctricos y electrónicos se pueden encontrar en la declaración del fabricante en nuestro sitio web. Si tiene alguna duda, sugerencia o pregunta sobre el reciclaje de residuos de aparatos eléctricos y electrónicos de Knick, envíe un correo electrónico a  $\rightarrow$  support@knick.de

# 11 Piezas de recambio y accesorios

## 11.1 Piezas de recambio

| 2        | Conexión de medios de enjuague                                                                                                    |  |  |  |  |
|----------|----------------------------------------------------------------------------------------------------|--|--|--|--|
|          | ZU0572/1 Conexión de medios de enjuague, longitud: 5 m; juntas: FKM                                                                                                    |  |  |  |  |
|          | ZU0572/2 Conexión de medios de enjuague, longitud: 5 m; juntas: EPDM                                                                                                    |  |  |  |  |
|          | ZU0573/1 Conexión de medios de enjuague, longitud: 10 m; juntas: FKM                                                                                                    |  |  |  |  |
|          | ZU0573/2 Conexión de medios de enjuague, longitud: 10 m; juntas: EPDM                                                                                                    |  |  |  |  |
|          | ZU0652/1 Conexión de medios de enjuague, longitud: 15 m; juntas: FKM                                                                                                    |  |  |  |  |
|          | ZU0652/2 Conexión de medios de enjuague, longitud: 15 m; juntas: EPDM                                                                                                    |  |  |  |  |
| <u> </u> | Conexión de medios de enjuague y calibración                                                                                                    |  |  |  |  |
|          | ZU0574/1 Conexión de medios, longitud: 5 m; juntas: FKM                                                                                                    |  |  |  |  |
|          | ZU0574/15 Conexión de medios, longitud: 5 m; juntas: FKM, válvula de retención con bolas de acero                                                                                                    |  |  |  |  |
|          | ZU0574/2 Conexión de medios, longitud: 5 m; juntas: EPDM                                                                                                    |  |  |  |  |
|          | ZU0575/1 Conexión de medios, longitud: 10 m; juntas: FKM                                                                                                    |  |  |  |  |
|          | ZU0575/2 Conexión de medios, longitud: 10 m; juntas: EPDM                                                                                                    |  |  |  |  |
|          | ZU0932/1 Conexión de medios, longitud: 14 m; juntas: FKM                                                                                                    |  |  |  |  |
|          | ZU0932/2 Conexión de medios, longitud: 14 m; juntas: EPDM                                                                                                    |  |  |  |  |
|          | ZU0653/1 Conexión de medios, longitud: 17 m; juntas: FKM                                                                                                    |  |  |  |  |
|          | ZU0653/2 Conexión de medios, longitud: 17 m; juntas: EPDM                                                                                                    |  |  |  |  |
|          | ZU0576 Interfaz de medios                                                                                                    |  |  |  |  |
|          | La interfaz de medios convierte las señales de comprobación neumáticas en seña-<br>les eléctricas para el control electroneumático Unical 9000. El uso de la interfaz de<br>medios solo es necesario si se utilizan portasondas retráctiles de otros fabricantes. |  |  |  |  |
|          |                                                                                                    |  |  |  |  |

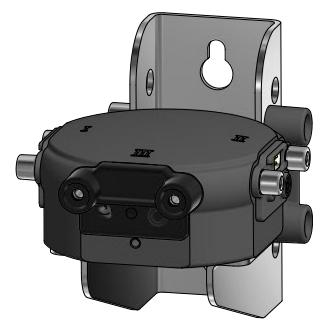

### **ZU0577 Adaptador de medios** ZU0577/1 Adaptador de medios, junta: FKM ZU0577/2 Adaptador de medios, junta: EPDM

ZU0577X/1 Adaptador de medios, homologación Ex, junta: FKM

ZU0577X/2 Adaptador de medios, homologación Ex, junta: EPDM

# Knick

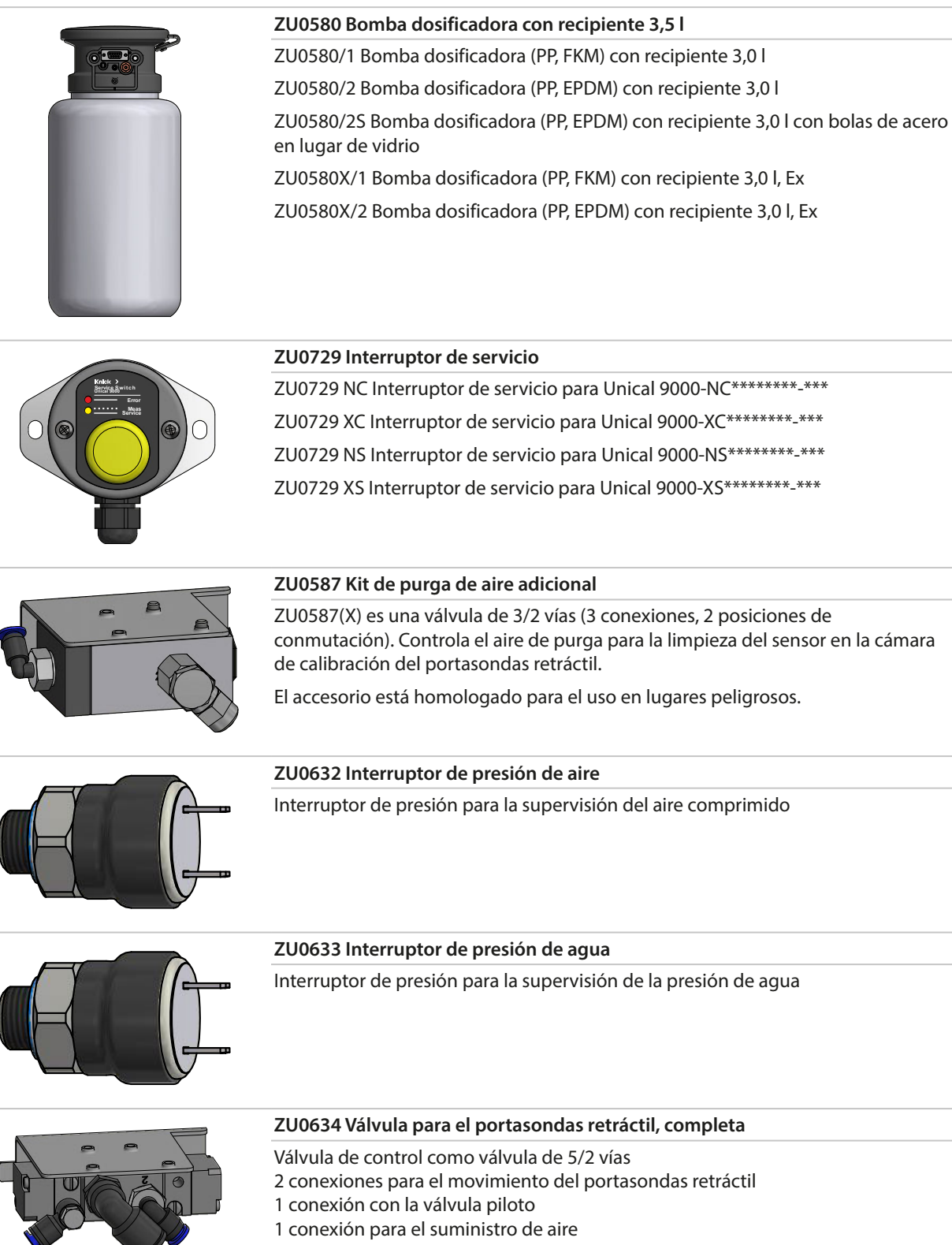

1 conexión para la ventilación

|   | ZU0714 Válvula de agua                                                                                                    |
|---|----------------------------------------------------------------------------------------------------|
|   | Válvula de control como válvula de 3/2 vías<br>2 conexiones de salida para agua<br>1 conexión con la válvula piloto<br>1 conexión para el suministro de agua    |
|   | ZU0644 Protección desmontable de sensor, completa                                                                                                    |
|   | La protección desmontable de sensor mide la caída o las variaciones de la presión durante el funcionamiento del portasondas retráctil.                          |
|   | ZU0636 Válvula de purga de aire, completa                                                                                                    |
|   | Válvula de control como válvula de 3/2 vías<br>1 conexión para purga de aire<br>1 conexión con la válvula piloto<br>1 conexión para la ventilación              |
|   | ZU0637 Válvula Aux2, completa                                                                                                    |
|   | Válvula de control como válvula de 3/2 vías<br>1 conexión con inductor para purga de aire<br>1 conexión con la válvula piloto<br>1 conexión para la ventilación |
| æ | ZU0641 Recambio carcasa de filtro                                                                                                    |
|   | Para filtrar el aceite del aire comprimido suministrado                                                                                                    |
|   | ZU0642 Grupo de montaje de electrónica                                                                                                    |
|   | 7U0642 Grupo de montaie de electrónica, comprohado, encapsulado                                                                                                 |

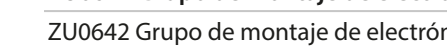

ZU0642 Grupo de montaje de electrónica, comprobado, encapsulado ZU0642/1 Grupo de montaje de electrónica, comprobado, encapsulado, con homologación Ex

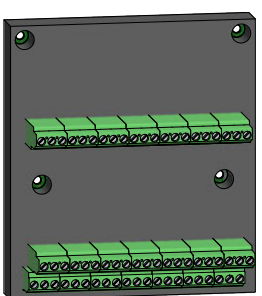

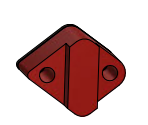

ZU0813/1 Interruptor de láminas, corto Componentes de servicio para multiconector.

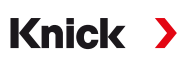

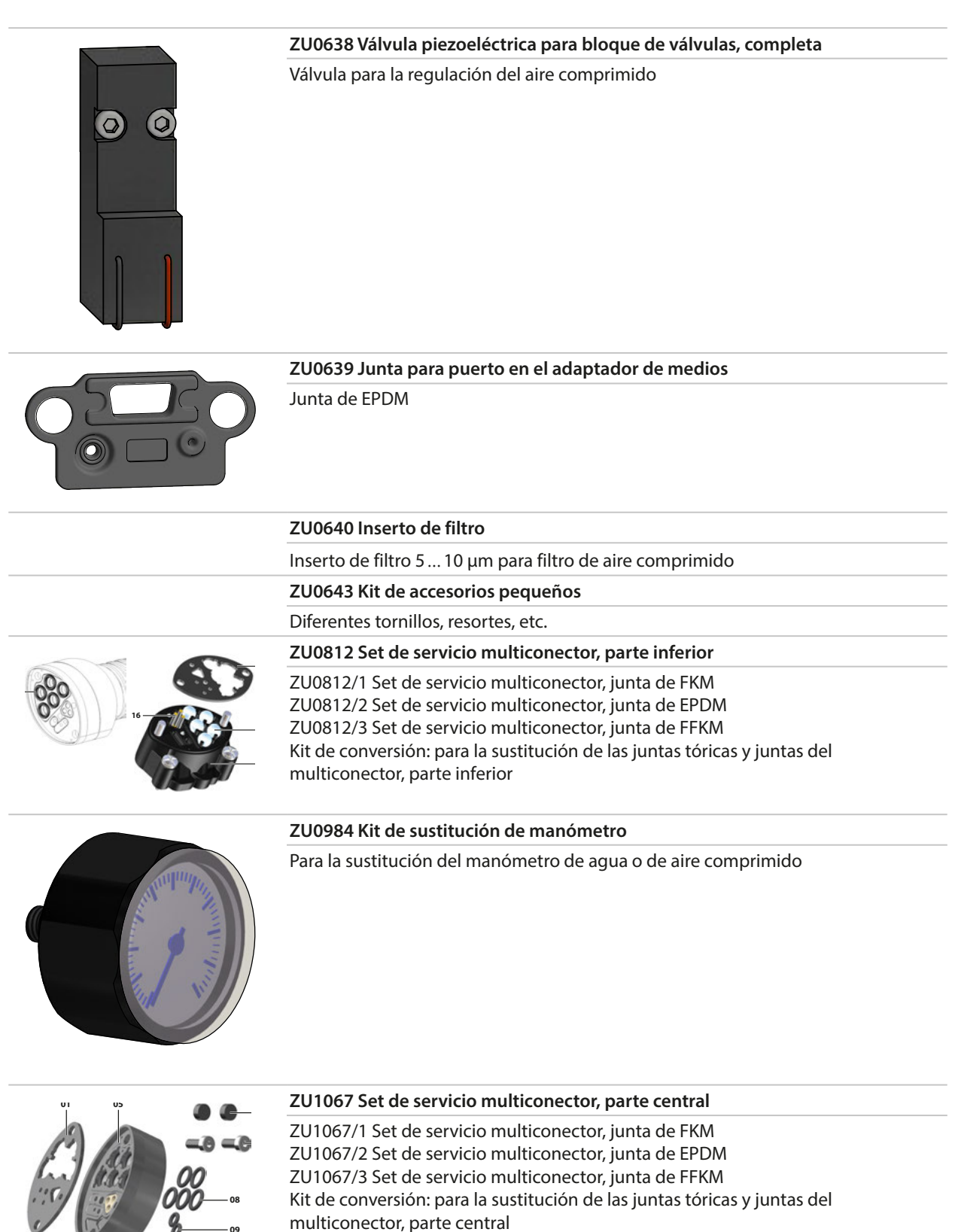

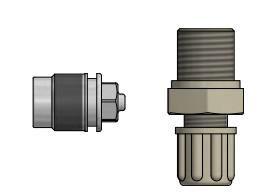

ZU0933 Set de válvulas de retención para bomba, Unical 9000/Uniclean 900

ZU0933/1 Material juntas anulares: FKM ZU0933/2 Material juntas anulares: EPDM

## **11.2 Accesorios**

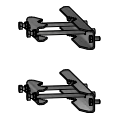

#### ZU0601 Kit de montaje en tubo para Unical 9000

Para la instalación del Unical 9000 control electroneumático en un tubo horizontal o vertical

Knick

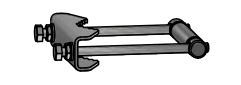

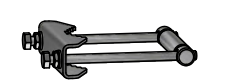

#### ZU0606 Kit de montaje en tubo para adaptador de medios

Para la instalación del adaptador de medios con bombas dosificadoras en un tubo horizontal o vertical

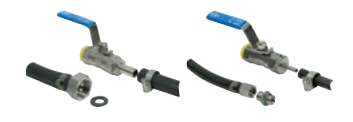

### ZU0656 Kit de conexión de agua y aire para Unical 9000

Kit de conexión para el suministro de agua y aire al control electroneumático Unical 9000.

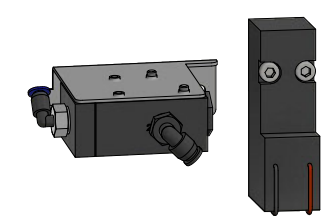

#### ZU0588 Kit de ampliación válvula auxiliar Aux 2

Contenido: Válvula piloto para bloque de válvulas Válvula de control Aux 2 Tubo Ø 4 x 2.7 mm, negro Ranura M5

#### ZU0649 Puesta en servicio Unical 9000

La puesta en servicio incluye: las mangueras y los cables del dispositivo, la puesta en servicio propiamente dicha, la instrucción del personal operativo.

#### ZU0741 Bomba química

Nota: Se requiere el kit de válvula externa adicional.

La bomba química se utiliza para el bombeo de limpiadores que no son compatibles con la bomba estándar de PP y EPDM o Vitón.

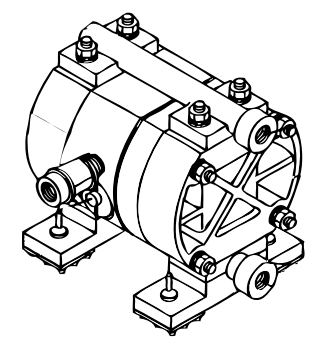

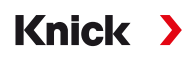

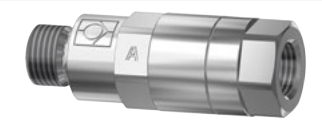

#### RV01 Válvula de retención

La válvula de retención RV01 evita que el medio de proceso, de calibración, de limpieza o de enjuague fluya atrás a la entrada. La válvula de retención se selecciona con la ayuda de un código de producto.

| Válvula de retención                      |                             | RV01 | - | _ | _ | _ | _ |
|-------------------------------------------|-----------------------------|------|---|---|---|---|---|
| Material de carcasa, cuerpo de<br>válvula | Acero inoxidable,<br>1.4404 |      |   | н |   |   |   |
|                                           | PEEK                        |      |   | Е |   |   |   |
| Material de sellado                       | FKM                         |      |   |   | Α |   |   |
|                                           | EPDM                        |      |   |   | В |   |   |
|                                           | FFKM                        |      |   |   | С |   |   |
|                                           | FKM-FDA                     |      |   |   | F |   |   |
|                                           | EPDM-FDA                    |      |   |   | Ε |   |   |
|                                           | FFKM-FDA                    |      |   |   | Н |   |   |
| Conexión de entrada, rosca                | G¼″                         |      |   |   |   | 4 |   |
| hembra                                    | G1⁄8"                       |      |   |   |   | 8 |   |
| Conexión de salida, rosca                 | G¼″                         |      |   |   |   |   | 4 |
| macho                                     | G1⁄8"                       |      |   |   |   |   | 8 |

# 12 Planos de dimensión

Nota: Todas las dimensiones se indican en milímetros [pulgadas].

### Unical 9000, montaje en la pared

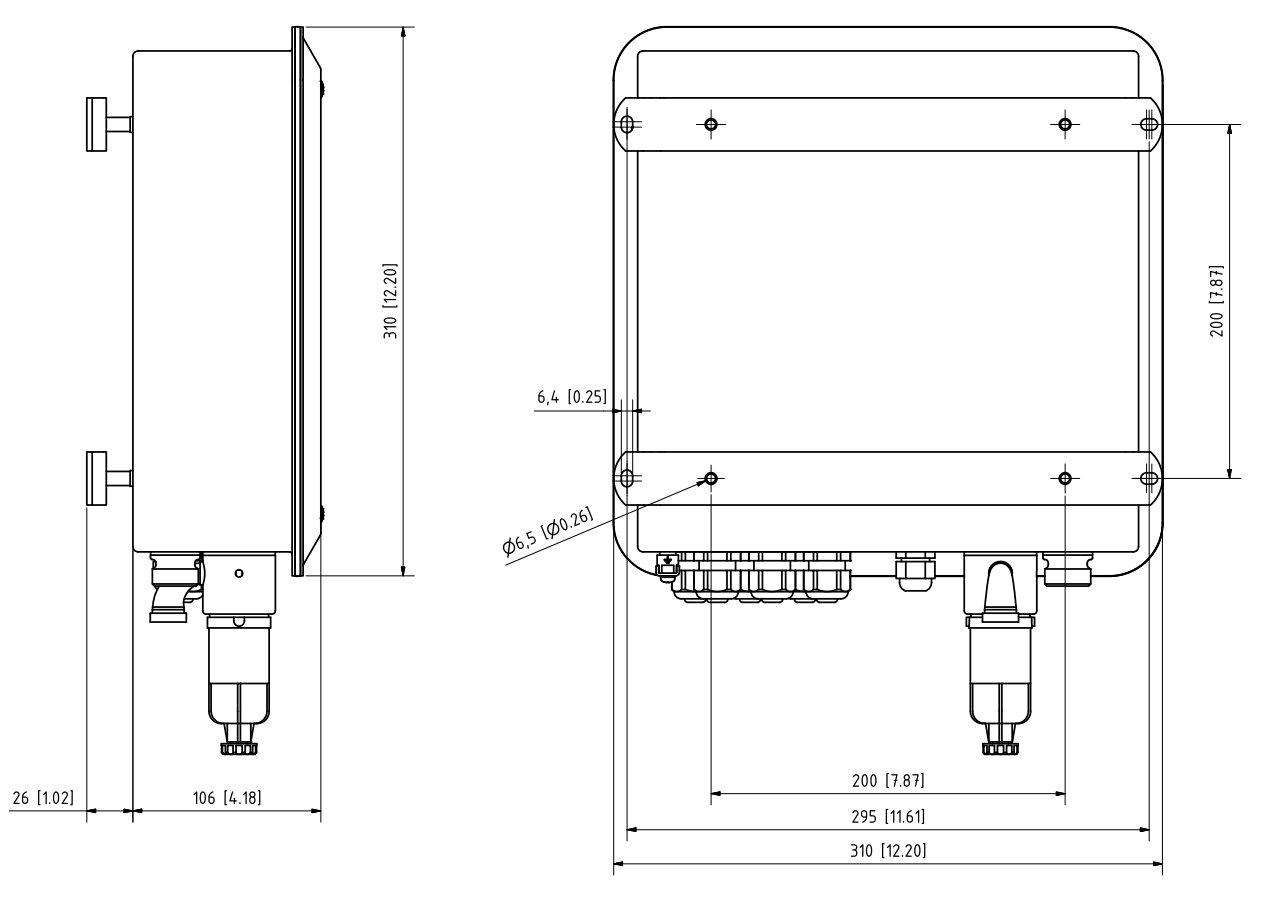

### Unical 9000, montaje en un tubo

Nota: Todas las dimensiones se indican en milímetros [pulgadas].

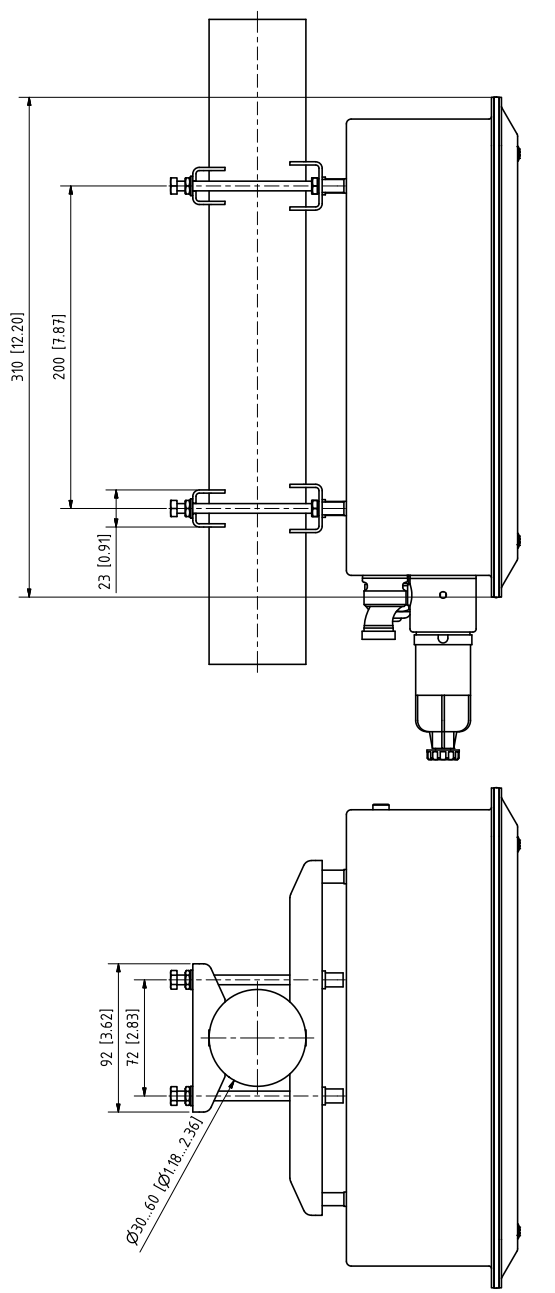

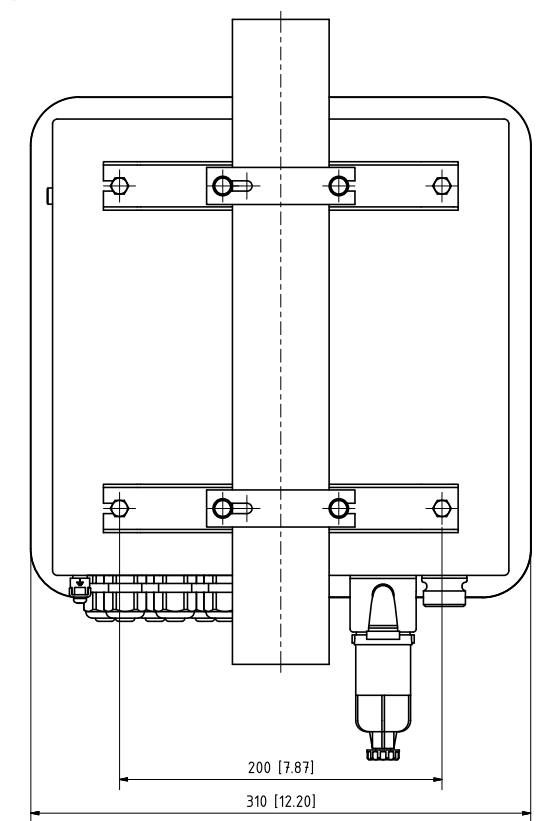

### Adaptador de medios

Nota: Todas las dimensiones se indican en milímetros [pulgadas].

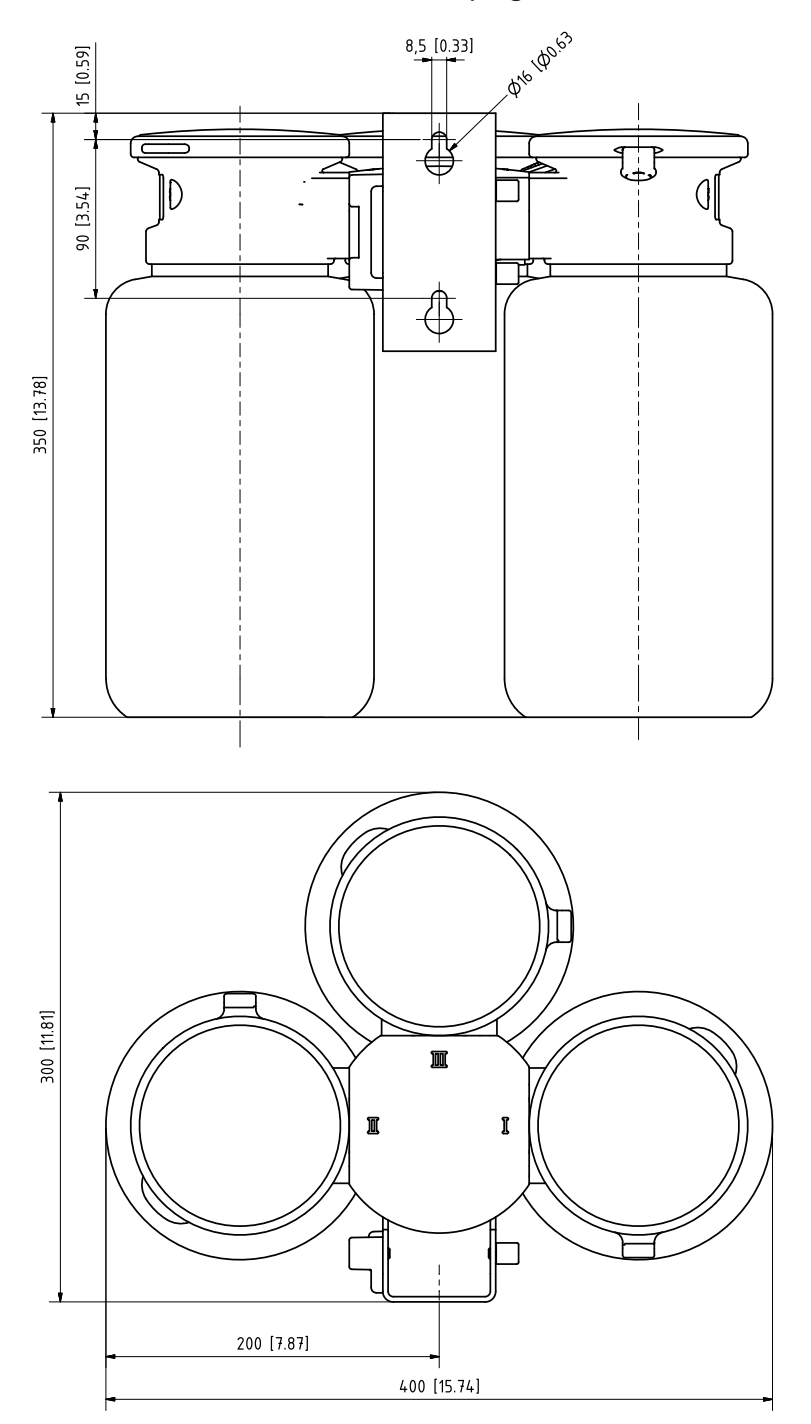

### Interruptor de servicio, montaje en la pared

Nota: Todas las dimensiones se indican en milímetros [pulgadas].

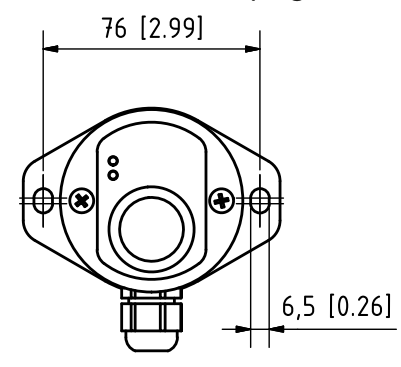

### Interruptor de servicio, montaje en un tubo

Nota: Todas las dimensiones se indican en milímetros [pulgadas].

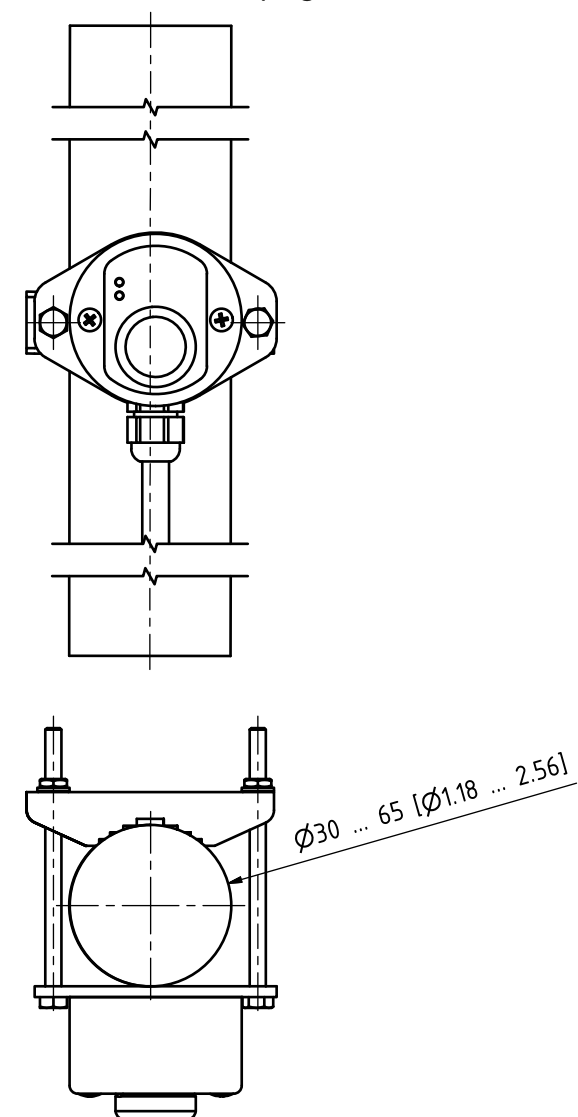

# **13 Especificaciones**

| Aire comprimido                                            |                                                                             |
|------------------------------------------------------------|-----------------------------------------------------------------------------|
| Calidad del aire comprimido según ISO 8573-1:2001          | Clase de calidad 5.3.3                                                      |
| Contaminantes sólidos                                      | 5 (máx. 40 μm, máx. 10 mg/m³)                                               |
| Contenido de agua para temperaturas de $\ge$ 15 °C (59 °F) | Clase 4 <sup>1)</sup>                                                       |
| Contenido de agua para temperaturas de 5 15 °C (41 59 °F)  | Clase 3, presión punto de rocío -20 °C (-4 °F) o inferior                   |
| Contenido de aceites                                       | Clase 3 (máx. 1 mg/m³)                                                      |
| Rango de presión admisible                                 | 4 10 bar (58 145 psi) <sup>2)</sup>                                         |
| Presión de operación portasondas retráctil                 | 47 bar (58101,5 psi) <sup>2)</sup>                                          |
| Supervisión de la presión                                  | Supervisión automática, mensaje                                             |
| Conexión                                                   | G¼" rosca hembra                                                            |
| Consumo de aire                                            | Máx. 300 l/min durante el accionamiento del portasondas<br>retráctil        |
| Temperatura mín. del aire                                  | 5 °C (41 °F)                                                                |
| Agua de enjuague                                           |                                                                             |
| Filtrado                                                   | 100 μm                                                                      |
| Rango de presión admisible                                 | 26 bar (2987 psi)                                                           |
| Rango medición temperatura                                 | 565 ℃ (41149 °F)                                                            |
| Supervisión de la presión                                  | Supervisión automática, mensaje                                             |
| Conexión                                                   | Rosca hembra G¼" o rosca macho G¾"                                          |
| Adaptador de medios con bombas dosificadoras               |                                                                             |
| Número de conexiones enchufables                           | 3                                                                           |
| Puertos I y II                                             | Tampón de calibración                                                       |
| Puerto III                                                 | Limpiador                                                                   |
| Material                                                   |                                                                             |
| Placa ciega                                                | PP-GF <sup>3)</sup>                                                         |
| Junta                                                      | EPDM <sup>4)</sup>                                                          |
| Carcasa                                                    | PP-H                                                                        |
| Junta de la conexión de medios                             | FKM/EPDM <sup>5)</sup>                                                      |
| Grado de protección                                        | IP65                                                                        |
| Instalación                                                | Montaje en la pared o en un tubo (opción)                                   |
| Bombas dosificadoras                                       |                                                                             |
| Aplicación                                                 | Para medios de calibración o limpieza                                       |
| Capacidad del recipiente                                   | 3,0 L                                                                       |
| Altura de elevación máx.                                   | 10 m                                                                        |
| Desplazamiento                                             | Aprox. 25 cm <sup>3</sup> /carrera                                          |
| Supervisión del nivel de llenado                           | Diagrama sensor Unical y mensajes NAMUR:<br>Mantenimiento necesario y Fallo |

<sup>&</sup>lt;sup>1)</sup> A unas temperaturas de operación de > 15 °C (59 °F) se permite un punto de rocío de presión de máx. 3 °C (37,5 °F).

<sup>&</sup>lt;sup>2)</sup> Se requiere una presión mínima superior de 5 bar (72,5 psi) para el portasondas retráctil en caso de una presión de proceso elevada o medios de proceso difíciles.

<sup>&</sup>lt;sup>3)</sup> Sin contacto con el medio

<sup>&</sup>lt;sup>4)</sup> Junto con la bomba de FKM se entrega una junta de FKM.

<sup>&</sup>lt;sup>5)</sup> Dependiendo de la versión

### Adaptador de medios con bombas dosificadoras

| Material                                                                                                    |                                                                                                    |
|----------------------------------------------------------------------------------------------------|----------------------------------------------------------------------------------------------------|
| Cubierta de bomba                                                                                                    | FKM/EPDM <sup>1)</sup>                                                                                             |
| Diafragma de la bomba                                                                                                | FKM/EPDM <sup>1)</sup>                                                                                             |
| Carcasa de la bomba                                                                                                  | PP-GF                                                                                                    |
| Cabezal de bomba                                                                                                    | PP-GF                                                                                                    |
| Flotador                                                                                                    | PP                                                                                                    |
| Tubo flotador                                                                                                    | PVDF                                                                                                    |
| Recipiente                                                                                                    | PE-HD                                                                                                    |
| Válvulas de retención                                                                                                |                                                                                                    |
| Bola                                                                                                    | Vidrio                                                                                                    |
| Resorte                                                                                                    | Hastelloy                                                                                                    |
| Junta                                                                                                    | FKM/EPDM <sup>1)</sup>                                                                                             |
| Grado de protección                                                                                                  | IP65                                                                                                    |
| Dimensiones                                                                                                    | Ver plano de dimensiones $\rightarrow$ Planos de dimensión, p. 95                                                  |
| Interruptor de servicio                                                                                              |                                                                                                    |
| Señalización                                                                                                    | Mediante LED<br>→ Diseño y función del interruptor de servicio, p. 19                                              |
| Material                                                                                                    | Acero inoxidable A4, pulido o POM                                                                                  |
| Grado de protección                                                                                                  | IP65                                                                                                    |
| Instalación                                                                                                    | Montaje en la pared o en un tubo                                                                                   |
| Dimensiones                                                                                                    | 90 x 65 x 43 mm (3,54 x 2,56 x 1,69 pulgadas)                                                                      |
| Conexión de medios                                                                                                   |                                                                                                    |
| Tubo corrugado con 1 cable y 8 mangueras de medios (4 d<br>de medios, 3 del adaptador de medios al portasondas retra | lel Unical al portasondas retráctil, 1 del Unical al adaptador<br>áctil)                                           |
| Dimensiones                                                                                                    | Ø 30 mm, extremo de manguera multiconector:<br>Ø 28 mm, longitudes $\rightarrow$ <i>Instalación</i> , <i>p.</i> 21 |
| Material                                                                                                    |                                                                                                    |
| Pieza de empalme Unical                                                                                              | 1,4571                                                                                                    |
| Tubo corrugado                                                                                                    | PVC y espiral de metal                                                                                             |
| Manguera de aire comprimido adaptador de medios<br>DN 6                                                              | FEP                                                                                                    |
| Manguera de aire comprimido posición de servicio<br>DN 6                                                             | РА                                                                                                    |
| Manguera de aire comprimido posición de proceso<br>DN 6                                                              | РА                                                                                                    |
| Manguera para limpieza y enjuague DN 6 (2 uds.)                                                                      | FEP                                                                                                    |
| Manguera para medios de calibración, DN 6 (2 uds.)                                                                   | LD-PE                                                                                                    |
| Manguera para medio de limpieza, DN 6                                                                                | FEP                                                                                                    |
| Extremo de manguera multiconector                                                                                    | EPDM                                                                                                    |
| Distribuidor manguera                                                                                                | РР-Н                                                                                                    |
| Pieza de empalme adaptador de medios                                                                                 | РР-Н                                                                                                    |
| Multiconector                                                                                                    | PEEK                                                                                                    |
| Multiconector válvula de retención                                                                                   |                                                                                                    |
| Bola (5 uds.)                                                                                                    | Vidrio <sup>2)</sup>                                                                                               |
| Resorte (2 uds.)                                                                                                    | Hastelloy                                                                                                    |
| Juntas                                                                                                    | FKM/EPDM/FFKM <sup>1)</sup>                                                                                        |

Knick >

<sup>1)</sup> Dependiendo de la versión

<sup>2)</sup> Otros materiales bajo pedido

| Condiciones ambientales                           |                                                                                                    |  |  |  |  |
|---------------------------------------------------|----------------------------------------------------------------------------------------------------|--|--|--|--|
| Temperatura ambiente (operación) <sup>1) 2)</sup> | No Ex: 2 55 °C (35,6 131 °F)<br>Ex: 2 50 °C (35.6 122 °F)                                                                        |  |  |  |  |
| Temperatura de transporte/almacenamiento          | te/almacenamiento -2070 °C (-4 158 °F)                                                                                           |  |  |  |  |
| Humedad relativa                                  | 1095 %, sin condensación                                                                                                    |  |  |  |  |
| Grado de protección                               |                                                                                                    |  |  |  |  |
| Grado de protección                               | IP65/NEMA 4X                                                                                                    |  |  |  |  |
| Prensacables                                      | 6 prensacables M20 x 1,5                                                                                                    |  |  |  |  |
| Peso                                              | Aprox. 8,5 kg                                                                                                    |  |  |  |  |
| Carcasa                                           |                                                                                                    |  |  |  |  |
| Superficie carcasa S                              | Acero inoxidable A2, pulido                                                                                                    |  |  |  |  |
| Superficie carcasa C                              | Acero inoxidable A2, revestido<br>Color: azul paloma                                                                             |  |  |  |  |
| Instalación                                       | Montaje en la pared o en un tubo (opción)                                                                                        |  |  |  |  |
| Dimensiones (An x Al x Pr)                        | Aprox. 310 x 410 x 135 mm (12,2 x 16,1 x 5,31 pulgadas)                                                                          |  |  |  |  |
| Grado de protección                               | IP65 / NEMA 4X                                                                                                    |  |  |  |  |
| Prensacables                                      | 6 prensacables M20x1.5                                                                                                    |  |  |  |  |
| Peso                                              | Aprox. 8,5 kg                                                                                                    |  |  |  |  |
| Conexión de potencia                              |                                                                                                    |  |  |  |  |
| Suministro de potencia (Ex ia IIC) <sup>3)</sup>  | Suministro de potencia por el módulo Protos:<br>6.8 V (± 10 %) / 15 mA<br>por una fuente de alimentación externa 15 30 V / 20 mA |  |  |  |  |
| Conexión <sup>4)</sup>                            | Bornes, sección transversal del conductor máx. 2,5 mm <sup>2</sup>                                                               |  |  |  |  |
| Interfaces                                        |                                                                                                    |  |  |  |  |
| RS 485 (Ex ia) <sup>3)</sup>                      | Comunicación con el módulo Protos u ordenador de control externo (p. ej., PCS)                                                   |  |  |  |  |
| Transmisión                                       | 1200 baudios/8 bits de datos/1 bit de parada/paridad No                                                                          |  |  |  |  |
| Protocolo                                         | HART Rev. 5                                                                                                    |  |  |  |  |
| Conexión <sup>4)</sup>                            | Bornes, sección transversal del conductor máx. 2,5 mm <sup>2</sup>                                                               |  |  |  |  |
| Control externo                                   |                                                                                                    |  |  |  |  |
| Entradas PCS (pasivas)                            |                                                                                                    |  |  |  |  |
| Bornes 37 39: Bin1 3<br>(Ex ia IIC)               | Inicio de programa P1 P6, U <sub>i</sub> = 30 V, flotante,<br>interconectado, aislamiento galvánico hasta 60 V                   |  |  |  |  |
| Voltaje de conmutación                            | Nivel de señal activo < 2 V CA/CC o 10 30 V CA/CC, configurable                                                                  |  |  |  |  |
| Conexión                                          | Sección transversal del conductor máx. 2,5 mm <sup>2</sup>                                                                       |  |  |  |  |
| Bornes 4041: Auto/Manual<br>(Ex ia IIC)           | Habilitar inicio automático de programas, U <sub>i</sub> = 30 V,<br>flotante, aislamiento galvánico hasta 60 V                   |  |  |  |  |
| Voltaje de conmutación                            | Nivel de señal activo < 2 V CA/CC o 1030 V CA/CC, configurable                                                                   |  |  |  |  |
| Conexión                                          | Sección transversal del conductor máx. 2.5 mm <sup>2</sup>                                                                       |  |  |  |  |

<sup>&</sup>lt;sup>1)</sup> Otros rangos de temperatura posibles a requerimiento

<sup>&</sup>lt;sup>2)</sup> Para asegurar el funcionamiento seguro y sin congelación, la temperatura ambiente no debería descender por debajo de los 5 °C (41 °F).

<sup>&</sup>lt;sup>3)</sup> En lugares peligrosos, observe el certificado de examen CE de tipo.

<sup>&</sup>lt;sup>4)</sup> Cable premontado hacia el transmisor industrial. Longitud 10 m

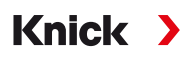

| Control externo                                                             |                                                                                                    |  |  |
|-----------------------------------------------------------------------------|----------------------------------------------------------------------------------------------------|--|--|
| Bornes 42 43: Process/Service<br>(Ex ia IIC)                                | Iniciar modo de servicio, U <sub>i</sub> = 30 V, flotante, aislamiento<br>galvánico hasta 60 V                                                 |  |  |
| Voltaje de conmutación                                                      | Nivel de señal activo < 2 V CA/CC o 10 30 V CA/CC, configurable                                                                                |  |  |
| Conexión                                                                    | Sección transversal del conductor máx. 2,5 mm <sup>2</sup>                                                                                     |  |  |
| Salida PCS (pasiva)                                                         |                                                                                                    |  |  |
| Bornes 3234: Programa en marcha, Service, Process/<br>alarma<br>(Ex ia IIC) | Señales de comprobación: Programa en marcha, posición<br>SERVICE, posición PROCESS<br>Contactos de relé electrónicos, flotante, interconectado |  |  |
| Carga máxima                                                                | No Ex: $U_i = 30 V I_i = 100 mA$<br>Ex: $U_i = 30 V I_i = 100 mA P_i = 800 mW,$<br>aislamiento galvánico hasta 60 V                            |  |  |
| Caída de tensión                                                            | < 1,2 V                                                                                                    |  |  |
| Conexión                                                                    | Sección transversal del conductor máx. 2,5 mm <sup>2</sup>                                                                                     |  |  |
| Conformidad                                                                 |                                                                                                    |  |  |
| Protección contra explosiones Unical 9000-X                                 | Véase Certificado de examen UE de tipo y Declaración de<br>conformidad UE                                                                      |  |  |
| CEM                                                                         | EN 61326                                                                                                    |  |  |
| Protección contra rayos                                                     | EN 61000-4-5, clase de instalación 2                                                                                                    |  |  |
| Protección contra descarga eléctrica                                        | Según EN 61010                                                                                                    |  |  |

14 Anexo

## 14.1 Esquemas de circuitos neumáticos

#### Esquema de circuitos control electroneumático y adaptador de medios

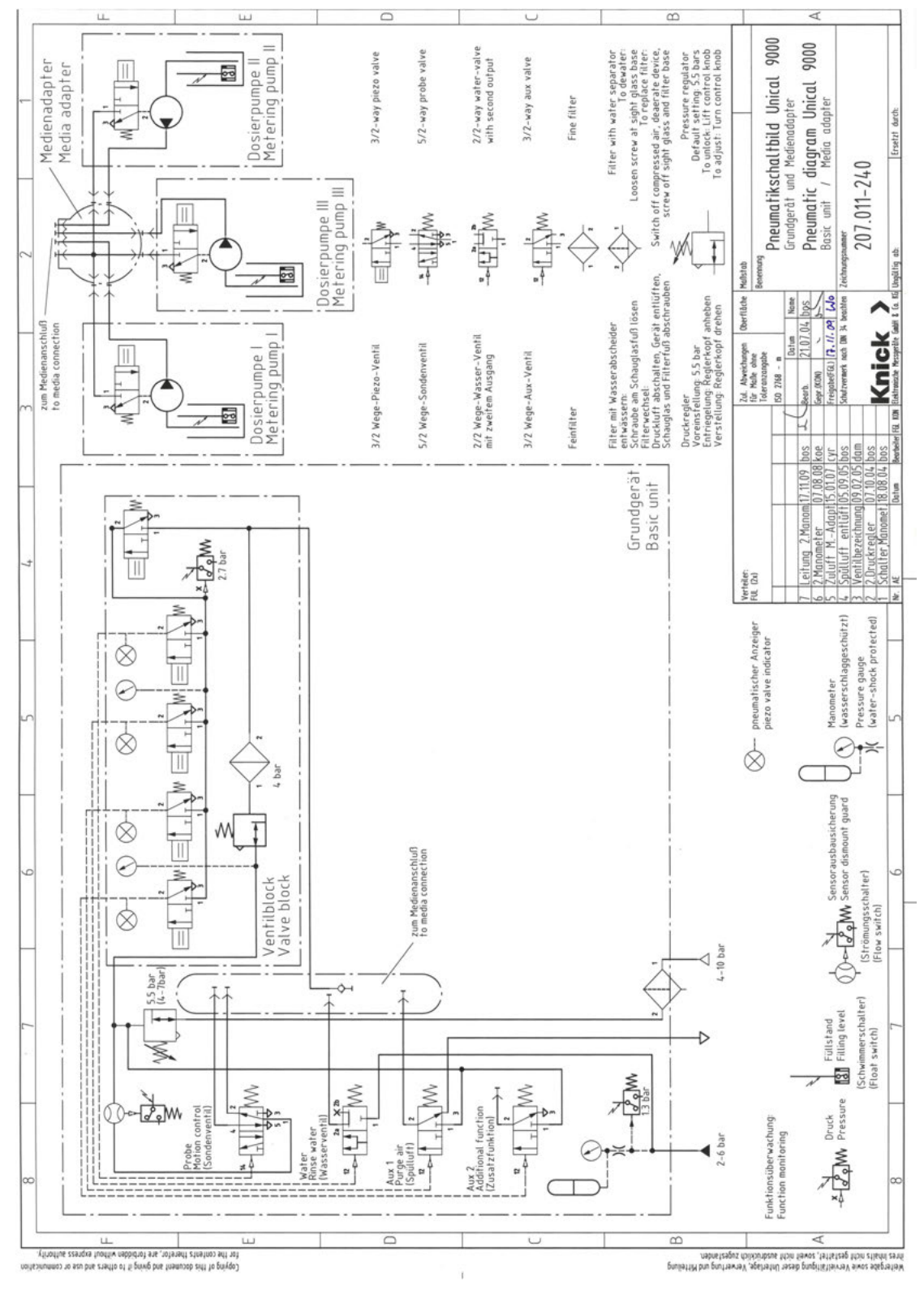

#### Esquema de circuitos neumáticos conexión de medios

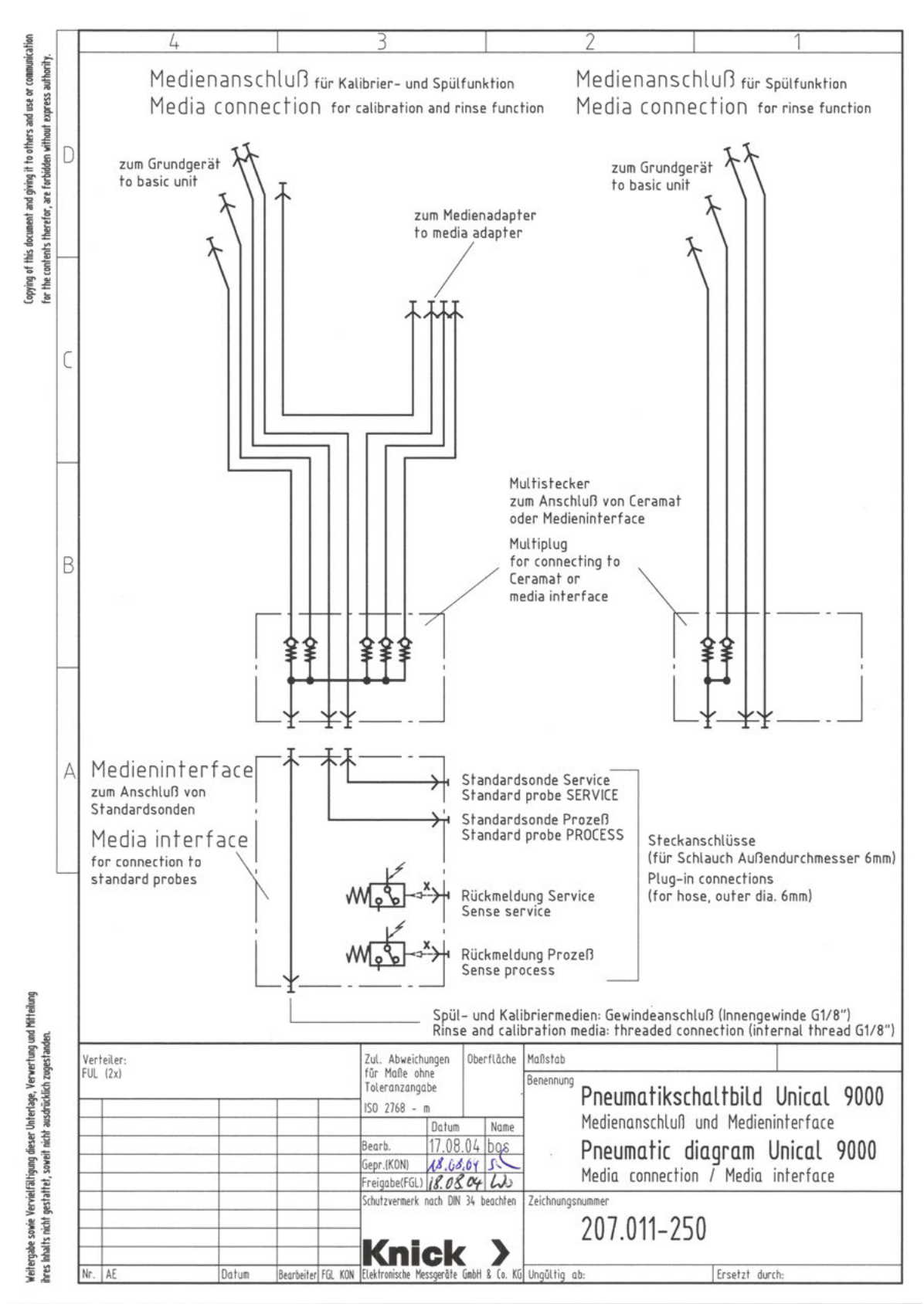

# 14.2 Símbolos y marcas en la pantalla

| V             | Control de funciones según NAMUR NE 107<br>Símbolo de llave inglesa en un triángulo invertido<br>El contacto NAMUR «HOLD» está activo. Salidas de corriente configuradas:<br>Valor de medición actual: El valor medido actual aparece en la salida de corriente.<br>Último valor de medición: El último valor medido se mantiene en la salida de corriente.<br>Valor fijo: La salida de corriente suministra un valor fijo. |
|---------------|----------------------------------------------------------------------------------------------------|
| 2             | Fuera de especificación según NAMUR NE 107<br>Signo de interrogación negro en un triángulo<br>El contacto NAMUR «Fuera de especificación» está activo.<br>Mensaje de error: Diagnósticos  Lista de mensajes                                                                                                    |
| $\otimes$     | Fallo según NAMUR NE 107<br>Símbolo de cruz negra parpadeante en un círculo<br>El contacto NAMUR «Fallo» está activo.<br>Mensaje de error: Diagnósticos ► Lista de mensajes                                                                                                    |
|               | Mantenimiento necesario según NAMUR NE 107<br>Símbolo de aceitera en un cuadrado<br>El contacto NAMUR «Mantenimiento necesario» está activo.<br>Mensaje de error: Diagnósticos 🕨 Lista de mensajes                                                                                                    |
|               | El dispositivo está en modo de calibración. Control función (HOLD) está activo para el módulo calibrado.                                                                                                    |
|               | El dispositivo está en modo de mantenimiento. El modo Control función (HOLD) está activo.                                                                                                    |
|               | El dispositivo está en modo de parametrización. El modo Control función (HOLD) está activo.                                                                                                    |
| <b>O</b> diag | El dispositivo está en modo de diagnósticos.                                                                                                    |
| É۵<br>A       | Indica el juego de parámetros activo. (El dispositivo dispone de dos juegos de parámetros A y B. Se<br>pueden añadir hasta 5 juegos utilizando las funciones complementarias y la tarjeta de memoria)                                                                                                    |
|               | En el modo de medición, las caritas sonrientes de Sensoface indican la calidad de los datos del sensor:<br>Feliz                                                                                                    |
|               | Neutro                                                                                                    |
|               | Triste                                                                                                    |
| œ             | En el dispositivo hay una Data Card "cerrada" (tarjeta de memoria). La tarjeta de memoria se puede extraer. Si desea seguir utilizando la tarjeta, seleccione "Abrir tarjeta de memoria" en el menú Mantenimiento.                                                                                                    |
| D             | Hay una Data Card (tarjeta de memoria) habilitada en el dispositivo.<br>Nota: Seleccione "Cerrar tarjeta de memoria" en el menú Mantenimiento antes de extraer la tarjeta de memoria.                                                                                                    |
| U             | Hay una FW update Card (tarjeta de memoria) en el dispositivo. Puede guardar el firmware actual del dispositivo o realizar una actualización del firmware desde la tarjeta de memoria <b>Nota:</b> Compruebe la parametrización después de la actualización.                                                                                                    |
| R             | Reparación gratuita del firmware en caso de errores del dispositivo. La opción TAN FW4400-106 no es necesaria en este caso. Los datos generales no se pueden almacenar en esta tarjeta.                                                                                                    |

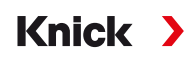

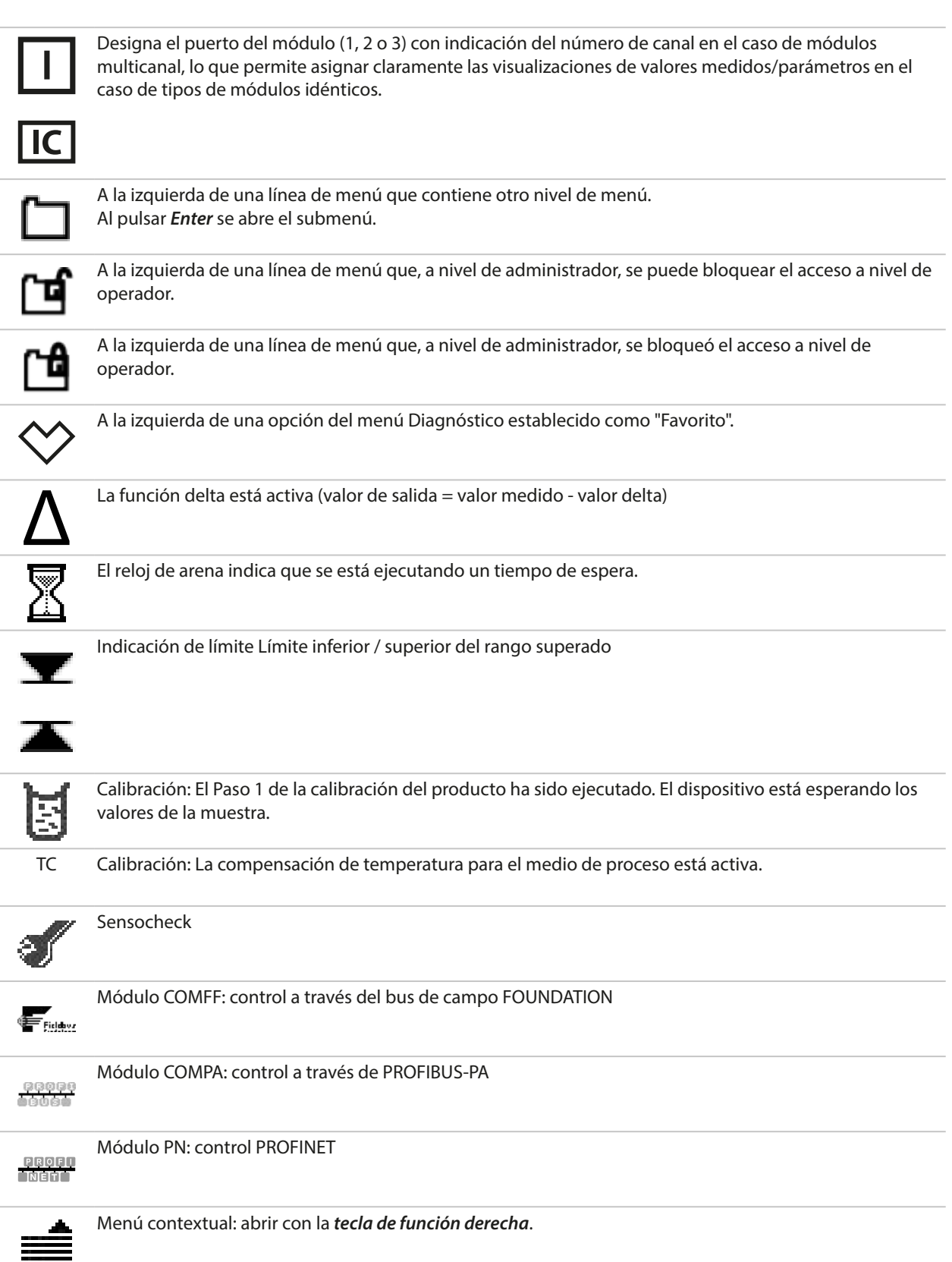

|            | Módulo MSU: bomba dosificadora para puerto I, II o III                                          |
|------------|-------------------------------------------------------------------------------------------------|
|            | Módulo MSU: válvula para el medio de enjuague                                                   |
|            | Módulo MSU: válvula para el medio adicional Aux 1 o Aux 2                                       |
| ×          | El portasondas retráctil se encuentra en la posición de proceso (sonda en PROCESS).             |
| Ń          | El portasondas retráctil se encuentra en la posición de servicio (sonda en SERVICE).            |
| × V        | Sonda en movimiento.                                                                            |
|            | El modo de servicio está activo. (Ejemplo: Sonda en SERVICE) → <i>Modo de servicio, p. 74</i> ) |
| <b>~</b> Ø | Ningún Unical conectado, o sin conexión a Unical.                                               |
| Ľ          | Indicación en la línea de estado: Unical activo.                                                |

Véase el manual del usuario Protos relevante para textos de mensaje adicionales

| Tipo de mensaje         | Icono NAMUR      |  |
|-------------------------|------------------|--|
| Mantenimiento necesario |                  |  |
| Fuera de especificación | $\bigtriangleup$ |  |
| Fallo                   | $\bigotimes$     |  |
| Control función         |                  |  |

Knick >

La mayoría de los mensajes también se pueden señalizar vía PROFIBUS (al utilizar un módulo COMPA) y/o contactos de relé; véase la tabla abajo.

Para la señalización vía PROFIBUS, véase el manual del usuario del módulo COMPA.

Para la señalización a través de contactos de relé  $\rightarrow$  Contactos de relé, p. 72

| N.º                  | Тіро         | Texto del mensaje                                       | Lista de<br>mensajes | Diario de<br>registro | Se puede señalizar vía |           |
|----------------------|--------------|---------------------------------------------------------|----------------------|-----------------------|------------------------|-----------|
|                      |              |                                                         |                      |                       | PROFIBUS               | Contactos |
| U001                 | $\otimes$    | Pérdida de datos de configuración                       | х                    | х                     |                        | х         |
| U010                 |              | Sonda en SERVICE                                        |                      | х                     |                        |           |
| U011                 |              | Sonda en PROCESS                                        |                      | х                     |                        |           |
| U012                 |              | Interruptor de servicio activado                        |                      | х                     |                        |           |
| U030                 |              | Iniciar programa                                        |                      | х                     |                        |           |
| U031                 |              | Finalizar programa                                      |                      | х                     |                        |           |
| U190<br>U191<br>U192 | $\bigotimes$ | Recipiente I/II/III casi vacío                          | Х                    | x                     | х                      | х         |
| U194<br>U195<br>U196 | $\otimes$    | Recipiente I/II/III vacío                               | х                    | x                     | х                      | х         |
| U217                 | $\otimes$    | Bloqueo de inmersión: Sensor no conectado               | х                    | x                     |                        | х         |
| U218                 | $\otimes$    | Bloqueo de inmersión: Sensocheck<br>electrodo de vidrio | х                    | х                     |                        | х         |
| U200                 | Ŵ            | Control función por Unical <sup>1)</sup>                | х                    | х                     |                        | x         |
| U219                 | $\bigotimes$ | Error de firmware                                       | х                    | х                     |                        | х         |
| U220                 | $\otimes$    | Sensor aire comprimido                                  | х                    | x                     | Х                      | x         |

<sup>&</sup>lt;sup>1)</sup> Control función (HOLD) está activado para el canal de sensor asignado.
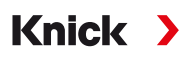

| N.º                  | Тіро                                                               | Texto del mensaje                              | Lista de<br>mensajes | Diario de<br>registro | Se puede señalizar vía |           |
|----------------------|--------------------------------------------------------------------|------------------------------------------------|----------------------|-----------------------|------------------------|-----------|
|                      |                                                                    |                                                |                      |                       | PROFIBUS               | Contactos |
| U221                 | $\otimes$                                                          | Bloqueo de inmersión                           | x                    | х                     | х                      | x         |
| U222                 | $\otimes$                                                          | Estado de seguridad indefinido                 | х                    | х                     |                        | х         |
| U224                 | $\otimes$                                                          | Sensor de fugas                                | х                    | х                     | х                      | x         |
| U225                 | $\otimes$                                                          | Válvula de sonda defectuosa                    | х                    | х                     | х                      | х         |
| U227                 | $\otimes$                                                          | Posición SERVICE de sonda                      | x                    | х                     | х                      | х         |
| U229                 | $\bigotimes$                                                       | Protección desmontable de sensor<br>defectuosa | x                    | x                     | х                      | x         |
| U230                 | $\otimes$                                                          | Posición PROCESS de sonda                      | Х                    | X                     | Х                      | x         |
| U231                 | $\bigotimes$                                                       | Tiempo de recorrido PROCESS de sonda           | x                    | х                     | х                      | x         |
| U233                 | $\langle \! \! \! \! \! \! \! \! \! \! \! \! \! \! \! \! \! \! \!$ | Sensor de presión de agua                      | X                    | х                     | х                      | х         |
| U234                 | $\langle \! \! \! \! \! \! \! \! \! \! \! \! \! \! \! \! \! \! \!$ | Tiempo de recorrido SERVICE de sonda           | x                    | х                     | х                      | х         |
| U235                 |                                                                    | Válvula de seguridad defectuosa                | x                    | х                     | x                      | х         |
| U236<br>U237<br>U238 | $\bigotimes$                                                       | Parametrización Bomba dosificadora I/II/III    | х                    | х                     |                        | x         |
| U239<br>U240         | $\langle \! \! \! \! \! \! \! \! \! \! \! \! \! \! \! \! \! \! \!$ | Parametrización Aux 1/Aux 2                    | x                    | х                     |                        | x         |
| U241                 | $\langle \! \! \! \! \! \! \! \! \! \! \! \! \! \! \! \! \! \! \!$ | Monitorización del medio de enjuague           | х                    | х                     | х                      | х         |
| U242<br>U243<br>U244 | $\bigotimes$                                                       | Monitorización medio I/II/III                  | x                    | х                     | Х                      | x         |
| U245<br>U246         | $\bigotimes$                                                       | Monitorización Aux 1/Aux 2                     | x                    | х                     | х                      | х         |
| U248                 | $\langle \! \! \! \! \! \! \! \! \! \! \! \! \! \! \! \! \! \! \!$ | Válvula de agua defectuosa                     | х                    | х                     | х                      | х         |
| U249                 |                                                                    | Contador comprobación de sonda                 | x                    | x                     |                        | х         |
| U250                 |                                                                    | Contador mantenimiento de sonda                | x                    | х                     |                        | x         |

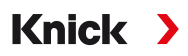

| N.º  | Тіро         | Texto del mensaje          | Lista de<br>mensajes | Diario de<br>registro | Se puede se | eñalizar vía |
|------|--------------|----------------------------|----------------------|-----------------------|-------------|--------------|
|      |              |                            |                      |                       | PROFIBUS    | Contactos    |
| U251 | $\bigotimes$ | Error de calibración pH    | x                    | х                     | х           | x            |
| U252 | $\otimes$    | Error de comunicación      | x                    | х                     | х           | х            |
| U255 | $\bigotimes$ | Error de calibración Redox | x                    | х                     | х           | х            |
| U256 | $\bigotimes$ | Uniclean No compatible     | x                    | х                     |             | х            |
| U257 | $\bigotimes$ | Hardware 1 No compatible   | x                    | Х                     |             | х            |
| U258 |              | Error paso calibración     |                      | х                     |             |              |

# Knick >

# Abreviaturas

| A/F       | Anchura entre caras                                                                   |
|-----------|---------------------------------------------------------------------------------------|
| Aux       | Medio auxiliar                                                                        |
| bn        | Marrón                                                                                |
| bu        | Azul                                                                                  |
| CIP       | Cleaning In Place (limpieza en el lugar)                                              |
| DN        | Diámetro nominal (tamaño nominal)                                                     |
| CEM       | Compatibilidad electromagnética                                                       |
| EN        | Norma europea                                                                         |
| EPDM      | Caucho monómero de etileno propileno dieno                                            |
| Ex        | Protegido contra explosiones                                                          |
| FDA       | U.S. Food and Drug Administration                                                     |
| FFKM      | Caucho perfluorado                                                                    |
| FKM       | Caucho fluorado                                                                       |
| FW        | Firmware                                                                              |
| VD        | Verde                                                                                 |
| GND       | Tierra                                                                                |
| GR        | Gris                                                                                  |
| HART      | Highway Addressable Remote Transducer (transductor remoto direccionable en carretera) |
| IEC       | Comisión Electrotécnica Internacional                                                 |
| IP        | Protección internacional / Protección hermética                                       |
| NAMUR     | Asociación de usuarios de tecnologías de automatización en la industria de procesos   |
| N/C       | Normalmente cerrado (contacto)                                                        |
| NE 107    | Recomendación NAMUR 107: "Monitorización y diagnóstico de dispositivos de campo"      |
| NEMA      | Asociación nacional de fabricantes eléctricos, EE. UU.                                |
| N/O       | Normalmente abierto (contacto)                                                        |
| PCS       | Sistema de control de procesos                                                        |
| PEEK      | Polieteretercetona                                                                    |
| PE-HD     | Polietileno de alta densidad                                                          |
| pk        | Rosa                                                                                  |
| PP        | Polipropileno                                                                         |
| PP-GF     | Polipropileno reforzado con fibra de vidrio                                           |
| PP-H      | Homopolímero de polipropileno                                                         |
| PVDF      | Fluoruro de polivinilideno                                                            |
| $T_{amb}$ | Temperatura ambiente admitida                                                         |
| TAN       | Transaction Number (número de transacción)                                            |
| USP       | U.S. Pharmacopeia                                                                     |
| wh        | Blanco                                                                                |
| ye        | Amarillo                                                                              |
| ZU        | Accesorios                                                                            |

# Índice

#### A

| Abreviaturas                                   | 111 |
|------------------------------------------------|-----|
| Accesorios                                     | 93  |
| Adaptador de medios                            | 18  |
| Parametrización                                | 65  |
| Plano de dimensión                             | 97  |
| Adaptador de medios con bombas dosificadoras y |     |
| recipientes                                    |     |
| Diseño y función                               | 18  |
| Instalación                                    | 33  |
| Montaje en la pared                            | 23  |
| Montaje en un tubo                             | 25  |
| Advertencias                                   | 2   |

#### В

| -                                 |    |
|-----------------------------------|----|
| Bloque de válvulas                | 17 |
| Bloqueo de inmersión              | 62 |
| Bomba con recipiente              | 19 |
| Bomba dosificadora con recipiente | 19 |
| Llenado de los recipientes        | 67 |
| Bornes                            | 17 |

# С

| Cableado                               | 35    |
|----------------------------------------|-------|
| Calibración                            |       |
| Control Unical                         | 61    |
| Capítulo introductorio sobre seguridad | 2     |
| Capítulo Seguridad                     | 5     |
| Certificado                            | 7     |
| Código del producto                    | 9, 10 |
| Código para pedidos                    | 9, 10 |
| Comprobar contador                     | 77    |
| Conexión de medios                     |       |
| Dimensiones                            | 22    |
| Diseño y función                       | 20    |
| Instalación                            | 26    |
| Conexiones de suministro               | 27    |
| Contactos de relé                      |       |
| Parametrización                        | 72    |
| Contador de mantenimiento              | 77    |
| Contenido del paquete                  | 9     |
| Control de tiempo                      | 45    |
| Control manual                         | 75    |
| Código de acceso                       | 62    |

### D

| Daño medioambiental              | 5      |
|----------------------------------|--------|
| Daños a la propiedad             | 5      |
| Declaración de descontaminación  | 88     |
| Declaración de inocuidad         | 88     |
| Desarrollo de programas          | 48, 51 |
| Descarga electrostática          | 7      |
| Desgaste de sonda                | 77     |
| Designación de tipo              | 9      |
| Designación del modelo           |        |
| Codificación                     | 9      |
| Devolución de equipos desechados | 88     |
| Devoluciones                     | 88     |
| Diagrama de red                  | 71     |
| Directivas complementarias       | 2      |
| Diseño Unical 9000               | 14     |

## Е

| Eliminación                      | 88  |
|----------------------------------|-----|
| Equipamiento mezclado            | 7   |
| Equipo                           | 7   |
| Esquemas de circuitos neumáticos | 103 |
| Evaluación de riesgos            | 6   |
|                                  |     |

#### F

| 7  |
|----|
| 88 |
| 6  |
| 71 |
| 74 |
|    |

#### L

| -                                      |     |
|----------------------------------------|-----|
| Iconos                                 | 105 |
| Indicación del progreso                | 69  |
| Inicio del programa                    | 48  |
| Instalación                            |     |
| Eléctrica                              | 34  |
| Mecánica                               | 22  |
| Menú parametrización                   | 62  |
| Montaje en la pared                    | 22  |
| Montaje en un tubo                     | 24  |
| Portasondas retráctil                  | 33  |
| Transmisor industrial                  | 33  |
| Instalación eléctrica                  | 34  |
| Instalación mecánica                   | 22  |
| Instrucciones de seguridad             | 2   |
| Instrucciones generales de instalación | 21  |
| Interruptor de servicio                |     |
| Diseño y función                       | 19  |
| Instalación eléctrica                  | 38  |
| Montaje en la pared                    | 23  |
| Montaje en un tubo                     | 25  |
| Plano de dimensión                     | 98  |
| Intervalo fijado                       | 45  |
|                                        |     |

#### J

```
Junta 10
```

#### L

| LED, interruptor de servicio | 19  |
|------------------------------|-----|
| Lista de mensajes            |     |
| Descripción general          | 108 |
| Menú de diagnósticos         | 71  |
| Longitudes de cable          | 21  |
| Lugares peligrosos           | 7   |

#### Μ

| Mantenimiento            | 74 |
|--------------------------|----|
| Mantenimiento preventivo | 8  |
| Materiales de carcasa    | 10 |
| Medición breve           | 62 |
| Medición continua        | 62 |
| Medio de limpieza        | 67 |
| Medios adicionales       |    |
| Parametrización          | 65 |
| Válvulas de control      | 27 |
|                          |    |

| Mensajes de error                              | 83  |
|------------------------------------------------|-----|
| Mensajes Unical                                | 108 |
| Modo de servicio                               | 74  |
| Montaje en la pared                            |     |
| Adaptador de medios con bombas dosificadoras y |     |
| recipientes                                    | 23  |
| Interruptor de servicio                        | 23  |
| Unical 9000                                    | 22  |
| Montaje en un tubo                             |     |
| Adaptador de medios con bombas dosificadoras y |     |
| recipientes                                    | 25  |
| Interruptor de servicio                        | 25  |
| Unical 9000                                    | 24  |

#### Ν

| Notas sobre la in | formación c | de seguridad |  |
|-------------------|-------------|--------------|--|
|                   |             | ae seguiraaa |  |

## 0

| Operación en lugares peligrosos |  |
|---------------------------------|--|
|---------------------------------|--|

#### Ρ

| Parametrización del Protos       | 42 |
|----------------------------------|----|
| Pasos del programa               | 49 |
| Personal cualificado             | 5  |
| Piezas de recambio               | 89 |
| Piezas de recambio originales    | 8  |
| Placa de identificación          | 11 |
| Primera puesta en marcha         | 41 |
| Parametrización                  | 44 |
| Procedimiento de medición        | 62 |
| Programa de puesta en servicio   | 66 |
| Programa de servicio             |    |
| Desarrollo del programa          | 59 |
| General                          | 48 |
| Programa semanal                 | 46 |
| Programas                        | 48 |
| Programas de control             |    |
| General                          | 48 |
| Protección desmontable de sensor | 6  |
| Protecciones de seguridad        | 6  |
| Puerto                           | 18 |
| Medio recomendado                | 67 |
| Puesta en marcha                 | 41 |

#### R

| Reciclaje                         | 88 |
|-----------------------------------|----|
| Recipiente con bomba dosificadora | 19 |
| Llenado de los recipientes        | 67 |
| Requisitos de personal            | 5  |
| Resolución de problemas           | 83 |
| Restablecer contador              | 77 |
| Retirada del servicio             | 88 |
| Riesgos residuales                | 6  |

#### S

| Servicio de reparación             | 82  |
|------------------------------------|-----|
| Símbolos NAMUR                     | 108 |
| Símbolos y marcas                  |     |
| Pantalla                           | 105 |
| Producto                           | 13  |
| Sistema de control de procesos PCS |     |
| Iniciar programa                   | 48  |
| Suministro de medios               | 16  |

# Knick >

| 16 |
|----|
| 66 |
|    |
| 75 |
| 71 |
| 7  |
|    |

### т

| Temporizador de calibración |    |
|-----------------------------|----|
| Control Unical              | 44 |

#### U

| Ubicación de la instalación | 7 |
|-----------------------------|---|
| Uso previsto                | 5 |

#### V

2

7

| Válvula de seguridad | 6  |
|----------------------|----|
| Válvulas de control  | 27 |
| Válvulas piloto      | 17 |
| Prueba funcional     | 78 |
| Versiones            | 9  |
| Versiones especiales | 10 |
|                      |    |

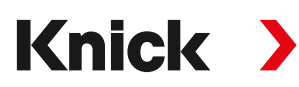

Knick Elektronische Messgeräte GmbH & Co. KG

Sede central Beuckestraße 22 • 14163 Berlin Alemania Teléfono: +49 30 80191-0 Fax: +49 30 80191-200 info@knick.de www.knick.de

Contactos locales www.knick-international.com

Traducción de las instrucciones originales Copyright 2023 • Sujeto a cambios Versión 2 • Este documento fue publicado el 19/07/2023. Los documentos más recientes están disponibles para su descarga en nuestro sitio web debajo de la descripción del producto correspondiente.

TA-207.300-KNES02

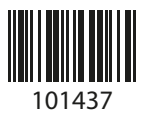